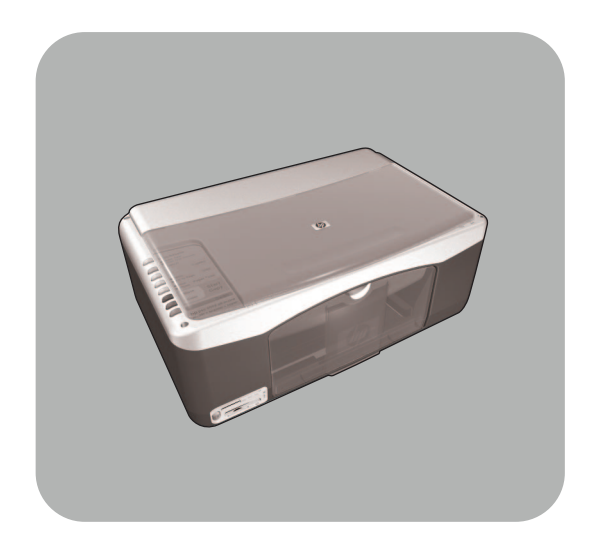

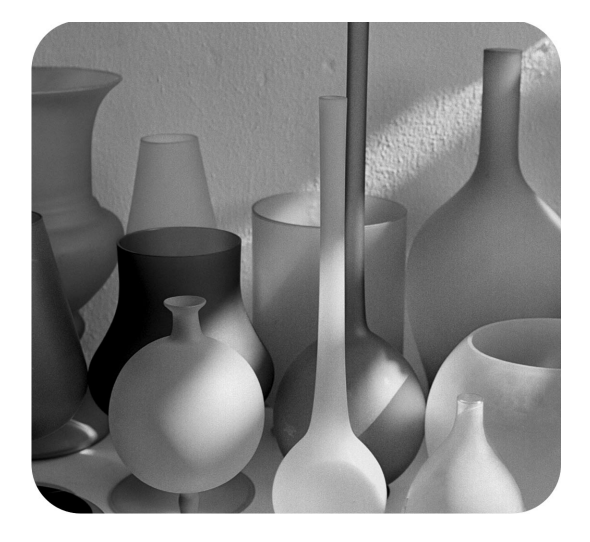

# hp psc 1300 series all-in-one

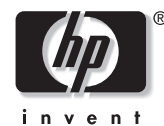

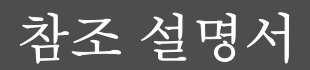

#### © Copyright Hewlett-Packard Company 2003

모든 저작권은 보호되어 있습니다. 문 서의 어떤 부분도 Hewlett-Packard Company 의 사전 서면 동의 없이 복사 나 재생 또는 번역이 불가능합니다.

이 제품에는 미국 특허 4,558,302 에 의해 라이센스 허가를 받은 LZW 를 구현하는 Adobe 의 PDF 기술이 포함 되어 있습니다.

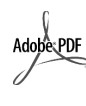

Adobe 및 Acrobat 로고는 미 국 및 / 또는 기타 국가 / 지 역에서 Adobe Systems Inc. 의 등록 상표 또는 상표입니 다.

Portions Copyright © 1989-2003 Palomar Software Inc. HP PSC 1300 Series 에는 Palomar Software, Inc.(www.palomar.com) 로부터 라이 센스 허가를 받은 프린터 드라이버 기 술이 포함되어 있습니다.

Copyright ©1999-2003 Apple Computer, Inc.

Apple, Apple 로고, Mac, Mac 로고, Macintosh 및 Mac OS 는 미국 및 기 타 국가에 등록된 Apple Computer, Inc. 의 상표입니다.

발행 번호 : Q3500-90187

초판 : 2003 년 7 월

미국, 멕시코, 독일, 싱가포르 또는 중국에서 인쇄

Windows<sup>®</sup>, Windows NT<sup>®</sup>, Windows ME<sup>®</sup>, Windows XP<sup>®</sup> 및 Windows 2000<sup>®</sup> 은 Microsoft Corporation 의 미국- 등록 상표입니다.

Intel<sup>®</sup> 및 Pentium<sup>®</sup> 은 Intel Corporation 의 등록 상표입니다 .

#### 통지

이 문서에 포함된 정보는 별도의 통지 없이 변경될 수 있으며 Hewlett-Packard Company 는 이에 대해 책임 을 지지 않습니다. Hewlett-Packard 는 이 문서에 나 타날 수 있는 모든 오류에 대해 책임 을 지지 않습니다. 또한 특정 목적에 의 상품성 및 적합성에 대한 암묵적 보증을 포함하여 이 인쇄물과 관련된 모든 명시적 또는 암묵적 보증에 대 해 책임을 지지 않습니다.

Hewlett-Packard Company 는 이 문서 및 프로그램 인쇄물의 공급, 수행 또 는 사용으로 인해 또는 관련되어 발생 할 수 있는 우발적 또는 결과적 손해 에 대한 책임을 지지 않습니다.

**참고 :** 규정 관련 정보는 이 참조 설명 서의 **기술 정보** 장을 참조하십시오 .

여러 지역에서 다음 항목을 복사하는 것은 불법입니다. 확실히 알 수 없는 경우에는 법률 관련 전문가에게 먼저 확인하십시오.

- 정부 관련 문서 :
  - 여권
  - 이민 서류
  - 징병서류
  - 신분 증명 배지, 카드 또는 표 장
- 정부 인지 :
- 우표
- 식량 구입권
- 정부 기관에서 발행한 수표 또는 환어음
- 지폐, 여행자 수표 또는 우편환
- 예금 증서
- 각종 저작물

#### 안전 정보

경고! 화재나 충격의 위 험을 방지하기 위해 본 제품을 비 또는 기타 유 형의 습기에 노출되지 않도록 하십시오.

본 제품을 사용할 때는 다음 기본 안 전 예방책을 준수하여 화재나 감전으 로 인한 부상의 위험을 줄이십시오.

- 경고! 감전의 위험이 있 음
- 설치 포스터에 있는 모든 지시 사 항을 읽고 숙지하십시오.
- 2 장치를 전원에 연결할 때 접지된 전기 콘센트만 사용하십시오. 콘센트의 접지 유무를 알 수 없는 경우에는 숙련된 전기 기술자에 게 확인하십시오.
- 3 제품에 표시된 모든 경고 및 지시 사항을 준수하십시오.
- 4 청소하기 전에 벽면의 콘센트에 서 본 제품의 플러그를 뽑으십시 오.
- 5 신체의 일부가 젖었거나 물기가 있는 곳에서는 본 제품을 설치 또 는 사용하지 마십시오.
- 6 흔들리지 않는 안정된 곳에 제품 을 설치하십시오.
- 7 전화선을 밟거나 걸려 넘어질 위 험이 없고 전화선을 손상시키지 않을 안전한 지역에 제품을 설치 하십시오.
- 8 제품이 정상적으로 작동하지 않 을 경우, 온라인 문제 해결 도움 말을 참조하십시오.
- 9 조작자가 다룰 수 있는 내부 부품 은 없습니다.자격있는 서비스 담당 직원에게 서비스를 문의하 십시오.
- 10 통풍이 잘되는 곳에서 사용하십 시오.

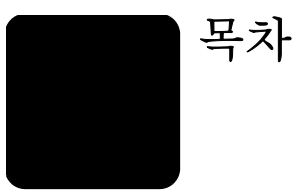

| 1 | 요약 안내                                                     | . 1  |
|---|-----------------------------------------------------------|------|
|   | 전면 패널 개요                                                  | 1    |
|   | 사진 메모리 카드 개요                                              | 3    |
|   | 전면 패널 상태 표시등                                              | 3    |
|   | 컴퓨터에서 hp psc 사용                                           | 6    |
| 2 | 원본 및 용지 넣기                                                | 11   |
|   | 원본 넣기                                                     | . 11 |
|   | 유리 위에 원본 올려놓기                                             | . 12 |
|   | 레터 또는 A4 용지 넣기                                            | . 12 |
|   | 봉투 넣기                                                     | . 14 |
|   | - 우편 엽서 , 우편 카드 또는 4 × 6 인지 (10 × 15cm) 인화지 넣기<br>- 기기 요리 | . 14 |
|   | 건상 용시                                                     | . 15 |
|   | · 중시험에 나는 승규의 중시 동기 · · · · · · · · · · · · · · · · · ·   | . 15 |
|   | 용지 걸릮 방지                                                  | . 16 |
| 3 | 사지 메모리 카드 사용                                              | 17   |
| Ŭ | 메모리 카드라 ?                                                 | 17   |
|   | 메모리 카드를 끼우고 컦퓨터에 파일 저장하기                                  | . 18 |
|   | 교정지를 사용하여 사진 인쇄                                           | . 19 |
|   | hp 사진 및 이미지 갤러리 사용                                        | . 23 |
| 4 | 복사 기능 사용                                                  | 25   |
|   | 복사                                                        | . 25 |
|   | 특수 복사 작업 수행                                               | . 26 |
|   | 복사 중지                                                     | . 28 |
| 5 | 스캔 기능 사용                                                  | 29   |
|   | 원본 스캔                                                     | . 29 |
|   | 스캔 중지                                                     | . 30 |
| 6 | hp psc 유지 보수                                              | 31   |
|   | 유리 청소                                                     | . 31 |
|   | 덮개 뒷면 청소                                                  | 31   |
|   | 외관 청소                                                     | . 32 |
|   | 잉크 카트리지 작업                                                | . 32 |
|   | 자제 유시 보수 소리                                               | . 40 |
| 7 | hp psc 1300 series 고객 지원                                  | 41   |
|   | 인터넷에서 지원 및 기타 정보 얻기                                       | . 41 |
|   | hp 고객 지원                                                  | . 41 |
|   | hp psc 말쏭 순비                                              | . 44 |
|   | np ㅠㅎ 센터                                                  | . 43 |

목차

| 제한적 품질 보증 기간                                                                                                    |    |
|----------------------------------------------------------------------------------------------------|----|
| 보증 서비스<br>보증 업그레이드<br>서비스를 위해 hp psc 반송                                                                                                    | 47 |
| 보증 업그레이드                                                                                                    | 47 |
| 서비스를 위해 hp psc 반송                                                                                                    | 47 |
| hewlett-packard 제한 글로벌 보증서       4         9       기술 정보       4         용지 사양       4         사진 메모리 카드 사양       4         물리적 사양       4         전원 사양       4         환경 사양       4         관경 제품 보호 프로그램       4         규정 통지 사항       4 | 48 |
| <ul> <li>9 기술 정보</li> <li>용지 사양</li> <li>사진 메모리 카드 사양</li> <li>물리적 사양</li> <li>전원 사양</li> <li>환경 사양</li> <li>환경 제품 보호 프로그램</li> <li>규정 통지 사항</li> </ul>                                                                                       | 48 |
| 용지 사양                                                                                                    | 51 |
| 사진 메모리 카드 사양<br>물리적 사양<br>전원 사양<br>환경 사양<br>환경 제품 보호 프로그램<br>규정 통지 사항                                                                                                    | 51 |
| 물리적 사양<br>전원 사양<br>환경 사양<br>환경 제품 보호 프로그램<br>규정 통지 사항                                                                                                    | 52 |
| 전원 사양<br>환경 사양<br>환경 제품 보호 프로그램<br>규정 통지 사항                                                                                                    | 52 |
| 환경 사양<br>환경 제품 보호 프로그램<br>규정 통지 사항                                                                                                    | 52 |
| 환경 제품 보호 프로그램                                                                                                    | 52 |
| 규정 통지 사항                                                                                                    | 53 |
|                                                                                                    | 54 |
| declaration of conformity                                                                                                    | 56 |
| 10 hp instant share 설치 및 사용                                                                                                    | 57 |
| hp instant share 의 손쉬운 5 단계 사용법                                                                                                    | 57 |
| hp psc 에서 사진 또는 이미지 보내기 (Macintosh)                                                                                                    | 60 |
| hp instant share 에 등록하는 이유 (Windows)                                                                                                    | 61 |
| 11 무제 채경 저비                                                                                                    | 63 |
| 서키 미개 케건                                                                                                    | 40 |
| '걸시 군세 에걸                                                                                                    | 60 |
| ㅋㅎ 핀째 에겯                                                                                                    | 07 |
| 색인                                                                                                    | 73 |

# 도움말 보기

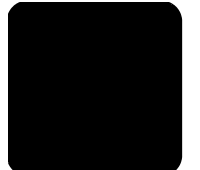

이 참조 설명서에는 HP PSC 의 사용 방법과 설치 과정에서 발생하는 문제에 대 한 자세한 해결 방법이 수록되어 있습니다. 참조 설명서에는 소모품 및 부속 품 주문 방법, 기술 사양, 지원 및 보증 정보에 대한 내용도 들어 있습니다. 아래 표에는 HP PSC 에 대한 추가 정보를 얻을 수 있는 목록이 제시되어 있습 니다.

| 도움말                 | 설명                                                                                                    |
|---------------------|----------------------------------------------------------------------------------------------------|
| 설치 포스터              | 설치 포스터에는 HP PSC 를 설치 및 구성하는 방법이 나와 있습니다 .<br>반드시 해당 운영체제 (Windows 또는 Macintosh) 에 맞는 포스터를 사<br>용하십시오 .                                                                                                    |
| HP 사진 및 이미지 도<br>움말 | HP 사진 및 이미지 도움말은 HP PSC 용 소프트웨어 사용에 대한 자세 한 정보를 제공합니다.                                                                                                    |
|                     | Windows 사용자 : HP 관리자로 이동하여 도움말을 누릅니다 .                                                                                                    |
|                     | Macintosh 사용자:HP Director(HP 관리자)로 이동하여 Help(도움말)을<br>누른 다음 hp photo and imaging help(hp 사진 및 이미지 도움말)을 누<br>릅니다.                                                                                                    |
| 참조 설명서              | 참조 설명서에는 HP PSC 의 사용 방법과 설치 과정에서 발생하는 문제<br>에 대한 자세한 해결 방법이 수록되어 있습니다. 참조 설명서에는 소<br>모품 및 부속품 주문 방법, 기술 사양, 지원 및 보증 정보에 대한 내용<br>도 들어 있습니다.                                                                                                    |
| 문제 해결 도움말           | 문제 해결 정보 액세스<br>Windows 사용자: HP 관리자로 이동하여 도움말을 누릅니다. HP 사진<br>및 이미지 도움말의 문제 해결편을 연 다음 링크를 따라 HP PSC 에 특<br>정한 문제 해결 도움말에 대한 링크와 일반 문제 해결에 대한 링크를<br>따라가십시오. 일부 오류 메시지에 나타나는 도움말 단추를 눌러도 문<br>제 해결 도움말을 볼 수 있습니다.<br>Macintosh 사용자 : Apple Help Viewer(Apple 도움말 뷰어 ) 를 열고 hp<br>photo and imaging troubleshooting(hp 사진 및 이미지 문제 해결 ) 을 누<br>른 다음 hp psc 1300 series 를 누릅니다.<br>이 참조 설명서에 있는 문제 해결 부분도 참조하십시오. |
| 인터넷 도움말 및 기<br>술 지원 | 인터넷 접속이 가능한 경우 , 다음 HP 웹 사이트에서 자세한 정보를 얻<br>을 수 있습니다 .                                                                                                    |
|                     | www.hp.com/support                                                                                                    |
|                     | 웹 사이트에는 질문과 대답 (FAQ) 페이지도 준비되어 있습니다.                                                                                                    |
| Readme 파일           | 소프트웨어 설치가 끝나면 HP PSC 1300 Series CD-ROM 또는 HP PSC 1300 Series 프로그램 폴더에서 Readme 파일 ( 있는 경우 ) 을 찾을 수 있습니다. Readme 파일에는 참조 설명서 또는 온라인 도움말에 없는 최신 정보가 수록되어 있습니다.                                                                                                    |

| 도움말                          | 설명                                                                                                    |
|------------------------------|----------------------------------------------------------------------------------------------------|
| 대화 상자 도움말<br>(Windows 만 해당 ) | <ul> <li>Windows 사용자 : 다음 중 한 가지 방법으로 특정 기능에 대한 정보를 찾을 수 있습니다.</li> <li>기능을 마우스 오른쪽 단추로 누름</li> <li>기능을 선택하고 F1 키를 누름</li> <li>오른쪽 위에서 ? 를 선택한 다음 기능을 누름</li> </ul> |

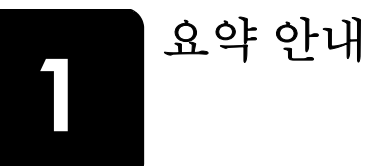

HP PSC 를 사용하면 컴퓨터의 전원을 켜지 않아도 사진 메모리 카드에서 직접 사진을 복사하고 인쇄할 수 있습니다.처음 설치할 때 컴퓨터에 설치되는 HP 사진 및 이미지 관리자 (HP 관리자) 소프트웨어를 사용하면 HP PSC 로 더 많은 작업을 수행할 수 있습니다.HP 관리자에는 문제 해결 정보,제품별 도 움말, 향상된 복사,스캔 및 사진 기능이 포함되어 있습니다.HP 관리자의 사 용에 대한 자세한 내용은 6 페이지의 **컴퓨터에서 hp psc 사용**을 참조하십시 오.

이 단원에서는 다음 항목에 대해 알아봅니다.

- ] 페이지의 전면 패널 개요
- 3 페이지의 사진 메모리 카드 개요
- 3 페이지의 전면 패널 상태 표시등
- 6 페이지의 컴퓨터에서 hp psc 사용

## 전면 패널 개요

HP PSC 의 전면 패널 기능에 대해 이해하려면 아래의 그래픽과 표를 사용하십 시오.

참고: 전면 패널 덮개에서 접착제가 있는 뒷면을 분리하고 덮개를 HP PSC 의 적절한 위치에 부착해야 합니다. 전면 패널 덮개가 제대로 부 착되지 않으면 HP PSC 가 제대로 동작하지 않습니다. HP PSC 가 제대로 동작하지 않으면 설치 지침에서 전면 패널 덮개 부착에 관한 내용을 참조 하십시오.

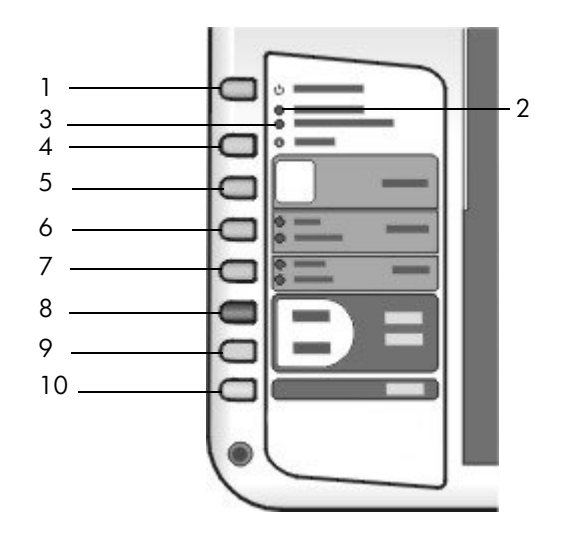

| 기능 | 용도                                                                                                    |
|----|----------------------------------------------------------------------------------------------------|
| 1  | 전원 / 재개 : HP PSC 의 전원을 켜고 끕니다 . 또한 용지 걸림 또<br>는 다른 오류가 발생한 후 복사 또는 인쇄 작업을 다시 시작합니<br>다 . HP PSC 에 오류가 발생한 경우 전원 / 재개를 3 초 동안 눌러<br>전원을 끌 수 있습니다 .<br>경고 ! HP PSC 의 전원을 꺼도 아주 적은 양의 전원이 여전<br>히 장치에 공급되고 있습니다 . HP PSC 의 전원 공급을 완 |
|    | 전히 끊기 위해 전원 코드를 뽑으십시오 .                                                                                                    |
| 2  | <b>용지 점검</b> : 용지를 넣거나 용지 걸림을 제거해야 함을 나타내는<br>표시등입니다 .                                                                                                    |
| 3  | <b>잉크 카트리지 점검</b> : 잉크 카트리지를 다시 끼워넣거나 인쇄 캐<br>리지 덮개를 닫아야 함을 나타내는 표시등입니다.                                                                                                    |
| 4  | 취소 : 작업을 중지하거나 단추 설정을 종료합니다.                                                                                                    |
| 5  | <b>매수 (1-9)</b> : 복사 작업에서 매수를 변경합니다 .                                                                                                    |
| 6  | <b>크기</b> : 복사 이미지 크기를 100% 또는 페이지에 맞추기로 변경<br>합니다.                                                                                                    |
| 7  | 용지 종류 : 용지 종류를 일반 용지 또는 사진 용지로 변경합니<br>다.                                                                                                    |
| 8  | 복사 시작, 흑백 : 흑백 복사를 시작합니다.                                                                                                    |
| 9  | 복사 시작, 컬러 : 컬러 복사를 시작합니다.                                                                                                    |
| 10 | 스캔 : 유리에 올려 놓은 원본을 스캔하기 시작합니다.                                                                                                    |

## 사진 메모리 카드 개요

HP PSC 에서 CompactFlash(I, II), Memory Stick, MMC, Secure Digital, SmartMedia 및 xD 메모리 카드를 읽을 수 있습니다.

각 슬롯에 해당하는 메모리 카드를 보여주는 아래 그림과 같이 HP PSC 에는 메 모리 카드용 슬롯 4 개가 있습니다.

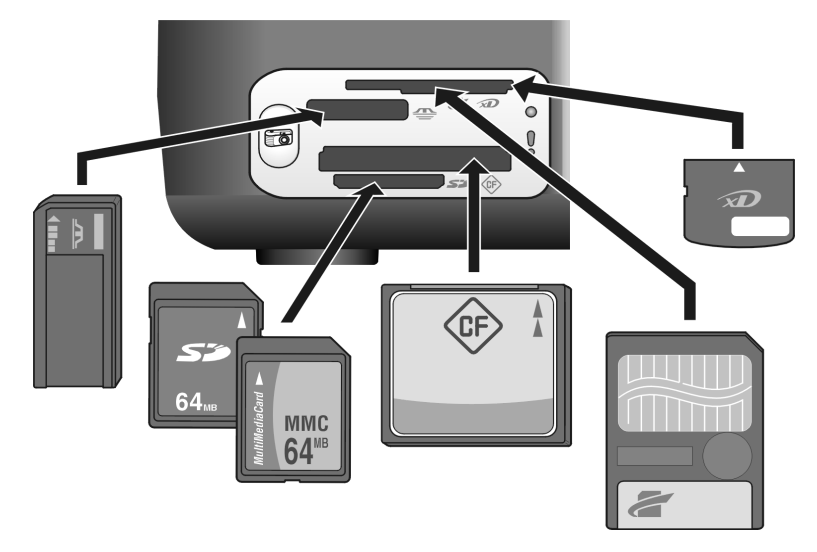

각 슬롯은 위에서부터 차례대로 다음과 같이 구성되어 있습니다.

- 슬롯 1: 슬롯 상단의 SmartMedia(표시된 면을 아래로 삽입), 하단의 xD
- 슬롯 2: Memory Stick, Magic Gate Memory Stick, Memory Stick Duo(제 공된 어댑터 포함), Memory Stick Pro
- 슬롯 3: CompactFlash(I, II)
- 슬롯 4: Secure Digital, MultiMediaCard(MMC)

사진 메모리 카드에 대한 자세한 내용은 17 페이지의 **사진 메모리 카드 사용** 을 참조하십시오.

## 전면 패널 상태 표시등

전면 패널의 상태 표시줄은 HP PSC 에서 현재 실행하고 있는 작업 및 장치에 대해 실행해야 할 유지 보수 작업에 관한 정보를 제공합니다. 예를 들어, 장치 의 전원이 켜져 있는지 여부, 흑백 복사 또는 컬러 복사를 수행하고 있는지 여 부, 용지가 부족한지 여부, 용지 걸림이 발생했는지 여부를 알 수 있습니다.

전면 패널의 모든 상태 표시등은 오류가 발생하지 않으면 2 분 후에 기본 디스 플레이로 재설정됩니다.

HP PSC 에서 현재 실행 중인 작업에 대한 정보를 제공하는 전면 패널 상태 표 시등을 알아보려면 다음 페이지의 그래픽과 표를 참조하십시오.

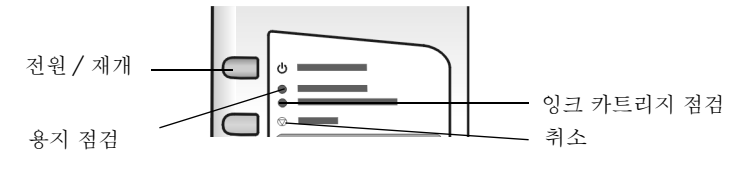

| 전원 표시등<br>(녹색)                                   | 흑백 복사<br>영역<br>(후면등)          | 컬러 복사<br>영역<br>(후면등)          | 설명                                          | 할 수 있는 작업                                       |
|--------------------------------------------------|-------------------------------|-------------------------------|---------------------------------------------|-------------------------------------------------|
| 표시등이 꺼<br>졌습니다.                                  | 표시등이<br>꺼졌습니<br>다.            | 표시등이<br>꺼졌습니<br>다.            | HP PSC 의 전원이 꺼졌습<br>니다 .                    | 전원 / 재개 단추를 눌러<br>HP PSC 의 전원을 켭니다.             |
| 표시등이 켜<br>져 있습니다.                                | 표시등이<br>켜져 있습<br>니다.          | 표시등이<br>켜져 있습<br>니다.          | HP PSC 의 전원이 켜져 있<br>으며 사용 준비가 되었습<br>니다.   | 전면 패널이나 소프트웨<br>어에서 스캔 , 복사 또는<br>인쇄 작업을 시작합니다. |
| 표시등이 깜<br>박입니다.                                  | 표시등이<br>켜져 있습<br>니다.          | 표시등이<br>켜져 있습<br>니다.          | HP PSC 에서 인쇄, 스캔<br>또는 유지 보수 작업 진행<br>중입니다. | HP PSC 에서 진행 중인<br>작업이 끝날 때까지 기다<br>리십시오.       |
| 표시등이 깜<br>박입니다.                                  | 표시등이<br>깜박입니<br>다.            | 표시등이<br>켜져 있습<br>니다.          | HP PSC 는 흑백 복사 작업<br>을 진행 중입니다 .            | HP PSC 에서 진행 중인<br>작업이 끝날 때까지 기다<br>리십시오.       |
| 표시등이 깜<br>박입니다.                                  | 표시등이<br>켜져 있습<br>니다.          | 표시등이 깜<br>박입니다.               | HP PSC 에서 컬러 복사 작<br>업을 진행 중입니다 .           | HP PSC 에서 진행 중인<br>작업이 끝날 때까지 기다<br>리십시오.       |
| 표시등이 3<br>초 동안 빠르<br>게 깜박인 다<br>음 계속 켜져<br>있습니다. | 표시등이<br>켜져 있거<br>나 깜박입<br>니다. | 표시등이<br>켜져 있거<br>나 깜박입<br>니다. | HP PSC 에서 다른 작업을<br>진행 중입니다.                | 다른 작업을 시작하기 전<br>에 현재 작업이 끝날 때까<br>지 기다립니다 .    |

전면 패널의 표시등은 현재 작업에 대한 정보를 제공할 뿐만 아니라 아래 표에 설명된 오류 상태도 표시합니다.

전원 표시등, 잉크 카트리지 점검 표시등, 용지 점검 표시등 및 복사 시작, 흑 백과 복사 시작, 컬러 표시등이 모두 깜박이면 다음 작업을 실행하십시오.

1 전면 패널 오버레이가 HP PSC 에 연결되었는지 확인합니다.

2 전원 코드를 분리했다가 다시 연결하여 HP PSC의 전원을 껐다가 켭니다.

| 전원 표시<br>등<br>(녹색)        | 용지 점검<br>표시등       | 잉크 카트<br>리지 점검<br>표시등 | 설명                                         | 할 수 있는 작업                                                                           |
|---------------------------|--------------------|-----------------------|--------------------------------------------|-------------------------------------------------------------------------------------|
| 20 초 동안<br>빠르게 깜<br>박입니다. | 표시등이<br>꺼졌습니<br>다. | 표시등이<br>꺼졌습니<br>다.    | HP PSC 에서 스캔을 시도<br>하고 있는데 통신 문제가<br>있습니다. | 컴퓨터의 전원이 켜져 있고<br>HP PSC 에 연결되어 있는지<br>확인하십시오. HP PSC 소프<br>트웨어가 설치되어 있는지<br>확인합니다. |

요약 안내

| 전원 표시<br>등<br>(녹색)    | 용지 점검<br>표시등       | 잉크 카트<br>리지 점검<br>표시등 | 설명                                                                                                    | 할 수 있는 작업                                                                                                    |
|-----------------------|--------------------|-----------------------|----------------------------------------------------------------------------------------------------|----------------------------------------------------------------------------------------------------|
| 표시등이<br>켜져 있습<br>니다 . | 표시등이<br>깜박입니<br>다. | 표시등이<br>꺼졌습니<br>다.    | 용지함이 비어 있거나<br>HP PSC 에 용지가 걸려 있<br>거나 용지 크기 설정과 용<br>지함의 용지가 동일하지<br>않습니다.                                                                                                    | <ul> <li>용지를 넣거나 용지 걸림<br/>을 제거합니다.</li> <li>용지함의 용지를 정확한<br/>크기로 변경합니다.</li> <li>교정지의 레이아웃 크기<br/>를 변경합니다.</li> <li>컴퓨터 소프트웨어에서<br/>용지 크기를 변경합니다.</li> <li>그런 다음 전원 / 재개를 눌<br/>러 작업을 계속합니다.</li> </ul>                                         |
| 표시등이<br>켜져 있습<br>니다 . | 표시등이<br>꺼졌습니<br>다. | 표시등이<br>깜박입니<br>다.    | <ul> <li>잉크 카트리지 덮개가<br/>열려 있을 수 있습니다.</li> <li>잉크 카트리지가 없거<br/>나 제대로 설치되지 않<br/>았을 수 있습니다.</li> <li>잉크 카트리지에서 테<br/>이프를 떼내지 않았을<br/>수 있습니다.</li> <li>잉크 카트리지에 문제<br/>가 있을 수 있습니다.</li> </ul> | <ol> <li>잉크 카트리지를 꺼내<br/>어 테이프를 제거했는<br/>지 확인합니다.</li> <li>잉크 카트리지를 다시<br/>끼워넣고 제대로 장착<br/>되었는지 확인합니다.</li> <li>덮개를 닫으십시오.</li> <li>이러한 상태에 대한 자세한<br/>내용을 보려면 컴퓨터의 시스<br/>템 트레이에서 HP PSC 상태<br/>아이콘을 누르십시오.</li> <li>(Windows 만 해당).</li> </ol> |
| 표시등이<br>켜져 있습<br>니다.  | 표시등이<br>깜박입니<br>다. | 표시등이<br>깜박입니<br>다.    | 인쇄 캐리지가 멈추었습니<br>다 .                                                                                                    | 인쇄 캐리지 덮개를 열고 캐<br>리지가 막히지 않았는지 확<br>인합니다.                                                                                                    |
| 표시등이<br>깜박입니<br>다.    | 표시등이<br>깜박입니<br>다. | 표시등이<br>깜박입니<br>다.    | 오류 때문에<br>HP PSC 의 작동이 중단되<br>었습니다 .                                                                                                    | <ol> <li>HP PSC 의 전원을 껐다<br/>가 켭니다.</li> <li>컴퓨터를 다시 시작합<br/>니다.</li> <li>문제가 해결되지 않으<br/>면 HP PSC 의 전원 코드<br/>를 뽑았다가 다시 꽂습<br/>니다.</li> <li>그래도 문제가 지속되면 HP<br/>에 문의하십시오.</li> </ol>                                                            |
| 표시등이<br>꺼졌습니<br>다.    | 표시등이<br>깜박입니<br>다. | 표시등이<br>꺼졌습니<br>다.    | 교정지에 표시된 레이아웃<br>크기에 대한 문제입니다.<br>• 교정지 오류가 있을 경<br>우 컴퓨터에도 오류 메<br>시지가 나타납니다.                                                                                                    | <ol> <li>교정지에서 적절한 원<br/>을 칠했는지, 검정색으<br/>로 진하게 칠해져 있는<br/>지 확인합니다.</li> <li>메모리 카드 슬롯 옆에<br/>있는 사진 단추를 눌러<br/>인쇄 작업을 다시 시작<br/>합니다.</li> </ol>                                                                                                  |

제1장

## 컴퓨터에서 hp psc 사용

설치 포스터의 설명에 따라 컴퓨터에 HP PSC 소프트웨어를 설치했다면 HP 관 리자를 사용하여 HP PSC 의 모든 기능을 액세스할 수 있습니다.

이 단원에서는 다음 항목에 대해 알아봅니다.

- 6 페이지의 hp 관리자 열기 (Windows 사용자 )
- 8 페이지의 hp 관리자 열기 (Macintosh 사용자 )

#### hp 관리자 열기 (Windows 사용자)

- 1 다음 중 하나를 실행하여 HP 관리자를 엽니다.
  - 바탕 화면에서 HP 관리자 아이콘을 두 번 누릅니다.
  - Windows 작업 표시줄에서 시작을 누르고 프로그램 또는 모든 프로그 램 (XP) 을 선택하고 HP 를 가리킨 다음 HP 관리자를 선택합니다.
- 2 장치 선택 상자에서 이 소프트웨어가 지원하는 설치된 HP 장치 목록을 확 인합니다.
- 3 HP PSC 1300 Series 를 선택합니다.

**참고:** 사용자의 컴퓨터에서는 아래의 HP 관리자 화면이 다르게 나타날 수 있습니다. HP 관리자는 선택된 HP 장치에 맞게 정의됩니다. 장치에 특정 기능 (팩스 기능 등)이 없는 경우에는 컴퓨터의 HP 관리자에 해당 기능에 대한 아이콘이 표시되지 않습니다. 일부 HP 장치에는 아래에 나 와 있지 않은 버튼이 추가로 나타날 수 있습니다.

**추가 정보:** 사용 중인 컴퓨터의 HP 관리자에 아무 아이콘도 없으면 소프트웨어 설치 중에 오류가 발생한 것일 수 있습니다. 이 문제를 해결하려면 Windows 제어판을 사용하여 HP 관리자 소프 트웨어를 완전히 제거한 다음 HP 관리자를 다시 설치하십시오.

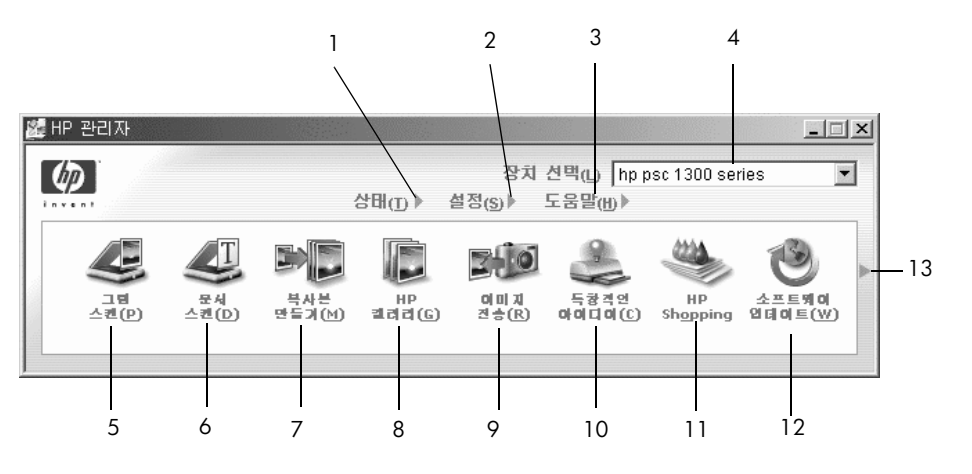

| 기능 | 용도                                                                       |
|----|--------------------------------------------------------------------------|
| 1  | 상태 : HP PSC 의 현재 상태를 표시하려면 이 기능을 선택합니다.                                  |
| 2  | <b>설정</b> : 인쇄 , 스캔 또는 복사와 같은 HP PSC 의 여러 설정을 보거나<br>변경하려면 이 기능을 사용합니다 . |

| 기능 | 용도                                                                                                    |
|----|----------------------------------------------------------------------------------------------------|
| 3  | 도움말:소프트웨어 도움말, 제품 살펴보기, HP PSC 문제 해결 정<br>보 및 HP PSC 제품별 도움말을 제공하는 HP 사진 및 이미지 도움말<br>에 액세스하려면 이 기능을 사용합니다.                                          |
| 4  | <b>장치 선택</b> : 설치된 HP 장치 목록에서 사용할 장치를 선택하려면 이<br>기능을 사용합니다 .                                                                                         |
| 5  | <b>그림 스캔</b> : 이미지를 스캔하여 HP 사진 및 이미지 갤러리에 표시하<br>려면 이 기능을 사용합니다 .                                                                                    |
| 6  | 문서 스캔 : 텍스트를 스캔하여 선택된 텍스트 편집하여 소프트웨어<br>프로그램에 표시하려면 이 기능을 사용합니다.                                                                                     |
| 7  | <b>복사본 만들기</b> : 복사 품질, 인쇄 매수, 색상, 크기를 선택하고 복사<br>를 시작할 수 있는 <b>복사</b> 대화 상자를 표시하려면 이 기능을 사용합니<br>다.                                                 |
| 8  | HP 갤러리: 이미지를 보거나 편집하고, 여러 크기로 사진 인쇄, 사<br>진첩 만들기 및 인쇄, 전자 우편 또는 웹 사이트를 통해 이미지 공<br>유, 멀티미디어 CD 만들기 등의 기능을 제공하는 HP 사진 및 이미<br>지 갤러리를 열려면 이 기능을 사용합니다. |
| 9  | <b>이미지 전송</b> : 사진 메모리 카드에서 이미지를 전송하려면 이 기능을<br>사용합니다 .                                                                                              |
| 10 | <b>독창적인 아이디어</b> : HP PSC 를 사용하는 색다른 방법에 대해 알아<br>보려면 이 기능을 사용합니다 .                                                                                  |
| 11 | HP Shopping: HP 제품을 사려면 이 기능을 사용합니다 .                                                                                                    |
| 12 | <b>소프트웨어 업데이트</b> : HP PSC 의 소프트웨어 업데이트를 확인하려<br>면 이 기능을 사용합니다 .                                                                                     |
| 13 | 각 HP 관리자 옵션을 설명하는 도구 정보를 표시하려면 이 <b>화살표</b> 를<br>누릅니다.                                                                                               |

#### hp 관리자 열기 (Macintosh 사용자)

사용 중인 Macintosh OS 에 따라 다음 중 한 가지 방법으로 HP 관리자를 시작 합니다 .

#### Macintosh OS X 에서 hp 관리자 (all-in-one) 열기

Macintosh OS X 를 사용하는 경우 HP Photo and Imaging(HP 사진 및 이미지) 소프트웨어를 설치하는 동안 HP Director(HP 관리자)(All-in-One) 가 자동으로 시작되어 Dock 에 사용자의 장치에 해당하는 HP Director(HP 관리자)(All-in-One) 아이콘을 만듭니다. HP Director(HP 관리자)(All-in-One) 아이콘과 연결된 HP Director(HP 관리자) 메뉴를 통해 장치 기능에 액세스합니다.

**추가 정보:** Macintosh 를 시작할 때마다 HP Director(HP 관리자) 를 자동으로 시작하지 않으려면 HP Director Settings(HP 관리자 설 정) 메뉴에서 이 설정을 변경할 수 있습니다.

HP 관리자 메뉴를 표시하는 방법 :

➔ Dock 에서 장치에 대한 HP Director(HP 관리자)(All-in-One) 아이콘을 누릅 니다.

아래와 같은 HP Director(HP 관리자 ) 메뉴가 나타납니다 . HP 관리자 기능 에 대한 간략한 설명은 범례를 참조하십시오 .

**참고 :** HP 장치를 두 개 이상 설치하면 각 장치에 대한 HP Director(HP 관 리자) 아이콘이 Dock 에 나타납니다 . 예를 들어 , HP 스캐너와 HP PSC 를 설치한 경우 스캐너용과 HP PSC 용 두 개의 HP Director(HP 관리자) 아이 콘이 Dock 에 나타납니다 . 그러나 동일한 종류의 장치를 두 개 설치하면 (예 : HP PSC 장치 두 개) 해당 종류의 모든 장치를 대표하는 HP Director(HP 관리자) 아이콘 한 개만 Dock 에 표시됩니다 .

| Device Tasks      |               |
|-------------------|---------------|
| 퉫 Unload AiO Imag | jes 1         |
| 🐑 Scan Picture —  | 2             |
| 🗐 Scan document-  | 3             |
| 🐌 Make Copies     | 4             |
| Manage and Share  |               |
| 🌸 HP Gallery      | 5             |
| More Applications | <b>)</b> 6    |
| HP on the Web     | ▶—7           |
| HP Help           | <b>&gt;</b> 8 |
| Settings          | <b>&gt;</b> 9 |

| 기능 | 용도                                                                                                    |
|----|----------------------------------------------------------------------------------------------------|
| 1  | <b>Unload AiO Images(AiO 이미지 전송 )</b> : 사진 메모리 카드에서 이<br>미지를 전송하려면 이 기능을 사용합니다 .                                    |
| 2  | <b>Scan Picture( 그림 스캔 )</b> : 이미지를 스캔하여 HP Photo and<br>Imaging Gallery(HP 사진 및 이미지 갤러리 ) 에 표시하려면 이<br>기능을 사용합니다 . |

| 기능 | 용도                                                                                                    |
|----|----------------------------------------------------------------------------------------------------|
| 3  | Scan document(문서 스캔): 텍스트를 스캔하여 선택된 대상 텍스<br>트 편집 소프트웨어 프로그램에 표시하려면 이 기능을 사용합니<br>다.                                  |
| 4  | Make Copies( 복사본 만들기 ): 흑백 또는 컬러 복사본을 만들려<br>면 이 기능을 사용합니다.                                                           |
| 5  | <b>HP Gallery(HP 갤러리 )</b> : HP Photo and Imaging Gallery(HP 사진<br>및 이미지 갤러리 ) 를 표시하여 이미지를 보고 편집하려면 이 기<br>능을 사용합니다 . |
| 6  | More Applications( 다른 응용 프로그램 ): 컴퓨터에 있는 다른 응<br>용 프로그램을 선택하려면 이 기능을 사용합니다.                                           |
| 7  | HP on the Web(HP 웹 정보 ): HP 웹 사이트를 선택하려면 이 기능<br>을 사용합니다 .                                                            |
| 8  | HP Help(HP 도움말): HP PSC 에 대한 도움말 자료를 선택하려면<br>이 기능을 사용합니다 .                                                           |
| 9  | Settings( 설정 ): 장치 설정을 변경하려면 이 기능을 사용합니다.                                                                             |

#### Macintosh OS 9 에서 hp 사진 및 이미지 관리자 열기

Macintosh OS 9 에서는 HP Photo and Imaging(HP 사진 및 이미지) 소프트웨 어를 설치하는 동안 HP Director(HP 관리자)가 자동으로 시작되며 HP Director(HP 관리자)가 데스크탑에 가상본으로 나타납니다. 다음 중 한 가 지 방법을 사용하여 HP Director(HP 관리자)를 시작합니다.

- → 바탕 화면에서 HP Photo and Imaging Director(HP 사진 및 이미지 관리자) 아이콘을 두 번 누릅니다.
- → Applications:Hewlett-Packard:HP Photo and Imaging Software:HP Photo and Imaging Director 폴더에서 HP Photo and Imaging Director(HP 사진 및 이미지 관리자)를 두 번 누릅니다.

HP Photo and Imaging Director(HP 사진 및 이미지 관리자 ) 에는 선택된 장치 에 속하는 아이콘만 표시됩니다 . 자세한 내용은 소프트웨어와 함께 제공된 화 면상의 hp photo and imaging help(hp 사진 및 이미지 도움말 ) 을 참조하십시 오.

다음 그림은 Macintosh OS 9 용 HP Director(HP 관리자 ) 에서 사용할 수 있는 몇 가지 기능을 보여줍니다. 구체적인 기능에 대한 간략한 설명은 범례를 참 조하십시오.

**참고:** 사용자의 컴퓨터에서는 아래의 HP Photo and Imaging Director(HP 사진 및 이미지 관리자) 화면이 다르게 나타날 수 있습니다. HP Photo and Imaging Director(HP 사진 및 이미지 관리자)는 선택된 HP 장치에 맞게 정 의됩니다. 장치에 특정 기능 (팩스 기능 등)이 없는 경우에는 해당 기능 에 대한 아이콘이 컴퓨터의 HP Photo and Imaging Director(HP 사진 및 이 미지 관리자)에 표시되지 않습니다. 일부 HP 장치에는 아래에 나와 있지 않은 버튼이 추가로 나타날 수 있습니다.

| psc         | 1300 ser   | ies      | \$             |                 |                             | Settings   | 100 |
|-------------|------------|----------|----------------|-----------------|-----------------------------|------------|-----|
| i           | 1          | 10-2     | 7              |                 |                             |            |     |
| )<br>Unioad | AiO Images | Scan Pic | /<br>ture Scan | e<br>document ♪ | <u>تاتیک</u><br>1ake Copies | HP Gallery | 8   |

| 기능 | 용도                                                                                                    |
|----|----------------------------------------------------------------------------------------------------|
| 1  | <b>Unload AiO Images(AiO 이미지 전송 )</b> : 사진 메모리 카드에서<br>이미지를 전송하려면 이 기능을 사용합니다 .                                     |
| 2  | <b>Select Device(장치 선택)</b> : 사용할 HP 장치를 선택하려면 이 풀다<br>운 목록을 사용합니다 .                                                |
| 3  | <b>Scan Picture( 그림 스캔 )</b> : 이미지를 스캔하여 HP Photo and<br>Imaging Gallery(HP 사진 및 이미지 갤러리 ) 에 표시하려면 이<br>기능을 사용합니다 . |
| 4  | Scan document(문서 스캔): 텍스트를 스캔하여 선택된 대상 텍<br>스트 편집 소프트웨어 프로그램에 표시하려면 이 기능을 사용<br>합니다.                                |
| 5  | Make Copies( 복사본 만들기 ): 흑백 또는 컬러 복사본을 만들려<br>면 이 기능을 사용합니다 .                                                        |
| 6  | HP Gallery(HP 갤러리 ): HP Photo and Imaging Gallery(HP 사<br>진 및 이미지 갤러리 ) 를 표시하여 이미지를 보고 편집하려면<br>이 기능을 사용합니다.        |
| 7  | Settings( 설정): 장치 설정에 액세스하려면 이 풀다운 목록을 사용합니다.                                                                       |

# 원본 및 용지 넣기

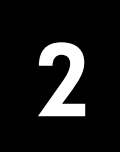

유리에 놓인 원본을 복사 및 스캔할 수 있습니다. 또한 다양한 종류와 크기의 용지에 인쇄 및 복사할 수 있습니다. 올바른 용지를 선택하고 손상되지 않게 정확히 넣는 것이 중요합니다.

이 단원에서는 다음 항목에 대해 알아봅니다.

- 원본 넣기
- 유리 위에 원본 올려놓기
- 레터 또는 A4 용지 넣기
- 봉투 넣기
- 우편 엽서, 우편 카드 또는 4 × 6 인치 (10 × 15cm) 인화지 넣기
- 권장용지
- 용지함에 다른 종류의 용지 넣기
- 용지 종류 설정
- 용지 걸림 방지

## 원본 넣기

HP PSC 의 유리에 원본을 올려놓을 때 아래 절차를 참조하십시오.

참고: 페이지에 맞추기와 같은 일부 복사 옵션은 유리와 덮개 뒷면이 깨 끗하지 않으면 제대로 작동하지 않습니다. 자세한 내용은 31 페이지의 유 리 청소 및 덮개 뒷면 청소를 참조하십시오.

 원본을 올려놓으려면 덮개를 들어올리고 원본의 앞면이 아래로 향한 상 태에서 측면이 유리의 왼쪽 하단 가장자리에 닿도록 원본을 올려놓습니 다.

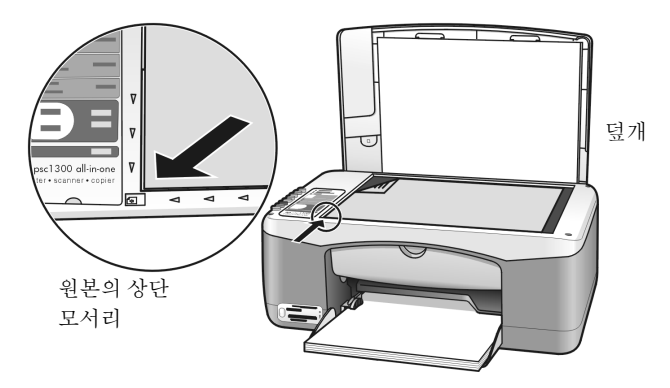

2 덮개를 닫습니다.

복사에 대한 자세한 내용은 **복사**를 참조하십시오 . 문서 스캔에 대한 자세한 내 용은 **원본 스캔**을 참조하십시오 .

## 유리 위에 원본 올려놓기

HP PSC 의 유리에서 원본 사진을 복사할 수 있습니다. 최상의 복사본을 얻으 려면 원본 사진을 유리에 제대로 올려놓는 것이 중요합니다.

사진을 복사할 면이 아래로 향하도록 유리의 앞면 왼쪽 모서리에 놓습니다.

사진을 긴 면이 유리의 앞면 모서리에 나란히 놓이도록 올려 놓습니다.

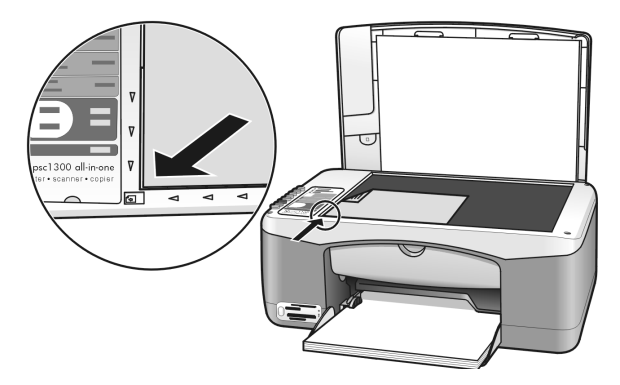

2 덮개를 닫습니다.

특수 복사 작업 또는 경계선 없는 사진 복사에 대해 자세한 내용은 **특수 복사** 작업 수행을 참조하십시오.

## 레터 또는 A4 용지 넣기

여기서는 레터 또는 A4 용지를 HP PSC 에 넣는 기본 절차를 설명합니다. 최상 의 결과를 얻으려면 용지의 종류나 크기를 변경할 때마다 용지 설정을 조정하 십시오. 자세한 내용은 **용지 종류 설정** 및 **용지 걸림 방지**를 참조하십시오.

참고: 용지, 우편 엽서 및 봉투의 종류에 따라 용지를 넣을 때 주의해야 할 사항이 있습니다. 레터 및 A4 용지를 넣는 기본 절차를 검토한 다음 봉 투 넣기, 우편 엽서, 우편 카드 또는 4 × 6 인치 (10 × 15cm) 인화지 넣기 및 용지함에 다른 종류의 용지 넣기를 참조하십시오.

- 1 용지함을 내리고, 필요하면 용지 너비 조정대를 바깥쪽으로 끝까지 밉니다.
- 2 용지함 받침대를 밖으로 펼쳐서 프린터에서 빠져나오는 용지가 걸리도록 합니다.

**추가 정보 :** Legal 크기 용지를 넣을 때 최상의 방법은 용지를 넣 기 전에 용지함 받침대를 안으로 접어서 용지가 걸리지 않도록 하는 것입니다 .

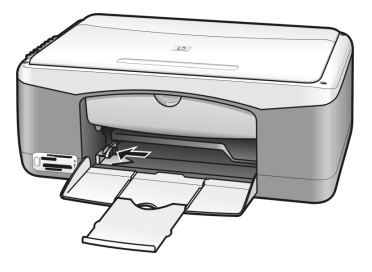

- 3 용지 더미를 평평한 바닥에 톡톡 쳐서 가장자리를 가지런히 한 다음 아래 사항을 확인합니다.
  - 찢어지거나 먼지가 묻거나 구겨지거나 말리거나 접히지 않았는지 확 인합니다.
  - 용지 더미에 있는 모든 용지는 크기와 종류가 같아야 합니다.
- 4 용지를 인쇄면이 아래로 향하도록 용지함 끝까지 밀어 넣습니다. 용지가 구겨지지 않도록 하려면 용지를 안으로 너무 깊이 또는 너무 거칠게 밀어 넣지 마십시오. 편지지를 사용하는 경우 페이지의 상단 부분을 먼저 넣 습니다.

용지를 너무 많이 사용하지 마십시오. 용지가 여러 장이면서 용지 너비 조정대 상단보다 높지 않도록 하십시오.

**참고:** HP PSC 에 용지를 너무 안쪽으로 강제로 넣으면 한 번에 여러 장의 용지가 인쇄 장치에 공급되거나 용지가 걸릴 수 있습니다.

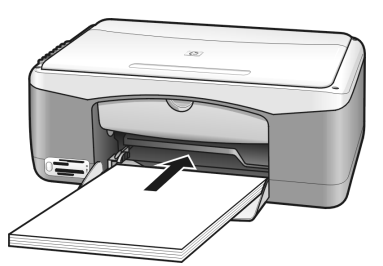

5 용지 너비 조정대를 페이지 가장자리 끝까지 밉니다. 용지 더미가 용지함 에 평평하게 놓여 있고 용지 너비 조정대의 탭 아래에 맞는지 확인하십시 오.

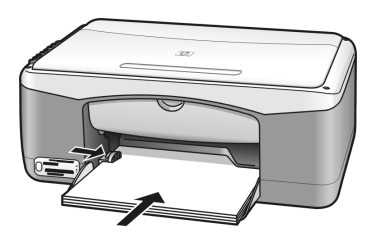

#### 제 2 장

## 봉투 넣기

워드 프로세서 소프트웨어의 인쇄 기능을 사용하여 HP PSC 로 봉투에 인쇄합 니다. 봉투는 인쇄용으로만 사용하고, 봉투를 복사용으로 사용하는 것은 좋 지 않습니다. 광택이 있거나 올록볼록한 봉투 또는 걸쇠나 창이 있는 봉투는 사용하지 마십시오. 용지함에 한 장 이상의 봉투를 넣을 수 있습니다.

**참고:** 봉투 인쇄를 위한 텍스트 서식 설정 방법에 대한 자세한 내용은 워 드 프로세서 소프트웨어의 도움말 파일을 참조하십시오.

- 1 용지함에서 용지를 모두 제거하십시오.
- 2 봉투 덮개가 윗면 왼쪽으로 향하고 인쇄면이 아래로 향하게 놓고 용지함 에 끝까지 밀어 넣습니다. 봉투를 안으로 너무 깊이 넣지 마십시오.

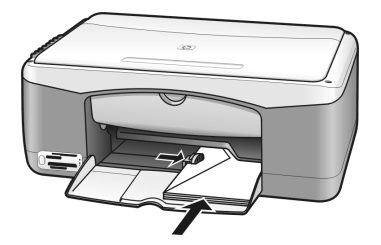

 용지 너비 조정대를 봉투에 맞게 조정합니다.
 봉투가 구겨지지 않도록 주의하십시오.
 여러 장의 봉투를 넣을 때 용지함에 넘치도록 넣지 마십시오. 용지 더미 가 용지 너비 조정대의 상단보다 높이 쌓이지 않도록 하십시오.

# 우편 엽서, 우편 카드 또는 4 × 6 인치 (10 × 15cm) 인화지 넣기

다음은 우편 엽서, 우편 카드 또는 4 × 6 인치 (10 × 15cm) 인화지를 넣는 절 차입니다.

 용지함에서 모든 용지를 제거한 다음, 카드 더미를 끝까지 밀어 넣습니다. 카드의 짧은 면을 HP PSC 에 먼저 넣습니다.
 인쇄면이 아래로 향하도록 하십시오.

**참고 :** 천공된 탭이 있는 인화지를 사용하는 경우에는 탭이 몸쪽으로 향 하도록 넣습니다 .

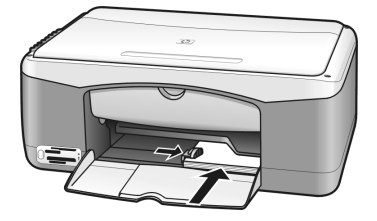

용지 너비 조정대를 카드에 맞게 조정합니다.
 카드가 용지함 안에 다 들어가는지 확인합니다. 너무 많이 넣지 마십시오.
 용지 더미가 용지 너비 조정대보다 높이 쌓이지 않도록 해야 합니다.

## 권장 용지

최상의 인쇄 품질을 얻으려면 HP 용지를 사용하십시오. 너무 얇은 용지나 결 이 매끄러운 용지 또는 쉽게 늘어나는 용지를 사용하면 용지 걸림이 발생할 수 있습니다. 결이 거친 용지나 잉크를 잘 흡수하지 않는 용지를 사용하면 인쇄 된 이미지가 번지거나 제대로 채워지지 않을 수 있습니다. HP 용지에 대한 자 세한 내용은 다음 HP 웹 사이트를 참조하십시오.

#### www.hp.com/support

## 용지함에 다른 종류의 용지 넣기

아래 표에는 비표준 종류의 용지를 넣는 방법이 나와 있습니다. 최상의 결과 를 얻으려면 용지 종류나 크기를 변경할 때마다 용지 설정을 조정하십시오.자 세한 내용은 **용지 종류 설정**을 참조하십시오.

**참고:** 일부 용지 종류는 해당 국가 / 지역에서 공급되지 않을 수 있습니다.

**참고:** 인화지를 상자에서 꺼낼 때 끝이 말릴 수 있습니다. 이런 경우가 발생하면 용지를 HP PSC 에 끼워넣기 전에 반대 방향으로 말아서 펴십시 오.

| 용지                  | 추가 정보                                                                                                    |
|---------------------|----------------------------------------------------------------------------------------------------|
| HP 용지               | <ul> <li>HP 고급 용지 : 용지 비인쇄면의 회색 화살표를 찾은 다음 이 화살표<br/>가 있는 면이 위로 향하도록 용지를 넣습니다.</li> </ul>                                     |
|                     | <ul> <li>HP 카드, HP 광택 카드 또는 HP 질감 카드: 소량의 카드 더미를 인<br/>쇄면이 아래로 향하도록 용지함 끝까지 밀어 넣습니다.</li> </ul>                               |
| 레이블<br>(인쇄 작업에만 사용) | <ul> <li>항상 Avery Inkjet Labels 와 같이 HP 잉크젯 제품용으로 설계된 레터<br/>또는 A4 크기의 레이블을 사용하고, 만든 지 2 년이 넘지 않은 제품<br/>을 사용하십시오.</li> </ul> |
|                     | <ul> <li>레이블 더미를 부채꼴로 펼쳐서 페이지끼리 서로 달라붙지 않도록<br/>합니다.</li> </ul>                                                               |
|                     | <ul> <li>용지함에 일반 용지를 먼저 넣고 그 위에 레이블 용지를 인쇄면이<br/>아래로 향하게 하여 넣습니다. 레이블을 한 번에 한 장씩 넣지 <i>마십</i><br/>시오.</li> </ul>              |

## 용지 종류 설정

다른 용지 종류를 사용하려면 해당 용지를 용지함에 넣습니다. 그런 다음 최 상의 인쇄 품질을 얻을 수 있도록 용지 종류 설정을 변경해야 합니다. 이 설정 은 복사 옵션에만 해당합니다. 인쇄용 용지 종류를 설정하려면 컴퓨터의 소프 트웨어 프로그램에 있는 인쇄 대화 상자에서 등록 정보를 설정하십시오.

아래 절차에서는 HP PSC 에서 용지 종류 설정을 변경하는 방법을 설명합니다.

- 1 용지를 HP PSC 에 넣습니다.
- 2 전면 패널의 용지 종류를 눌러 설정을 일반 용지 또는 사진 용지로 변경합니다.

**참고:** 교정지의 사진을 인쇄하는 경우, HP PSC에 넣은 용지 종류와 일 치하는 용지 종류 항목을 교정지에서 선택하십시오.

#### 제 2 장

## 용지 걸림 방지

용지 걸림을 방지하려면 인쇄 또는 복사 작업을 마친 용지를 용지함에서 자주 꺼내야 합니다. 인쇄 또는 복사를 마친 용지가 용지함에 너무 많이 쌓이면 HP PSC 의 경로가 막혀 용지가 걸릴 수 있습니다. 또한 최상의 결과를 얻으려 면 권장 용지를 사용하고 용지를 제대로 넣으십시오. 자세한 내용은 **권장 용** 지 및 레티 또는 A4 용지 넣기를 참조하십시오.

# 사진 메모리 카드 사용

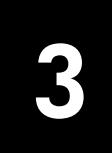

HP PSC 에는 거의 모든 디지털 카메라에 사용되는 메모리 카드를 사용할 수 있 으므로 디지털 사진을 아주 효과적인 방법으로 인쇄, 저장, 관리 및 공유할 수 있습니다.

이 단원에서는 다음 항목에 대해 알아봅니다.

- 17 페이지의 메모리 카드란?
- 18 페이지의 메모리 카드를 끼우고 컴퓨터에 파일 저장하기
- 19 페이지의 교정지를 사용하여 사진 인쇄
- 23 페이지의 hp 사진 및 이미지 갤러리 사용

## 메모리 카드란?

디지털 카메라에 장착된 메모리 카드를 사용하여 사진을 저장하는 경우 HP PSC 에 메모리 카드를 넣고 사진을 인쇄하거나 저장할 수 있습니다.

메모리 카드에 저장된 사진을 여러 장의 교정지에 인쇄하거나 축소 그림으로 표시할 수 있으며, HP PSC 를 컴퓨터에 연결하지 않고도 메모리 카드의 사진 을 인쇄할 수 있습니다.

Your HP PSC 에서 CompactFlash(I, II), Memory Stick, MultiMediaCard(MMC), Secure Digital, SmartMedia 및 xD 메모리 카드를 읽을 수 있습니다.

각 슬롯에 해당하는 메모리 카드를 보여주는 아래 그림과 같이 HP PSC 에는 메 모리 카드용 슬롯 4 개가 있습니다.

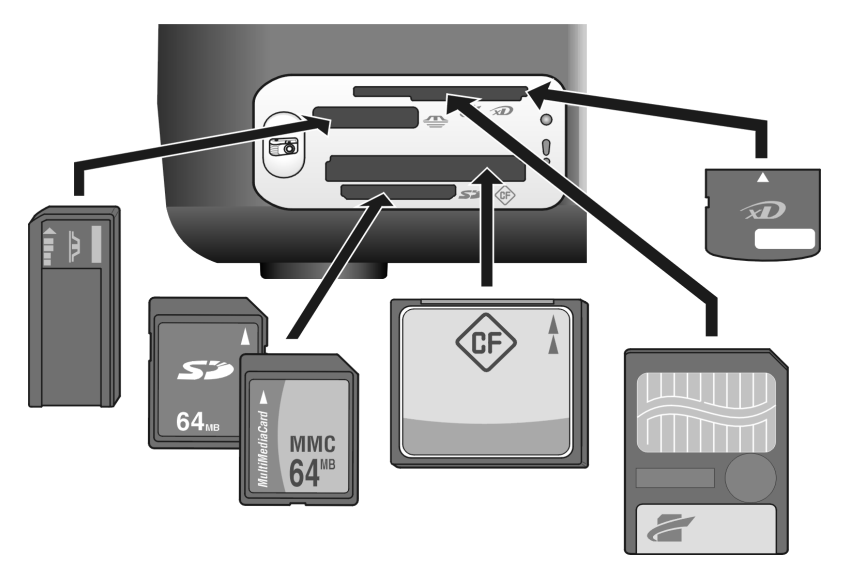

각 슬롯은 위에서부터 차례대로 다음과 같이 구성되어 있습니다.

- 슬롯 1: 슬롯 상단의 SmartMedia(표시된 면을 아래로 삽입 ), 하단의 xD
- 슬롯 2: Memory Stick, Magic Gate Memory Stick, Memory Stick Duo(제 공된 어댑터 포함), Memory Stick Pro
- 슬롯 3: CompactFlash(I, II)
- 슬롯 4: Secure Digital, MultiMediaCard(MMC)

**참고:** 기본적으로 Windows XP 에서는 8MB 이하의 메모리 카드와 64MB 이상의 메모리 카드를 FAT32 형식으로 포맷할 수 있습니다. 디지털 카메 라와 다른 장치는 FAT(FAT16 및 FAT12) 형식을 사용하며 FAT32 형식의 카 드는 사용할 수 없습니다. 따라서 카메라에서 카드를 포맷하거나 Windows XP PC 에서 FAT 형식을 선택하여 카드를 포맷하십시오.

이 참조 설명서에 나오는 일부 기본 메모리 카드 문제 해결 정보에 대해서는 70 페이지의 **사진 메모리 카드 문제 해결**을 참조하십시오.

## 메모리 카드를 끼우고 컴퓨터에 파일 저장하기

이 기능을 사용하면 디지털 카메라로 촬영한 사진을 즉시 인쇄하거나 컴퓨터 에 바로 저장할 수 있습니다.

1 메모리 카드를 HP PSC 의 적절한 슬롯에 넣습니다.

메모리 카드를 제대로 넣으면, 전면 패널의 사진 단추가 켜집니다. 카드 액세스가 진행되는 동안 해당 카드 슬롯 옆의 상태 판독 표시등이 녹색으 로 깜박입니다. 메모리 카드에 많은 이미지가 들어있을 경우 HP PSC 에 서 읽을 때 몇 분이 소요될 수 있습니다.

메모리 카드를 거꾸로 넣은 경우, 해당 카드 슬롯 옆의 사진 오류 표시등 이 연한 주황색으로 깜박이면서 컴퓨터에 "카드를 완전히 삽입하지 않았 습니다 " 와 같은 오류 메시지가 표시됩니다.

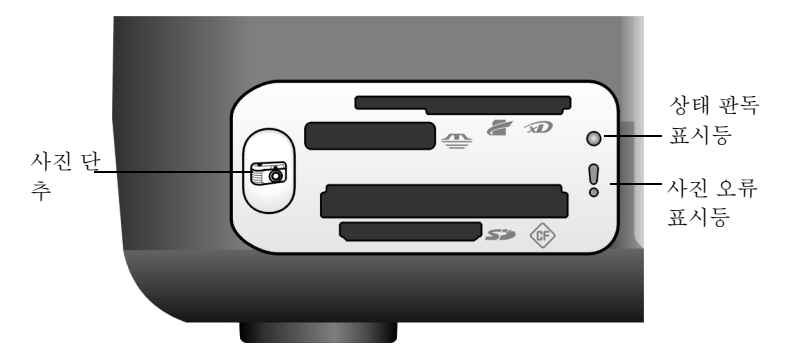

**경고!** 액세스 과정이 진행되는 동안 절대로 메모리 카드를 빼지 마십시오. 액세스 과정이 진행되는 동안 메모리 카드를 빼면 카드의 파일이 손상될 수 있습니다. 해당 슬롯 옆의 상태 판독 표시등이 꺼져 있는 경우에만 카드를 안 전하게 뺄 수 있습니다.

2 메모리 카드의 내용을 컴퓨터로 전송할지 여부를 묻는 대화 상자가 컴퓨터에 자동으로 표시됩니다.

3 대화 상자에서 적절한 단추를 눌러 작업을 시작합니다. 이렇게 하면 전에 전송되지 않은 메모리 카드의 모든 사진이 컴퓨터에 저 장됩니다. **참고 :** 전송 작업은 컴퓨터에서만 취소할 수 있습니다 . HP PSC 의 취소 단 추를 눌러도 전송 작업은 멈추지 않습니다 . 대화 상자에서 적절한 단추를 누르십시오 .

Windows 사용자 : 기본적으로 사진이 촬영된 시기에 해당하는 연도 및 월별 폴더에 저장됩니다 . Windows XP 및 Windows 2000 에서는 C:\Documents and Settings\username\My Documents\My Pictures 폴더 아래에 새 폴더가 생성됩니다 .

Macintosh 사용자 : 기본적으로 파일은 컴퓨터의 기본 위치 Hard Drive:Documents:HP All-in-One Data:Photos 폴더 (OS 9) 또는 Hard Drive:Users:User Name:Pictures:HP Photos 폴더 (OS X) 에 저장됩니다.

Macintosh 에서는 HP Photo and Imaging Gallery(HP 사진 및 이미지 갤러 리) 대신 iPhoto 를 전송 대상으로 사용할 수 있습니다. 자세한 내용은 소 프트웨어와 함께 제공된 화면상의 hp photo and imaging help(hp 사진 및 이미지 도움말)을 참조하십시오.

참고: 한 번에 한 개의 메모리 카드만 HP PSC 에서 사용할 수 있습니다.

**추가 정보:** 하드 디스크가 꽉 찬 경우 컴퓨터에 내장형 또는 외 장형 CD 작성기가 설치되어 있으면 HP 사진 및 이미지 갤러리의 Memories Disc 기능을 사용하여 대량의 디지털 사진을 CD 로 구 성할 수 있습니다.

Macintosh 에서의 Memories Disc 사용에 대한 자세한 내용은 소프트웨어 와 함께 제공된 화면상의 hp photo and imaging help(hp 사진 및 이미지 도움말)을 참조하십시오.

## 교정지를 사용하여 사진 인쇄

교정지를 사용하면 컴퓨터 없이도 메모리 카드에서 직접 간단하고 편리하게 인쇄할 수 있습니다. 교정지는 여러 장으로 구성할 수도 있으며 메모리 카드 에 저장된 사진의 축소 그림 보기를 표시합니다. 각 축소 그림 아래에 원과 함 께 색인 번호가 나타납니다.

이 단원에서는 다음 항목에 대해 알아봅니다.

- 20 페이지의 교정지 인쇄
- 20 페이지의 교정지 완료
- 21 페이지의 교정지를 스캔하여 사진 인쇄
- 22 페이지의 경계선 없는 인쇄

**추가 정보 :** 사진 잉크 카트리지를 구입하면 HP PSC 에서 인쇄하는 사진의 품질을 최적화할 수 있습니다 . 흑백 잉크 카트리지를 빼내고 그 자리에 사진 잉크 카트리지를 넣습니다 . 흑백 잉크 카트리지는 잉크 카트리지 보호기에 넣어 카트리지 노즐이 막히지 않도록 하십시오 . 삼색 및 사진 잉크 카트리지를 설치하면 6 가지의 잉크 시스템을 갖추게 되므로 사진 품질이 향상됩니다 .

자세한 내용은 뒤 표지 안쪽의 잉크 카트리지 주문 및 32 페이지의 **잉크** 카트리지 작업을 참조하십시오.

**참고:** 잉크 카트리지를 하나만 끼우면 HP PSC 가 제대로 작동하지 않습니다. 이 상황을 경고하기 위해 잉크 카트리지 점검 표시등이 깜박입니다.

교정지 인쇄가 끝나면 인쇄할 사진 아래에 있는 원의 속을 채운 다음 교정지를 유리 위에 올려놓습니다. HP PSC 에서는 컴퓨터 없이도 교정지를 스캔하고 선 택한 사진을 인쇄할 수 있습니다. 교정지를 사용하여 사진을 인쇄하려면 다음 세 단계를 실행해야 합니다.

- 교정지 인쇄
- 인쇄된 교정지에서 인쇄할 사진, 매수 및 레이아웃 선택 완료
- 완료된 교정지를 스캔하여 선택한 사진 인쇄

#### 교정지 인쇄

**참고:** 교정지를 인쇄하기 전에 HP PSC 의 유리 위에 아무 것도 없는지 확 인하십시오. 사진 단추를 누를 때 유리 위에 무언가가 있으면 오류가 발 생합니다. 용지함에 레터 또는 A4 용지가 있어야 합니다. 그렇지 않으면 교정지가 인쇄되지 않습니다.

- 메모리 카드를 HP PSC 의 적절한 슬롯에 넣습니다. 계속하기 전에 사진 단추의 불이 계속 켜질 때까지 기다리십시오.
- 2 사진 단추를 눌러 교정지를 인쇄합니다. 최근에 촬영되어 메모리 카드에 저장된 사진 20 장부터 교정지에 인쇄됩니다. 카드에 20 장 이상의 사진이 있으면 추가 페이지에 인쇄됩니다. 메모리 카드가 비어 있으면 교정지가 인쇄되지 않고 컴퓨터에 오류 메시 지가 나타납니다.
- 3 교정지를 HP PSC 에서 빼냅니다.

**추가 정보:** 최근에 촬영한 사진 20 장을 첫 번째 교정지에 인쇄 한 후 교정지 인쇄를 취소하려면 첫 번째 교정지가 모두 인쇄될 때까지 기다린 다음 취소를 누릅니다. 취소를 미리 누르면 인쇄 가 끝나지 않은 교정지는 사진을 선택하고 인쇄하는 데 사용할 수 없습니다.

#### 교정지 완료

교정지를 인쇄한 후 인쇄할 사진을 선택할 수 있습니다.

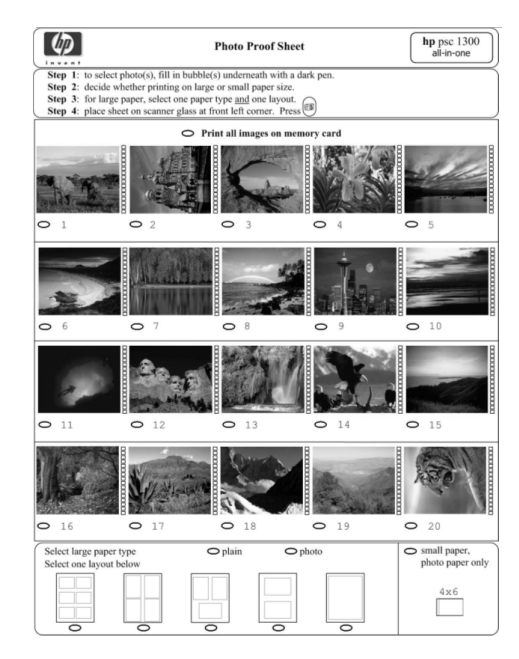

- 1 다음 작업 중 하나를 실행하여 인쇄할 사진을 선택합니다.
  - 일부 사진만 인쇄하려면 교정지의 축소 그림 이미지 아래에 있는 원
     을 검정색 펜으로 칠합니다.
  - 사진을 모두 인쇄하려면 축소 그림의 첫 줄 바로 앞에 있는 메모리 카
     드에 있는 이미지 모두 인쇄 옵션 옆의 원을 칠합니다.
- 2 교정지 하단에서 다음 중 원하는 용지 종류 옆의 원을 칠하여 한 가지 용 지 종류만 선택합니다.
  - 일반용지
  - 사진용지
  - 작은 용지 (경계선 없는 인쇄를 위한 4 × 6 인치 (10 × 15cm) 인화 지 (탭 포함))
- 3 일반 용지 또는 사진 용지를 선택한 경우 교정지 하단에서 원하는 레이아 웃 옆의 원을 칠하여 한 가지 레이아웃만 선택합니다.

**참고 :** 작은 용지를 선택한 경우 레이아웃을 선택하지 마십시오 . 계속하 기 전에 이 단계들을 하나씩 완료해야 합니다 .

#### 교정지를 스캔하여 사진 인쇄

**추가 정보 :** HP PSC 의 유리가 깨끗한지 확인하십시오 . 깨끗하 지 않으면 교정지가 제대로 스캔되지 않을 수도 있습니다 . 유리 청소에 대한 지침은 31 페이지의 유리 청소를 참조하십시오 . 유 리 위에 완료된 교정지를 제외하고 아무 것도 없는지 확인하십시 오 . 다른 무언가가 있으면 사진 단추를 누를 때 오류가 발생합니 다.

참고: 더 나은 인쇄 품질을 위해서 사진 잉크 카트리지를 사용할 수도 있 습니다. 삼색 및 사진 잉크 카트리지가 설치되었으면 6 가지 잉크 시스템 을 갖추게 됩니다. 자세한 내용은 32 페이지의 **잉크 카트리지 작업**을 참 조하십시오.

 완료된 교정지를 인쇄면이 아래로 향하고 상단이 왼쪽 가장자리에 오도 록 유리의 앞면 왼쪽에 놓은 다음 덮개를 덮습니다.

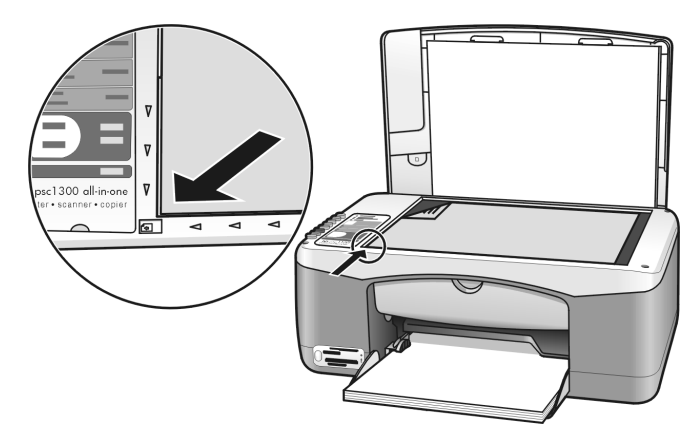

2 용지함에 인화지와 같은 적절한 용지를 넣습니다. 교정지를 인쇄할 때 사 용한 메모리 카드가 그대로 HP PSC 에 삽입된 상태이며, 카매라 단추에 불이 켜졌는지 확인하십시오.

**참고:** 이전 교정지를 사용하는 경우 교정지가 인쇄된 후 메모리 카드에 서 사진이 삭제되었으면 해당 사진을 인쇄할 수 없습니다.

3 카매라 단추를 누릅니다.

교정지에 표시된 용지 종류와 레이아웃을 사용하여 HP PSC 에서 교정지 를 스캔하고 선택된 사진을 인쇄합니다.

**추가 정보:** 사진을 인쇄하지 않고 보려면 HP 사진 및 이미지 관 리자 (HP 관리자)의 HP 사진 및 이미지 갤러리 구성 요소에서 열 수 있는 슬라이드 쇼 기능을 사용하십시오. 이 방법은 삽입한 메 모리 카드에서 컴퓨터로 전송한 모든 파일을 볼 수 있는 가장 빠 른 방법입니다.

**추가 정보 :** HP 갤러리의 Macintosh 버전에는 슬라이드 쇼 기능 이 없지만, 기록 가능한 CD 드라이브가 있으면 Memories Disk 기능을 사용하여 멀티미디어 슬라이드 쇼와 비슷한 프리젠테이 션을 만들 수 있습니다 . Memories Disc 사용에 대한 자세한 내용 은 소프트웨어와 함께 제공된 화면상의 hp photo and imaging help(hp 사진 및 이미지 도움말)을 참조하십시오.

#### 경계선 없는 인쇄

HP PSC 에는 메모리 카드의 디지털 사진을 전문가용 경계선 없는 인쇄물로 변 환하는 우수한 기능이 있습니다.

- 메모리 카드를 HP PSC 의 적절한 슬롯에 넣습니다. 용지함에 레터 또는 A4 용지가 있어야 합니다. 그렇지 않으면 교정지가 인쇄되지 않습니다.
- 2 카매라 단추를 눌러 교정지를 인쇄합니다. 자세한 내용은 20 페이지의 교 정지 인쇄를 참조하십시오.
- 3 교정지를 HP PSC 에서 빼냅니다.
- 4 교정지에서 사진 아래에 있는 원을 칠하여 경계선 없는 사진으로 인쇄할 사진을 선택합니다. 자세한 내용은 20 페이지의 교정지 완료를 참조하 십시오.
- 5 교정지의 오른쪽 하단에 있는 작은 용지 4×6인치(10×15cm)의 원에 표 시합니다. 다른 레이아웃이나 용지 종류를 선택하지 마십시오.
- 6 완료된 교정지를 유리 위에 정확히 올려놓습니다.
- 7 4×6인치(10×15cm) 탭 포함 인화지를 인쇄면이 아래로 향하고 탭이 몸 쪽을 향하도록 용지함에 넣습니다.
- 8 사진 단추를 눌러 교정지를 스캔합니다. 선택한 사진은 경계선 없이 인쇄 됩니다. 자세한 내용은 21 페이지의 교정지를 스캔하여 사진 인쇄를 참 조하십시오.

**추가 정보:** HP 관리자에서 사용할 수 있는 HP 이미지 편집기를 사용하여 디지털 사진의 품질을 향상시키거나 편집할 수 있습니 다. HP 관리자를 시작하고 HP 갤러리를 누른 다음, 편집할 사진 을 선택하고 상단 창에 있는 이미지 편집기를 누릅니다. 해당 사 진에 텍스트 또는 특수 효과를 추가하거나 품질이 나쁜 사진을 향상시키거나 적목 현상을 없앱니다.

**추가 정보 :** Macintosh 에서는 HP Gallery(HP 갤러리 ) 에서 이미 지를 두 번 누르고 이미지 창에서 편집합니다 . 이미지 편집에 대 한 자세한 내용은 소프트웨어와 함께 제공된 **hp photo and imaging help(hp 사진 및 이미지 도움말 )** 을 참조하십시오 .

## hp 사진 및 이미지 갤러리 사용

HP 갤러리를 사용하여 이미지 파일을 보거나 편집할 수 있습니다. HP 갤러리 를 사용하여 이미지를 인쇄하거나 전자 우편으로 가족과 친구들에게 이미지를 전송하고, 웹 사이트에 이미지를 업로드하거나, 이미지를 오락용이나 창의적 인 인쇄 프로젝트에 활용할 수 있습니다. HP 소프트웨어를 사용하면 이러한 작업뿐만 아니라 더 많은 작업을 수행할 수 있습니다. HP PSC 의 기능을 최대 한 활용할 수 있도록 HP 소프트웨어를 다양하게 사용해 보십시오.

**추가 정보:** HP PSC 에서 컴퓨터로 전송한 사진을 HP 갤러리에 서 바로 전자 우편으로 전송할 수 있습니다. 이 기능을 사용하면 디지털 사진을 가족 및 친구들과 쉽게 공유할 수 있습니다.

HP 갤러리를 나중에 열어보려면 HP 관리자를 열고 HP 갤러리 아이콘을 누릅 니다.

Macintosh 에서는 HP Gallery(HP 갤러리)를 나중에 열어보려면 HP Director(HP 관리자)를 열고 HP Gallery(HP 갤러리)를 누르거나 (OS 9) Dock 에서 HP Director(HP 관리자)를 누르고 HP Director(HP 관리자) 메뉴의 Manage and Share(관리 및 공유) 섹션에서 HP Gallery(HP 갤러리)를 누릅니 다 (OS X).

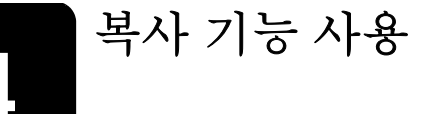

HP PSC 를 사용하면 일반 용지에 고품질 컬러 및 흑백 복사본을 출력할 수 있 습니다. 4 × 6 인치 (10 × 15cm) 크기의 인화지를 포함하여 특정 용지 크기 에 맞게 원본의 크기를 확대 또는 축소할 수 있습니다.

이 단원에서는 다음 항목에 대해 알아봅니다.

- 25 페이지의 **복사**
- 26 페이지의 특수 복사 작업 수행
- 28 페이지의 복사 중지

## 복사

HP PSC 의 전면 패널이나 컴퓨터에 설치된 HP 사진 및 이미지 관리자 (HP 관 리자) 소프트웨어를 사용하여 복사할 수 있습니다. 둘 중 한 가지 방법으로 복 사 기능을 사용할 수 있습니다. 그러나 소프트웨어는 전면 패널에서 사용할 수 없는 추가적인 복사 기능을 제공합니다.

전면 패널에서 선택한 모든 복사 설정은 HP PSC 복사 완료 후 2 분이 경과되면 재설정됩니다.

- 이 단원에서는 다음 항목에 대해 알아봅니다.
- 25 페이지의 **복사**
- 26 페이지의 복사 속도 및 품질 조정
- 26 페이지의 매수 설정

복사

1 원본을 복사할 면이 아래로 향하도록 유리의 앞면 왼쪽 모서리에 놓습니다.

사진을 복사하는 경우, 사진의 긴 면이 유리의 앞면 모서리에 나란히 놓 이도록 올려 놓습니다. 자세한 내용은 11 페이지의 **원본 넣기**를 참조하 십시오.

2 복사 시작, 흑백 또는 복사 시작, 컬러를 누릅니다.

HP PSC 에서는 최상 품질 모드를 사용하여 원본과 똑같은 복사본을 만들 수 있습니다.

**추가 정보 :** 또한 용지 종류와 스캔 단추를 사용하여 고속 초안 품질로 복사하거나 크기 단추를 눌러 원본을 특정 용지 크기에 맞게 축소 또는 확대할 수 있습니다 .

이 옵션에 대한 자세한 내용은 다음 항목을 참조하십시오.

- 26 페이지의 복사 속도 및 품질 조정

- 27 페이지의 용지함의 용지에 맞게 원본 축소 또는 확대

#### 복사 속도 및 품질 조정

HP PSC 에서는 자동으로 최상 품질 모드로 복사합니다. 이 모드는 모든 용지 에서 최고의 복사 품질을 제공합니다. 이 설정을 고속 모드로 복사하도록 수 동으로 대체할 수도 있습니다. 고속 모드에서는 복사 속도가 빨라지며 잉크도 절약됩니다. 텍스트 품질은 최상 모드로 복사한 출력물과 비슷하지만 그래픽 품질은 다소 떨어집니다.

#### 전면 패널에서 고속 설정을 사용하여 복사하는 방법

- 원본을 복사할 면이 아래로 향하도록 유리의 앞면 왼쪽 모서리에 놓습니다.
- 2 용지 종류 단추를 누른 다음 일반 용지를 선택합니다.

**참고:** 고속 모드로 복사하려면 용지 종류에서 일반 용지를 선택해야 합니다. 용지 종류가 사진 용지로 설정되어 있으면 HP PSC 에서 항상 최상 모드로 인쇄합니다.

3 스캔 단추를 누른 채 복사 시작, 흑백 또는 복사 시작, 컬러를 누릅니다.

#### 매수 설정

- 원본을 복사할 면이 아래로 향하도록 유리의 앞면 왼쪽 모서리에 놓습니다.
- 2 매수를 눌러 복사본의 매수를 최대 9매까지 늘린 다음 복사 시작, 흑백 또 는 복사 시작, 컬러를 누릅니다.

## 특수 복사 작업 수행

HP PSC 로 표준 복사뿐 아니라 사진을 복사하거나 자동으로 원본을 특정 페이 지 크기에 맞게 확대 또는 축소할 수도 있습니다.

이 단원에서는 다음 항목에 대해 알아봅니다.

- 26 페이지의 4 × 6 인치 (10 × 15cm) 의 경계선 없는 사진 복사
- 27 페이지의 용지함의 용지에 맞게 원본 축소 또는 확대

HP 관리자에서 사용할 수 있는 복사 옵션에 대한 자세한 내용은 소프트웨어와 함께 제공된 화면상의 hp 사진 및 이미지 도움말을 참조하십시오.

#### 4 × 6 인치 (10 × 15cm) 의 경계선 없는 사진 복사

사진을 복사할 때 최상의 품질을 얻으려면 용지함에 인화지를 넣은 다음 용지 종류 단추를 누르고 사진 용지를 선택합니다.더 나은 인쇄 품질을 얻기 위해 사진 잉크 카트리지를 사용할 수도 있습니다.삼색 및 사진 잉크 카트리지가 설치되었으면 6 가지 잉크 시스템을 갖추게 됩니다.자세한 내용은 36 페이지 의 **사진 잉크 카트리지 사용**을 참조하십시오.

사진을 복사할 면이 아래로 향하도록 유리의 앞면 왼쪽 모서리에 놓습니다.

사진을 긴 면이 유리의 앞면 모서리에 나란히 놓이도록 올려 놓습니다.

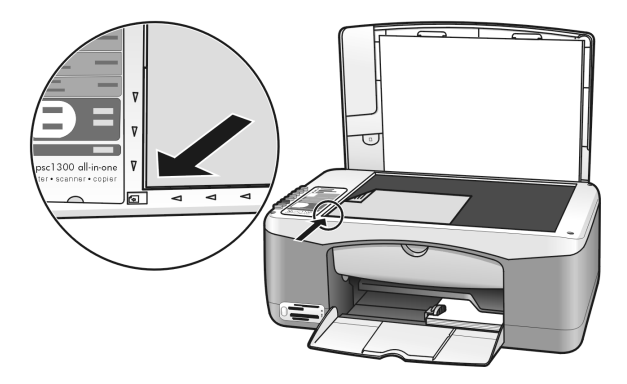

- 2 4×6인치(10×15cm) 탭 인화지를 인쇄면이 아래로 향하고 탭이 앞쪽을 향하도록 용지함에 넣습니다.
- 3 원본이 4×6인치(10×15cm) 크기가 아닌 경우 크기 단추를 누르고 폐이 지에 맞추기를 선택합니다.
   HP PSC 에서 원본의 크기를 4×6인치(10×15cm) 로 조정하고 경계 선 없이 복사합니다.
- 4 용지 종류 단추를 누르고 사진 용지를 선택합니다. 그러면 HP PSC 에서 용지함에 넣은 인화지를 인식합니다. 인화지에 인쇄 하는 경우 HP PSC 는 자동으로 최상 품질 모드로 원본을 복사합니다.
- 5 복사 시작, 흑백 또는 복사 시작, 컬러를 누릅니다.

#### 용지함의 용지에 맞게 원본 축소 또는 확대

용지함에 넣은 용지의 인쇄 가능 영역에 들어가도록 자동으로 원본을 확대 또 는 축소하려면 페이지에 맞추기를 사용합니다.

예를 들어, 페이지에 맞추기를 사용하여 페이지 전체 크기의 여백에 들어가도 록 작은 사진을 확대하거나 (아래 그림 참조), 여백 둘레에서 텍스트나 이미지 가 잘못 절단되는 것을 방지하도록 원본을 축소하거나, 4 × 6 인치 (10 × 15cm) 크기 사진을 경계선 없이 인쇄하도록 원본을 축소 또는 확대할 수 있습 니다.

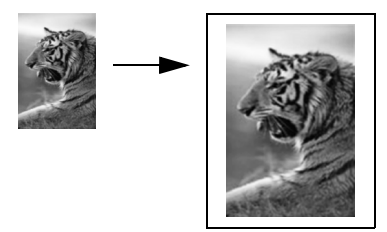

- 1 유리와 덮개 뒷면이 깨끗한지 확인합니다.
- 2 원본을 복사할 면이 아래로 향하도록 유리의 앞면 왼쪽 모서리에 놓습니다.

사진을 복사하는 경우, 아래와 같이 사진의 긴 면이 유리의 앞면 모서리 에 나란히 놓이도록 올려 놓습니다.

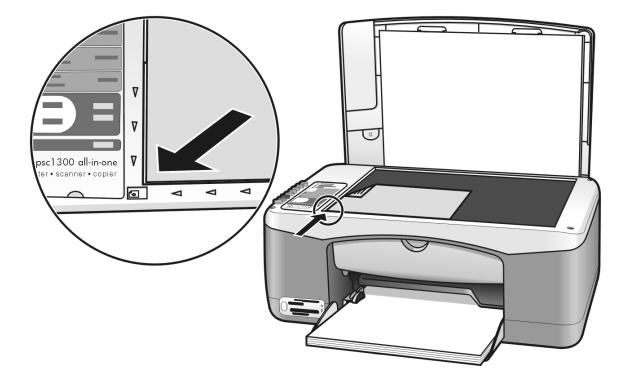

3 크기 단추를 누르고 페이지에 맞추기를 선택합니다.

복사 중지

▶ 복사를 중지하려면 전면 패널의 취소를 누릅니다.
 HP PSC 에서 즉시 인쇄를 중지하고 집었던 용지를 놓습니다.

<sup>4</sup> 복사시작, 흑백 또는 복사시작, 컬러를 누릅니다.

# 스캔 기능 사용

스캔이란 그림과 텍스트를 컴퓨터에서 사용할 수 있는 전자 형식으로 변환하는 과정을 말합니다. 사진 및 텍스트 문서를 스캔할 수 있습니다.

스캔한 이미지나 텍스트는 전자 형식이므로 워드 프로세서나 그래픽 소프트웨 어 프로그램에서 열어서 필요에 따라 수정할 수 있습니다. 다음 작업을 할 수 있습니다.

- 자녀의 사진을 스캔하여 친지들에게 전자 우편으로 보내거나, 가정이나 사무실의 사진 목록 또는 전자 스크랩북을 만들 수도 있습니다.
- 기사의 텍스트를 스캔하여 워드 프로세서로 읽어들이면 직접 손으로 입 력할 필요 없이 보고서에 인용할 수 있습니다.

스캔 기능을 사용하려면 HP PSC 와 컴퓨터가 연결되고 켜져 있어야 합니다. 스캔하기 전에 해당 HP PSC 소프트웨어가 설치되어 실행 중이어야 합니다. Windows PC 에서 HP PSC 소프트웨어를 실행 중인지 확인하려면 화면 오른쪽 하단의 시스템 트레이에서 시계 옆에 있는 hp psc 1300 series 아이콘을 찾으 십시오. Macintosh 에서는 HP PSC 소프트웨어가 항상 실행되고 있습니다.

사용 중인 컴퓨터나 HP PSC 에서 스캔을 시작할 수 있습니다. 이 단원에서는 HP PSC 전면 패널에서 스캔하는 방법에 대해서만 설명합니다.

컴퓨터에서 스캔하는 방법 및 스캔 이미지를 조정, 크기 변경, 회전, 자르기 및 선명하게 만드는 방법에 대한 자세한 내용은 소프트웨어와 함께 제공된 hp 사진 및 이미지 도움말을 참조하십시오.

**참고:** HP PSC 에 직사 일광을 비추거나 할로겐 책상 램프를 HP PSC 가까 이에 놓으면 스캔한 이미지 품질에 영향 줄 수 있습니다.

**참고:** 고해상도 (600dpi 이상) 로 스캔하려면 많은 양의 하드 디스크 공 간이 필요합니다. 하드 디스크 공간이 부족하면 시스템이 멈출 수 있습니 다.

이 단원에서는 다음 항목에 대해 알아봅니다.

- 29 페이지의 원본 스캔
- 30 페이지의 스캔 중지

### 원본 스캔

- 원본을 복사할 면이 아래로 향하도록 유리의 앞면 왼쪽 모서리에 놓습니다.
- 2 스캔을 누릅니다.

컴퓨터의 HP 스캐닝 창에 스캔 이미지 미리보기가 나타나며 이 창에서 이미지를 편집할 수 있습니다.

미리보기 이미지 편집에 대한 자세한 내용은 소프트웨어와 함께 제공된 **hp 사진 및 이미지 도움말**을 참조하십시오 . **3** HP 스캐닝 창에서 미리보기 이미지를 편집합니다. 편집이 끝나면 **승인**을 누릅니다.

HP PSC 에서 스캔한 내용을 HP 사진 및 이미지 갤러리 (HP 갤러리) 로 보 내며, 이 때 이미지가 자동으로 열려서 표시됩니다.

HP 갤러리에는 스캔한 이미지를 편집하는 데 사용할 수 있는 여러 가지 도구가 있습니다.밝기, 선명도, 색조 또는 채도를 조정하여 전반적인 이미지 품질을 개선할 수 있습니다.또한 이미지를 자르거나, 정리 또는 회전하거나, 이미지 크기를 변경할 수 있습니다.

스캔한 이미지가 원하는 모습으로 나타날 때 다른 응용 프로그램에서 열 고 전자 메일로 보내거나 파일로 저장하거나 인쇄할 수 있습니다. HP 갤 러리 사용에 대한 자세한 내용은 소프트웨어와 함께 제공된 hp 사진 및 이미지 도움말을 참조하십시오.

## 스캔 중지

→ 스캔을 중지하려면 전면 패널의 취소를 누릅니다.
## hp psc 유지 보수

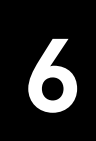

HP PSC 는 유지 보수가 거의 필요하지 않습니다. 그러나 가끔 유리와 덮개 뒷 면을 청소하여 겉에 묻은 먼지를 제거하고 복사하거나 스캔한 용지를 깨끗하 게 유지하는 것이 좋습니다. 또한 때때로 잉크 카트리지를 교체, 정렬 또는 청 소하는 것이 좋습니다. 이 단원에서는 HP PSC 의 작동 상태를 최상으로 유지 하는 방법을 설명합니다. 필요에 따라 해당하는 간단한 유지 보수 절차를 수 행하십시오.

이 단원에서는 다음 항목에 대해 알아봅니다.

- 31 페이지의 유리 청소
- 31 페이지의 덮개 뒷면 청소
- 32 페이지의 **외관 청소**
- 32 페이지의 잉크 카트리지 작업
- 40 페이지의 자체 유지 보수 소리

## 유리 청소

지문이나 얼룩 , 머리카락 등으로 인해 유리가 더러워지면 장치의 성능이 떨어 지고 페이지에 맞추기와 같은 기능의 정확성도 저하됩니다 .

- 1 HP PSC 의 전원을 끄고 전원 코드를 뽑은 후 덮개를 들어 올립니다.
- 2 비연마용 유리 세제를 살짝 축인 부드러운 천이나 스폰지로 유리를 청소 합니다.

**주의!** 연마재나 아세톤, 벤젠, 사염화탄소 등은 사용하지 마십 시오. 이런 약품을 사용하면 유리가 손상될 수 있습니다. 세제 를 유리에 직접 바르거나 뿌리지 마십시오. 세제가 스며들어 HP PSC를 손상시킬 수 있습니다.

3 얼룩지지 않도록 유리를 부드러운 가죽이나 스폰지로 닦아냅니다.

## 덮개 뒷면 청소

HP PSC 의 덮개 아래에 있는 흰색 문서 등판에 먼지가 쌓일 수 있습니다. 이는 스캔 또는 복사하는 과정에 문제를 일으킬 수 있습니다.

- 1 HP PSC 의 전원을 끄고 전원 코드를 뽑은 후 덮개를 들어 올립니다.
- 2 자극이 없는 세제와 온수를 살짝 축인 부드러운 천이나 스폰지로 흰색 문 서 덮개 안쪽면을 청소합니다.
- 3 등판은 문지르지 말고 살살 닦아내야 합니다.

4 부드러운 가죽이나 천으로 안쪽면을 닦아냅니다.
 주의! 등판이 긁힐 수 있으므로 종이 재질의 헝겊은 사용하지 마십시오.

5 이렇게 해도 덮개 안쪽면이 충분히 깨끗해지지 않을 경우, 소독용 알코올 을 사용하여 이전 단계를 반복한 다음 젖은 천으로 안쪽면 전체를 닦아 남아 있는 알코올을 제거합니다.

## 외관 청소

부드러운 천이나 약간 촉촉한 스폰지를 사용하여 케이스의 먼지, 때, 얼룩을 닦아 내십시오. HP PSC 의 내부는 청소할 필요가 없습니다. HP PSC 내부나 전 면 패널에는 물기가 닿지 않게 하십시오.

## 잉크 카트리지 작업

HP PSC 에서 최상의 인쇄 품질을 얻으려면 몇 가지 간단한 유지 보수 절차를 수행해야 합니다.

이 단원에서는 다음 항목에 대해 알아봅니다.

- 32 페이지의 **잉크량 확인**
- 33 페이지의 자체 검사 보고서 인쇄
- 33 페이지의 잉크 카트리지 취급
- 34 페이지의 잉크 카트리지 교체
- 36 페이지의 사진 잉크 카트리지 사용
- 36 페이지의 **잉크 카트리지 보호기 사용**
- 37 페이지의 잉크 카트리지 정렬
- 39 페이지의 잉크 카트리지 접점 청소

## 잉크량 확인

잉크량을 쉽게 확인할 수 있어서 잉크 카트리지를 언제 교체해야 하는지 결정 할 수 있습니다. 잉크량 확인 기능을 통해 잉크 카트리지에 남아 있는 잉크량 을 대략적으로 알 수 있습니다. 잉크량을 확인하는 기능은 HP 사진 및 이미지 관리자 (HP 관리자)에서만 사용할 수 있습니다.

## 잉크량 확인 방법 (Windows 사용자)

- 1 HP 관리자에서 설정, 인쇄 설정, 프린터 도구 상자를 차례로 선택합니다.
- 2 잉크 레벨 표시 탭을 누릅니다.잉크 카트리지의 남은 잉크량이 나타납니다.

#### 잉크량 확인 방법 (Macintosh 사용자)

- 1 HP Director(HP 관리자)에서 Settings(설정), Maintain Printer(프린터 유지 보수)를 차례로 선택합니다.
- Select Printer(프린터 선택) 대화 상자가 열리면 HP PSC 를 선택한 다음 Utilities(유틸리티)를 누릅니다.
- 3 목록에서 Ink Level(남은 잉크량)을 선택합니다. 잉크 카트리지의 남은 잉크량이 나타납니다.

## 자체 검사 보고서 인쇄

인쇄 문제가 발생하면 잉크 카트리지를 교체하기 전에 자체 검사 보고서를 인 쇄하십시오.

- 1 취소를 누르고 있습니다.
- 2 복사 시작, 컬러를 누릅니다.

HP PSC 에서 현재 발생한 문제의 원인을 파악할 수 있는 자체 검사 보고 서를 인쇄합니다.

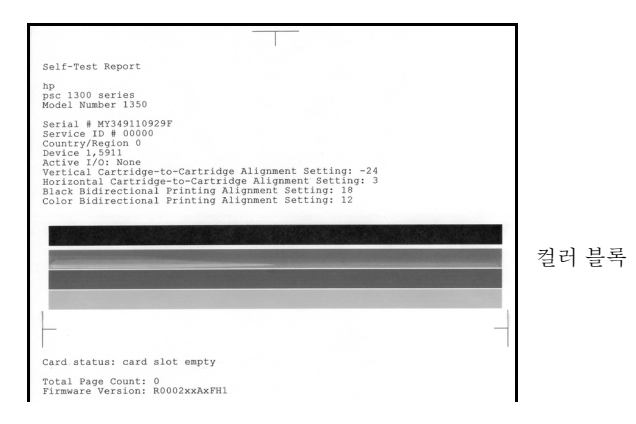

- 3 컬러 블록에 줄무늬 또는 흰색 선이 있는지 확인합니다.
  - 일부 컬러 블록이 인쇄되지 않은 것은 삼색 잉크 카트리지에 잉크가 부족함을 나타냅니다. 잉크 카트리지를 청소 또는 교체해야 합니다.
  - 줄무늬는 막힌 노즐이나 더러워진 접점을 나타냅니다. 잉크 카트리 지를 청소해야 합니다. 알코올로 청소하지 *마십시오*.

잉크 카트리지 교체에 대한 자세한 내용은 34 페이지의 **잉크 카트리지 교체**를, 잉크 카트리지 청소에 대한 자세한 내용은 39 페이지의 **잉크 카트리지 접점 청** 소를 참조하십시오.

## 잉크 카트리지 취급

잉크 카트리지를 교체하기 전에 부품 이름과 잉크 카트리지 취급 방법을 알아 야 합니다.

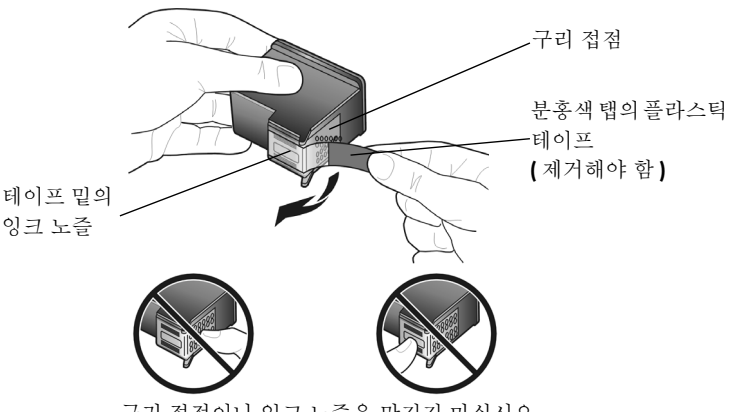

구리 접점이나 잉크 노즐을 만지지 마십시오

## 잉크 카트리지 교체

HP PSC 는 잉크 카트리지를 교체해야 하는 경우 알려줍니다. 텍스트가 희미 하게 나타나거나 잉크 카트리지와 관련된 인쇄 품질 문제가 발생하면 잉크 카 트리지를 교체하십시오.

교체 잉크 카트리지 주문에 대한 자세한 내용은 뒤 표지 안쪽의 **잉크 카트리지 주문**을 참조하십시오.

- 1 HP PSC 의 전원을 켠 다음 인쇄 캐리지 덮개가 나타나도록 용지함을 아래 로 잡아 당깁니다.
- 2 핸들을 아래로 잡아 당겨 인쇄 캐리지 덮개를 엽니다. 인쇄 캐리지가 HP PSC 의 중앙으로 이동합니다.

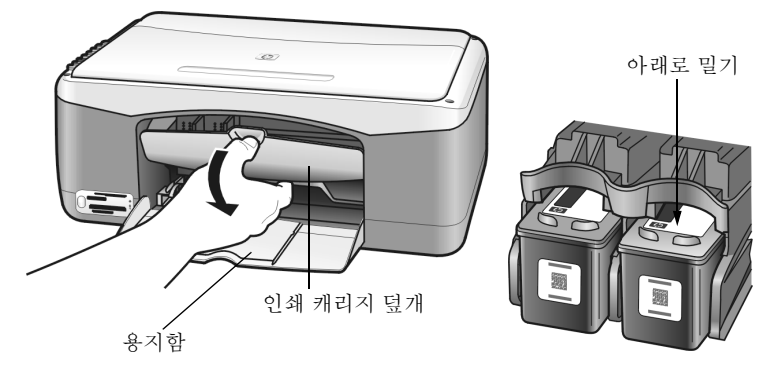

3 덮개가 더 이상 움직이지 않으면 잉크 카트리지를 아래로 밀어 분리한 다 음 몸쪽으로 당겨 슬롯에서 빼냅니다.

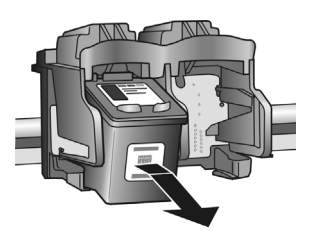

참고: 잉크 카트리지 슬롯에 잉크 덩어리가 축적되어 있을 수 있습니다.

4 새 잉크 카트리지를 포장 용기에서 꺼낸 다음 밝은 분홍색 플라스틱 탭 외의 다른 부분을 만지지 않도록 주의하면서 노즐을 덮고 있는 플라스틱 테이프를 조심스럽게 제거합니다.

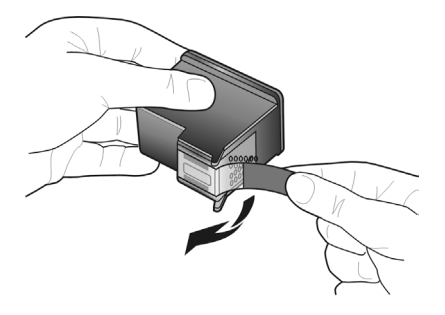

주의! 구리 접점이나 잉크 노즐을 만지지 마십시오.

플라스틱 테이프를 제거한 다음에는 노즐의 잉크가 건조되지 않도록 즉 시 잉크 카트리지를 설치합니다.

 5 HP 레이블이 위로 오도록 흑백 잉크 카트리지를 잡으십시오. 잉크 카트 리지를 약간 비스듬하게 인쇄 캐리지의 *오른쪽*으로 밉니다.
 잉크 카트리지가 제자리에 정착할 때까지 단단히 누르십시오.
 주의! 카트리지를 똑바로 슬롯 안으로 밀어 넣으려 하지 마십시오.
 오. 약간 기울여서 밀어야 합니다.

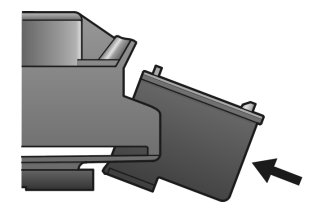

 6 HP 레이블이 위로 오도록 칼라 잉크 카트리지를 잡으십시오. 잉크 카트 리지를 약간 비스듬하게 인쇄 캐리지의 *왼쪽*으로 밉니다.
 잉크 카트리지가 제자리에 정착할 때까지 단단히 누르십시오.
 주의! 카트리지를 똑바로 슬롯 안으로 밀어 넣으려 하지 마십시오. 약간 기울여서 밀어야 합니다.

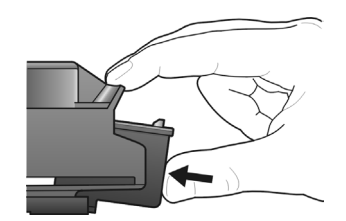

참고: HP PSC 가 작동하려면 두 잉크 카트리지를 모두설치해야 합니다.

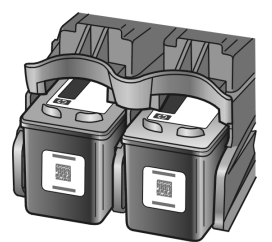

인쇄 캐리지 덮개 안쪽에 있는 레이블에도 잉크 카트리지 설치에 대한 참 고 정보가 나와있습니다.

7 인쇄 캐리지 덮개를 닫습니다. 잠시 후 잉크 카트리지 정렬 페이지가 인 쇄됩니다. 잉크 카트리지를 정렬해야 합니다.
잉크 카트리지 정렬에 대한 자세한 내용은 37 페이지의 잉크 카트리지 정 렬을 참조하십시오.

## 사진 잉크 카트리지 사용

사진 잉크 카트리지를 구입하면 HP PSC 에서 인쇄하는 사진의 품질을 최적화 할 수 있습니다. 흑백 잉크 카트리지를 빼내고 그 자리에 사진 잉크 카트리지 를 넣습니다. 삼색 및 사진 잉크 카트리지를 설치하면 6 가지의 잉크 시스템을 갖추게 되므로 사진 품질이 향상됩니다. 일반 텍스트 문서를 인쇄하려면 흑백 잉크 카트리지로 다시 교체하십시오. 잉크 카트리지를 사용하지 않을 때 안전 하게 보관하려면 잉크 카트리지 보호기를 사용하십시오. 잉크 카트리지 보호 기 사용에 대한 자세한 내용은 36 페이지의 **잉크 카트리지 보호기 사용**을, 잉 크 카트리지 교체에 대한 자세한 내용은 34 페이지의 **잉크 카트리지 교체**를 참 조하십시오.

사진 잉크 카트리지 구입에 대한 자세한 내용은 뒤 표지 안쪽의 **잉크 카트리지 주문**을 참조하십시오.

## 잉크 카트리지 보호기 사용

사진 잉크 카트리지를 사면 잉크 카트리지 보화기를 얻을 수 있습니다.

잉크 카트리지 보호기는 사용하지 않을 때 잉크 카트리지를 안전하게 보관하 기 위해 고안되었습니다. 또한 잉크 카트리지 보호기는 잉크가 마르지 않도록 합니다. HP PSC 에서 잉크 카트리지를 분리할 때마다 반드시 잉크 카트리지 보호기에 넣으십시오.

→ 잉크 카트리지를 잉크 카트리지 보호기에 삽입하려면 잉크 카트리지를 약간 기울여서 잉크 카트리지 보호기로 밀어넣고 제자리에 안전하게 장 착합니다.

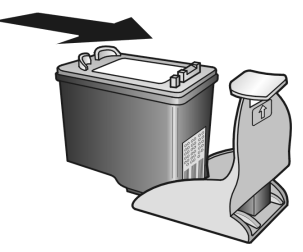

→ 잉크 카트리지를 잉크 카트리지 보호기에서 분리하려면 잉크 카트리지 보호기의 상단에서 뒤쪽을 내리 눌러 잉크 카트리지를 해제한 다음 잉크 카트리지를 보호기에서 빼냅니다.

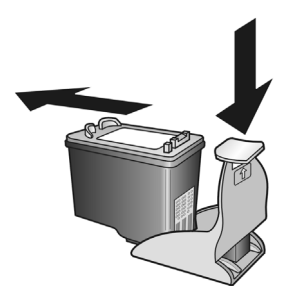

## 잉크 카트리지 정렬

잉크 카트리지를 설치하거나 교체하면 HP PSC 에서 자동으로 잉크 카트리지 정렬 시트를 인쇄합니다. 약간의 시간이 소요됩니다. 또한 HP 관리자를 사용 하여 언제든지 잉크 카트리지를 정렬할 수 있습니다. HP 관리자 액세스에 대 한 자세한 내용은 6 페이지의 컴퓨터에서 hp psc 사용을 참조하십시오. 잉크 카트리지를 정렬하면 고품질 출력이 보장됩니다.

## 새 잉크 카트리지를 설치한 후 잉크 카트리지 정렬 방법

 잉크 카트리지 정렬 시트를 아래로 향하게 하여 유리의 앞면 왼쪽에 놓습 니다. 아래 그림과 같이 시트의 상단이 왼쪽에 놓여있는지 확인합니다.

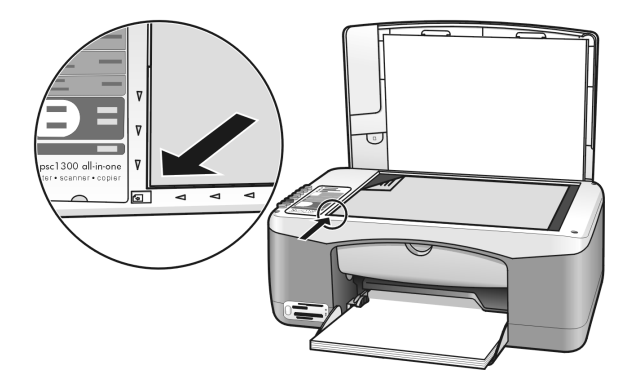

2 스캔을 누릅니다.
HP PSC 에서 잉크 카트리지를 정렬합니다.
참고: 정렬하는 동안 작업이 완료될 때까지 단추 LED 가 깜박입니다. 이 절차는 약 30 초가 걸립니다.

hp 관리자에서 잉크 카트리지 정렬 방법 (Windows 사용자)

- 1 HP 관리자에서 설정, 인쇄 설정, 프린터 도구 상자를 차례로 선택합니다.
- 2 장치서비스 탭을 누릅니다.
- 3 잉크 카트리지 정렬을 누릅니다.잉크 카트리지 정렬 시트가 인쇄됩니다.

4 잉크 카트리지 정렬 시트를 아래로 향하게 하여 유리의 앞면 왼쪽에 놓습 니다. 아래 그림과 같이 시트의 상단이 왼쪽에 놓여있는지 확인합니다.

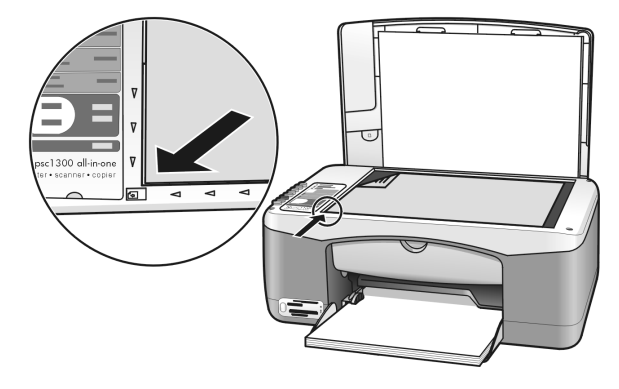

5 스캔을 누릅니다.

HP PSC 에서 잉크 카트리지를 정렬합니다.

**참고:** 정렬하는 동안 작업이 완료될 때까지 단추 LED 가 깜박입니다. 이 절차는 약 30 초가 걸립니다.

hp 관리자에서 잉크 카트리지 정렬 방법 (Macintosh 사용자)

- 1 HP Director(HP 관리자)에서 Settings(설정), Maintain Printer(프린터 유지 보수)를 차례로 선택합니다.
- Select Printer(프린터 선택) 대화 상자가 열리면 HP PSC 를 선택한 다음 Utilities(유틸리티)를 누릅니다.
- 3 목록에서 Calibrate( 교정 ) 을 선택합니다.
- Align(정렬)을 누릅니다.
   HP PSC 에서 잉크 카트리지 정렬 시트를 인쇄합니다. 약간의 시간이 소 요됩니다.
- 5 잉크 카트리지 정렬 시트를 아래로 향하게 하여 유리의 앞면 왼쪽에 놓습 니다. 시트의 상단이 왼쪽에 놓여있는지 확인합니다.

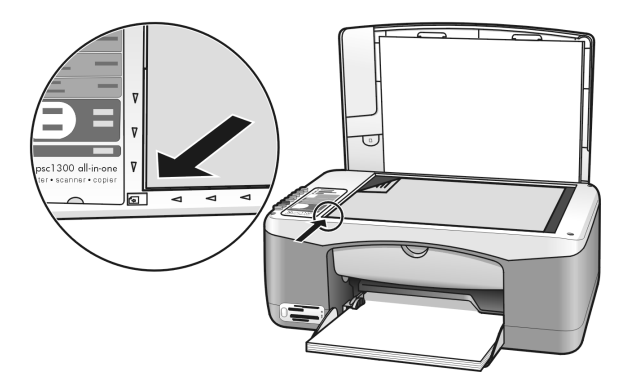

6 스캔을 누릅니다.
HP PSC 에서 잉크 카트리지를 정렬합니다.
참고: 정렬하는 동안 작업이 완료될 때까지 단추 LED 가 깜박입니다. 이 절차는 약 30 초가 걸립니다.

## 잉크 카트리지 접점 청소

자체 검사 보고서에 줄무늬가 나타나는 경우에만 잉크 카트리지 접점을 청소 합니다 .

**주의!** 양쪽 잉크 카트리지를 동시에 제거하지 마십시오. 각 잉 크 카트리지를 한 번에 하나씩 빼서 청소하십시오.

다음과 같은 용구가 준비되어 있는지 확인하십시오.

- 마른 발포 고무 스펀지, 보풀 없는 천 또는 찢어지거나 섬유를 남기지 않 는 부드러운 천
- 증류수, 여과수 또는 생수 (수돗물은 오염 물질이 포함되어 있어 잉크 카 트리지가 손상될 수 있습니다.)

**주의!** 잉크 카트리지 접점을 청소하기 위해 롤러 세제 또는 알 코올을 사용하지 *마십시오*. 세제나 알코올을 사용하면 잉크 카 트리지 또는 HP PSC 를 손상시킬 수 있습니다.

- HP PSC 의 전원을 켜고 인쇄 캐리지 덮개를 엽니다.
   인쇄 캐리지가 중앙으로 이동합니다.
- 2 인쇄 캐리지가 중앙으로 이동한 후 HP PSC 뒷면에서 전원 코드를 뽑습니다.
- 3 잉크 카트리지에서 아래로 밀어 잉크 카트리지를 해제한 다음 슬롯 바깥 쪽으로 당깁니다.
- 4 잉크나 잉크 찌꺼기가 끼어있지 않은지 카트리지 접점을 조사합니다.
- 5 깨끗한 발포 고무 스펀지나 보풀 없는 천을 증류수에 적신 다음 물기를 완전히 짜냅니다.
- 6 잉크 카트리지의 측면을 잡습니다.
- 7 접점만 청소합니다. 노즐은 청소하지 마십시오.

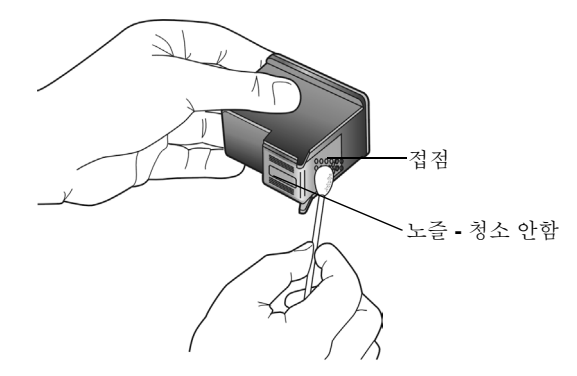

- 8 잉크 카트리지를 홀더에 다시 넣습니다.
- 9 필요할 경우 다른 잉크 카트리지에 대해서도 같은 작업을 반복합니다.
- 10 덮개를 닫고 HP PSC 에 플러그를 꽂습니다. 잉크 카트리지를 홀더에서 분리했기 때문에 HP PSC 에서 잉크 카트리지 정렬 시트를 자동으로 인쇄합니다.

11 잉크 카트리지 정렬 시트를 아래로 향하게 하여 유리의 앞면 왼쪽에 놓습 니다. 아래 그림과 같이 시트의 상단이 왼쪽에 놓여있는지 확인합니다.

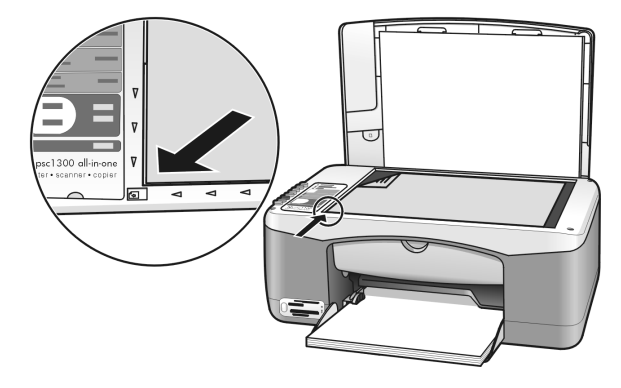

12 스캔을 누릅니다.

HP PSC 에서 잉크 카트리지를 정렬합니다.

**참고:** 정렬하는 동안 절차가 완료될 때까지 단추 LED 가 깜박입니다. 이 절차는 약 30 초가 걸립니다.

## 자체 유지 보수 소리

제품을 사용하는 동안 여러 가지 기계음을 들을 수 있습니다. 이것은 장치의 자체 유지 보수 기능의 정상적인 부분입니다.

# hp psc 1300 series 고객 지원

7

Hewlett-Packard 에서는 HP PSC 를 위해 인터넷 및 전화를 통한 고객 지원을 제공합니다. 이 단원에서는 다음 항목에 대해 알아봅니다.

- 41 페이지의 인터넷에서 지원 및 기타 정보 얻기
- 41 페이지의 **hp 고객 지원**
- 44 페이지의 hp psc 발송 준비
- 45 페이지의 hp 유통 센터

제품과 함께 제공된 설명서 또는 화면에 나타나는 설명서에 원하는 내용이 없으면 다음 단원에 나와 있는 HP 고객 지원 서비스 센터로 문의하십시오. 일부 지원 서비스는 미국 과 캐나다에서만 이용할 수 있지만, 그 밖의 서비스는 전세계 여러 국가 / 지역에서 이 용할 수 있습니다. 해당 국가 / 지역의 지원 서비스 전화 번호가 없는 경우 가까운 HP 공 인 대리점으로 연락하여 도움을 받으십시오.

## 인터넷에서 지원 및 기타 정보 얻기

인터넷 접속이 가능한 경우, 다음 HP 웹 사이트에서 자세한 정보를 얻을 수 있습니다. www.hp.com/support

이 웹 사이트에서는 기술 지원 , 드라이버 , 각종 소모품 및 주문 관련 정보를 제공합니 다 .

## hp 고객 지원

다른 회사의 소프트웨어 프로그램이 HP PSC 에 포함될 수 있습니다. 이러한 프로그램 을 사용하는 과정에서 문제가 발생하는 경우, 해당 회사의 전문가에게 문의하면 적절한 기술 지원을 받을 수 있습니다.

HP 고객 지원 센터에 문의하기에 앞서 다음 작업을 실행하십시오.

- 1 다음 사항을 확인하십시오.
  - a. HP PSC 의 전원 코드가 꽂혀 있고 전원이 켜져 있는지 확인합니다.
  - b. 지정된 잉크 카트리지가 제대로 설치되어 있는지 확인합니다.
  - c. 용지함에 권장하는 용지가 제대로 넣어져 있는지 확인합니다.
- 2 HP PSC 를 다음과 같이 재설정하십시오.
  - a. 전면 패널에 있는 전원 / 재개 단추를 사용하여 HP PSC 의 전원을 끕니다.
  - b. HP PSC 뒤에서 전원 코드를 뽑습니다.
  - c. 전원 코드를 다시 프린터에 꽂습니다.
  - d. 전원 / 재개 단추를 사용하여 HP PSC 의 전원을 켭니다.
- 3 자세한 내용은 다음 HP 웹 사이트를 참조하십시오.

#### www.hp.com/support

- 4 그래도 문제가 계속되어 HP 고객 지원 담당자와 직접 통화해야 할 경우 다음과 같 이 하십시오.
  - 프린터에 표시되어 있는 HP PSC 의 특정 이름을 확인합니다.
  - 일련 번호와 서비스 ID 를 준비합니다. 일련 번호와 서비스 ID 를 보려면 이 정 보가 표시되는 자체 검사 보고서를 인쇄하십시오. 자체 검사 보고서를 인쇄하 려면 취소 단추를 누른 채 복사 시작, 컬러 단추를 누릅니다.
  - 문제에 대해 자세히 설명할 준비를 합니다.
- 5 HP 고객 지원 센터에 전화할 때 HP PSC 곁에서 전화하십시오.

#### 보증 기간 중 북미 지역의 문의 방법

1-800-HP-INVENT 로 전화하십시오. 미국 지역의 전화 지원은 영어와 스페인어로 하루 24 시간, 매주 7 일 내내 언제든지 이용할 수 있습니다.(지원 날짜와 시간은 별도의 공 지 사항 없이 변경될 수 있습니다.) 이 서비스는 보증 기간 동안에는 무료로 이용할 수 있습니다. 보증 기간이 지나면 요금이 적용될 수 있습니다.

#### hp 일본 고객 지원 문의

カスタマケアセンタ 連絡先

TEL : 0570-000511 (携帯電話・PHS からは: 03-3335-9800) FAX : 03-3335-8338

・電話番号受付時間:平日 9:00~17:00 土曜日/日曜日 10:00~17:00 (祝祭日、1月1日~3日を除く)

• FAX によるお問い合わせは、ご質問内容とともに、ご連絡先、弊社製品名、 接続コンビュータ名をご記入ください。

## 전세계 기타 지역 전화 서비스

아래에 나와 있는 번호는 이 설명서의 발행일을 기준으로 한 것입니다. 현재 각 국가의 HP 지원 서비스 번호 목록을 보려면 다음 웹 사이트로 이동하여 해당 국가 / 지역 또는 언어를 선택하십시오.

#### www.hp.com/support

다음과 같은 국가 / 지역에 있는 HP 지원 센터로 문의할 수 있습니다. 해당 국가 / 지역 이 목록에 없는 경우에는 지역 대리점이나 가까운 HP 판매 및 지원 센터에 서비스를 받 을 수 있는 방법을 문의하십시오.

고객 지원 서비스는 보증기간 동안 무료로 제공되지만 표준 장거리 전화 요금은 사용자 가 부담해야 합니다. 일부 경우에는 건당 고정 수수료도 적용됩니다.

유럽 지역의 전화 지원 서비스에 대해서는 아래 웹 사이트로 이동하여 해당 국가 / 지역 의 전화 지원 서비스의 조건과 세부 사항을 확인하십시오 .

#### www.hp.com/support

또는 이 설명서에서 제공하는 HP 나 대리점 전화 번호로 문의하셔도 됩니다. HP 는 전화 지원 서비스를 향상시키기 위해 끊임 없이 노력하고 있습니다. 정기적으로 HP 웹 사이트를 방문하여 서비스 기능 및 공급과 관련된 새로운 정보를 확인하시기 바 랍니다.

| 국가 / 지역     | hp 기술 지원                            | 국가 / 지역          | hp 기술 지원        |
|-------------|-------------------------------------|------------------|-----------------|
| 알제리         | +213(0)61 56 45 43                  | 룩셈부르크(프랑스어)      | 900 40 006      |
| 아르헨티나       | (54)11-4778-8380 0-810-<br>555-5520 | 룩셈부르크 (독일어)      | 900 40 007      |
| 오스트레일리아     | +61 3 8877 8000<br>1902 910 910     | 말레이시아            | 1-800-805405    |
| 오스트리아       | +43 (0) 820 87 4417                 | 멕시코              | 01-800-472-6684 |
| 바레인 (두바이)   | +973 800 728                        | 멕시코(멕시코시티)       | 5258-9922       |
| 벨기에 (네덜란드어) | +32 (0) 70 300 005                  | 모로코]             | +212 224 047 47 |
| 벨기에 (프랑스어)  | +32 (0) 70 300 004                  | 네덜란드(분당 0.10 유로) | 0900 2020 165   |
| 볼리비아        | 800-100247                          | 뉴질랜드             | 0800 441 147    |

| 국가 / 지역                       | hp 기술 지원                        | 국가 / 지역                                                                  | hp 기술 지원                         |
|-------------------------------|---------------------------------|--------------------------------------------------------------------------|----------------------------------|
| 브라질(상파울루)                     | (11) 3747 7799                  | 노르웨이                                                                     | +47 815 62 070                   |
| 브라질 (Demais<br>Localidades)   | 0800 157751                     | 오만                                                                       | +971 4 883 8454                  |
| 캐나다(보증기간중)                    | (905) 206 4663                  | 팔레스타인                                                                    | +971 4 883 8454                  |
| 캐나다(보증 기간 이후 -<br>통화 당 요금 부과) | 1-877-621-4722                  | 파나마                                                                      | 001-800-7112884                  |
| 카리브해 및 중앙 아메리카                | 1-800-711-2884                  | 페루                                                                       | 0-800-10111                      |
| 칠레                            | 800-360-999                     | 필리핀                                                                      | 632-867-3551                     |
| 중국                            | 86-21-38814518<br>8008206616    | 폴란드                                                                      | +48 22 865 98 00                 |
| 콜롬비아                          | 9-800-114-726                   | 포르투갈                                                                     | +351 808 201 492                 |
| 코스타리카                         | 0-800-011-0524                  | 푸에르토리코                                                                   | 1-877-232-0589                   |
| 체코                            | +42 (0) 2 6130 7310             | 카타르                                                                      | +971 4 883 8454                  |
| 텐마크                           | +45 70202845                    | 루마니아                                                                     | +40 1 315 44 42                  |
| 에콰도르 (Andinatel)              | 999119+1-800-7112884            | 러시아, 모스크바                                                                | +7 095 797 3520                  |
| 에콰도르 (Pacifitel)              | 1-800-225528+1-800-<br>7112884  | 러시아, 상트 페테르부르그                                                           | +7 812 346 7997                  |
| 유럽(영어)                        | +44 (0) 207 512 5202            | 사우디아라비아                                                                  | +966 800 897 1444                |
| 이집트                           | +20 02 532 5222                 | 싱가포르                                                                     | (65) 272-5300                    |
| 핀란드                           | +358 (0) 203 66 767             | 슬로바키아                                                                    | + 421 2 6820 8080                |
| 프랑스(분당 0.34 유로)               | +33 (0) 892 6960 22             | 남아프리카 (RSA)                                                              | 086 000 1030                     |
| 독일(분당 0.12 유로)                | +49 (0) 180 5652 180            | 남아프리카 , 공화국 외부                                                           | +27-11 258 9301                  |
| 그리스                           | +30 10 6073 603                 | 스페인                                                                      | +34 902 010 059                  |
| 홍콩                            | +85 (2) 3002 8555               | 스웨덴                                                                      | +46 (0)77 120 4765               |
| 과테말라                          | 1800-995-5105                   | 스위스 <sup>2</sup> (사용량이 많은 시간<br>에는 분당 0.08 CHF, 한가한<br>시간에는 분당 0.04 CHF) | +41 (0) 848 672 672              |
| 헝가리                           | +36 (0) 1 382 1111              | 대만                                                                       | +886-2-2717-0055<br>0800 010 055 |
| 인도                            | 1-600-112267<br>91 11 682 6035  | 태국                                                                       | +66 (2) 661 4000                 |
| 인도네시아                         | 62-21-350-3408                  | 튀니지 <sup>1</sup>                                                         | +216 1 891 222                   |
| 아일랜드                          | +353 1890 923902                | 터키                                                                       | +90 216 579 7171                 |
| 이스라엘                          | +972 (0) 9 803 4848             | 우크라이나                                                                    | +7 (380-44) 490-3520             |
| 이탈리아                          | +39 848 800 871                 | 아랍에미리트                                                                   | +971 4 883 845                   |
| 일본                            | 0570 000 511<br>+81 3 3335 9800 | 영국                                                                       | +44 (0) 870 010 4320             |
| 요르단                           | +971 4 883 8454                 | 베네수엘라                                                                    | 01-800-4746.8368                 |
| 대한민국                          | +82 1588 3003                   | 베네수엘라(카라카스)                                                              | (502) 207-8488                   |

| 국가 / 지역 | hp 기술 지원        | 국가 / 지역 | hp 기술 지원        |
|---------|-----------------|---------|-----------------|
| 쿠웨이트    | +971 4 883 8454 | 베트남     | 84-8-823-4530   |
| 레바논     | +971 4 883 8454 | 예멘      | +971 4 883 8454 |

1 이 콜 센터는 모로코, 튀니지 및 알제리 지역의 프랑스어 사용 고객을 지원합니다.

2 이 콜 센터는 스위스 내의 독일어, 프랑스어 및 이탈리아어 사용 고객을 지원합니다.

## 보증 기간 이후 오스트레일리아 지역의 문의 방법

제품의 보증 기간이 지난 경우에는 03 8877 8000 으로 전화하십시오. 보증 기간 이후 건당 \$27.50(GST 포함)의 요금이 신용 카드로 청구됩니다. 또한 월요일부터 금요일까 지 오전 9:00 시 부터 오후 5:00 시 사이에는 1902 910 910(\$27.50 를 전화 요금에 부 과)으로 연락하셔도 됩니다. 요금 및 지원 시간은 별도의 예고 없이 변경될 수 있습니 다.

## hp psc 발송 준비

HP 고객 지원부에 연락하거나 구매점으로 돌아간 후 반품한 후 서비스를 위해 HP PSC 를 보내라는 요청을 받으면 아래와 같은 전원 끄기와 재포장하기 단계에 따라 프린터에 추가 손상이 발생하지 않도록 하십시오.

**참고:** HP PSC 를 운반할 때에는 잉크 카트리지를 제거하고, 전원 / 재개 단추를 눌러 HP PSC 가 제대로 종료되었는지 확인하고, 충분한 시간 여유를 가지고 인쇄 캐리지가 원 위치로 돌아가고 스캐너가 정지 위치로 돌아가 있는지 확인합니다.

- HP PSC 의 전원을 켭니다.
   HP PSC 가 켜지지 않는 경우 1 단계에서 7 단계의 절차를 무시하십시오. 이러한 경우 잉크 카트리지를 제거할 수 없습니다. 8 단계부터 진행하십시오.
- 2 인쇄 캐리지 덮개를 엽니다. 인쇄 캐리지가 HP PSC 의 중앙으로 이동합니다.
- 3 잉크 카트리지를 분리합니다. 잉크 카트리지 분리에 대한 자세한 내용은 34 페이 지의 **잉크 카트리지 교체**를 참조하십시오.
   주의 ! 두 개의 잉크 카트리지를 모두 분리합니다. 그렇지 않으면 HP PSC 가 손상될 수 있습니다.
- 4 잉크 카트리지가 건조되지 않도록 밀폐된 봉투에 담아서 잘 보관하십시오. HP 고 객 지원 부서의 상담원이 요청한 경우가 아니면 카트리지를 HP PSC 와 함께 보내 지 마십시오.
- 5 인쇄 캐리지 덮개를 닫습니다.
- 6 인쇄 캐리지가 HP PSC 왼쪽 면의 원 위치로 이동하여 정지될 때까지 기다립니다 ( 중지 동작). 약간의 시간이 소요됩니다.
- **7** HP PSC 의 전원을 끕니다.
- 8 가능하면 기존 포장재 또는 교환 장치와 함께 제공된 포장재로 발송할 HP PSC를 포장하십시오.

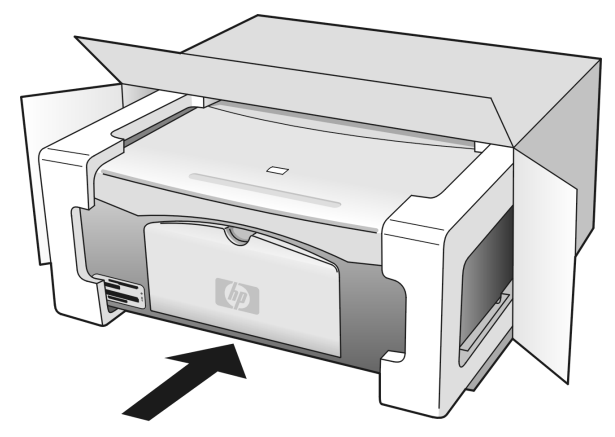

기존 포장재가 없으면 다른 적절한 포장재를 사용하십시오 . 잘못된 포장 및 잘못 된 운반으로 인한 발송 손상은 보증에서 제외됩니다 .

- 9 포장 바깥 면에 반송 라벨을 붙이십시오.
- 10 상자에는 다음 품목이 들어 있어야 합니다.
  - 서비스 직원에게 알릴 고장 증상에 대한 간단한 설명 ( 출력 품질 문제를 보여 주는 견본이 있으면 유용합니다 .)
  - 보증 적용 기간을 계산하기 위한 구매 전표 또는 기타 구매 증빙 사본
  - 사용자 이름, 주소, 주간에 연락 가능한 전화 번호

## hp 유통 센터

HP PSC 소프트웨어 , 참조 설명서 , 설치 포스터 또는 기타 사용자가 교체할 수 있는 부 품을 주문하려면 다음 중 하나를 수행하십시오 .

- 미국 또는 캐나다 지역 : 1-800-HP-INVENT(1-800-474-6836)
- 라틴 아메리카에서는 국가 / 지역의 해당 전화 번호로 전화하십시오 .(42 페이지 의 전세계 기타 지역 전화 서비스를 참조하십시오 .)
- 위 국가 / 지역 이외의 지역에서는 다음 웹 사이트를 방문하십시오. www.hp.com/support

보증 정보

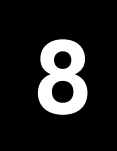

HP PSC 에는 이 단원에서 설명되는 제한적 보증이 제공됩니다. 보증 서비스를 받는 방 법 및 표준 보증을 업그레이드하는 방법에 대한 정보도 제공됩니다. 이 단원에서는 다음 항목에 대해 알아봅니다.

- 47 페이지의 제한적 품질 보중 기간
- 47 페이지의 **보중 서비스**
- 47 페이지의 **보중 업그레이드**
- 48 페이지의 서비스를 위해 hp psc 반송
- 48 페이지의 hewlett-packard 제한 글로벌 보증서

## 제한적 품질 보증 기간

제한적 품질 보증 기간 (하드웨어 및 용역): 1 년

제한적 품질 보증 기간 (CD 매체): 90 일

제한적 품질 보증 기간 ( 잉크 카트리지 ): HP 잉크를 다 소모했거나 잉크 카트리지에 명 시된 " 보증 기한 " 이 지났을 수 있습니다.

**참고: 익스프레스 서비스** 및 **보증 업그레이드** 단원에서 설명하는 서비스는 일부 지역에 적용되지 않을 수 있습니다.

## 보증 서비스

익스프레스 서비스

HP 익스프레스 수리 서비스를 받으려면 고객은 우선 HP 서비스 사무소 또는 HP 고객 지 원 센터에 연락하여 기본적인 문제 해결 조치를 먼저 받아야 합니다. 고객 지원 센터에 연락하기 전에 준비할 사항은 41 페이지의 **hp 고객 지원**을 참조하십시오.

장치에 간단한 부품 교체가 필요한 경우,고객이 직접 교체할 수 있는 부품이라면 부품 을 급송해드릴 수 있습니다. 이런 경우 HP는 부품의 운송 요금과 관세 및 세금 등을 미 리 지불하고, 부품 교체 작업과 관련한 전화 지원 서비스를 제공하고, HP가 반송을 요 청한 부품에 대해서 운송 요금과 관세 및 세금 등을 지불합니다.

HP 고객 지원 센터는 HP 제품 서비스 자격을 인증받은 HP 공인 서비스 제공업체로 고객 을 안내할 수도 있습니다.

## 보증 업그레이드

HP SUPPORTPACK 을 구매하여 제조시의 표준 보증 기한을 총 3 년으로 업그레이드할 수 있습니다.서비스 적용 시기는 제품 구입일로부터 시작되며 SUPPORTPACK 은 제품 구 입 후 180 일 이내에 구입해야 합니다.기술 지원 담당 직원과의 통화 도중 제품 교체가 필요하다고 판단될 경우, HP는 업무일을 기준으로 1 일 후에 이 제품을 무상으로 발송 해 드립니다.이 서비스는 미국에서만 가능합니다.

자세한 내용은 1-888-999-4747 로 문의하거나 아래 HP 웹 사이트를 참고하십시오.

#### www.hp.com/go/hpsupportpack

미국 이외의 지역은 각 지역의 HP 고객 지원 사무실로 문의하십시오. 전세계 고객 지원 전화 번호는 42 페이지의 전세계 기타 지역 전화 서비스를 참조하십시오. 제8장

## 서비스를 위해 hp psc 반송

HP PSC 를 반송하기 전에 우선 HP 고객 지원 센터에 문의해야 합니다. 고객 지원 센터 에 연락하기 전에 준비할 사항은 41 페이지의 **hp 고객 지원**을 참조하십시오.

## hewlett-packard 제한 글로벌 보증서

## 제한적 품질 보증의 범위

Hewlett-Packard(이하 "HP")는 최종 사용자인 고객 (이하 "고객 ")이 구매한 날부터 지 정된 기간 동안 관련 소프트웨어, 액세서리, 매체 및 소모품을 포함하여 각 HP PSC 제 품 (이하 "제품 ")이 자재와 기능 면에서 결함이 없음을 고객에게 보증합니다.

각 소프트웨어 제품에 대한 HP 의 제한적 품질 보증은 프로그래밍 명령이 실행되지 않 는 경우에만 적용됩니다. HP 는 제품의 작동이 중단되지 않거나 오류가 없으리라고 보 증하지는 않습니다.

HP 의 제한적 품질 보증은 제품의 정상적인 사용으로 인한 결함에만 적용되며 (a) 부적 절한 유지 보수 또는 변경, (b) HP 가 제공 또는 지원하지 않은 소프트웨어, 액세서리, 매체 또는 소모품, (c) 제품 사양에 기재된 규정을 벗어난 조작 등으로 인한 기타 모든 결함에는 적용되지 않습니다.

모든 하드웨어 제품에 대해 HP 잉크 카트리지가 아니거나 리필 잉크 카트리지를 사용한 경우,고객에 대한 보증 또는 고객과의 모든 HP 지원 계약이 적용되지 않습니다.그러 나 제품의 고장이나 손상이 HP 제품이 아닌 다른 회사의 잉크 카트리지나 리필 잉크 카 트리지로 인해 발생한 경우, HP는 제품의 고장 또는 손상의 수리에 드는 용역 및 자재 에 대해 표준 비용을 청구합니다.

보증 유효 기간 중 HP가 제품의 결함을 통지 받을 경우, HP는 결함이 발생한 제품을 HP의 선택에 따라 수리 또는 교체해 드립니다. 용역 비용이 HP의 제한적 품질 보증에 적용되지 않는 경우, 수리비는 HP의 표준 용역 비용에 따릅니다.

HP 가 HP 의 품질 보증 적용 대상 중 결함이 발생한 제품을 수리 또는 교체하지 못하는 경우, HP 는 결함을 통보 받은 후 타당한 기간 이내에 제품의 구입 금액을 환불해 드립 니다.

HP 는 결함이 발생한 제품을 고객이 HP 에 반환하지 않는 한 수리, 교체 또는 환불의 의 무가 없습니다.

교체품은 신품일 수도 있고, 교체되는 제품과 적어도 동등한 기능을 가진 신품과 유사 한 제품일 수도 있습니다.

각 제품을 포함하여 HP 제품에는 성능 면에서 신품과 동일한 재생 부품, 구성 요소, 자 재 등이 포함되어 있을 수 있습니다.

각 제품에 대한 HP 의 제한적 품질 보증은 HP 가 제품에 대한 지원 서비스를 하고 HP 가 제품을 판매하는 모든 국가 / 지역에서 유효합니다 . 품질 보증 서비스의 수준은 현지 기 준에 따라 다를 수 있습니다 . HP 는 제품의 사용을 의도하지 않은 국가 / 지역에서 제품 을 사용할 수 있도록 하기 위해 제품의 형태, 치수, 기능 등을 변경해야 할 의무가 없습 니다.

#### 품질 보증의 제한

현지법이 허용하는 범위 내에서 HP 와 HP 의 제 3 자 공급업체는 보증이 적용되는 HP 제 품과 관련하여 어떠한 종류의 명시적 또는 암묵적 보증이나 조건도 제공하지 않으며, 특히 상업성, 만족스러운 품질, 특정 목적에의 적합성에 대한 어떠한 암묵적 보증이나 조건도 제공하지 않습니다.

#### 책임의 제한

현지법이 허용하는 범위 내에서 이 제한적 품질 보증서에서 제시하는 구제 절차가 고객 의 유일하고 배타적인 구제 절차입니다 .

이 제한적 품질 보증서에 구체적으로 기술된 의무 조항을 제외하고 현지법이 허용하는 범위 내에서, 어떠한 경우에도 HP 또는 HP 의 제 3 자 공급업체는 직접적, 간접적, 특 수적, 우발적, 결과적 손상에 대해 책임을 지지 않으며, 이는 그러한 손상이 계약이나 불법 행위 또는 기타 법적 이론에 근거하거나 HP 가 그러한 손상의 가능성에 대해 사전 에 고지 받은 경우에도 상관없이 적용됩니다.

#### 현지법

이 제한적 품질 보증서는 고객에게 특정한 법적 권리를 제공합니다. 또한 고객은 미국 에서는 주마다, 캐나다에서는 지방마다, 그리고 전 세계의 각 국가 / 지역마다 다양한 기타 권리를 가질 수 있습니다.

이 제한적 품질 보증서가 현지법과 일치하지 않는 경우, 이 보증서는 현지법과 일치하는 한도까지 수정되어 적용됩니다. 이 같은 현지법 하에서는 이 보증서의 일부 부인 및 제한 사항이 고객에게 적용되지 않을 수 있습니다. 예를 들어, 미국 이외 지역의 일부 정부(캐나다의 각 지방 포함)뿐 아니라 미국 내의 일부 주에서는 다음과 같이 적용될 수 있습니다.

이 보증서의 부인 및 제한 사항이 소비자의 법정 권리를 제한하는 것을 금지합니다 (예: 영국).

그렇지 않으면 제조업체가 이러한 부인 또는 제한 내용을 실행할 수 있는 범위를 제한합 니다.

또는 고객에게 추가 보증 권한을 부여하거나, 제조업체가 부인할 수 없는 암시적 보증 의 기간을 지정하거나, 암시적 보증 기간에 대한 제한을 허용하지 않습니다.

호주와 뉴질랜드에서의 소비자 거래의 경우, 법적으로 허용되는 경우를 제외하고 이 제 한적 품질 보증서의 조건들은 보증이 적용되는 HP 제품을 고객에게 판매할 경우 이러한 판매에 적용되는 의무적인 법정 권리를 배제, 제한, 변경하지 않으며 그 법정 권리에 부 가됩니다.

# 기술 정보

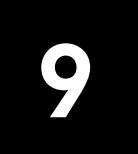

이 단원에서는 HP PSC 의 기술 사양을 제공합니다. 또한 HP PSC 의 국제 규정에 관한 정보도 제공됩니다.

이 단원에서는 다음 내용에 대해 알아봅니다.

- 51 페이지의 **용지 사양**
- 52 페이지의 사진 메모리 카드 사양
- 52 페이지의 **전원 사양**
- 52 페이지의 물리적 사양
- 52 페이지의 **환경 사양**
- 53 페이지의 환경 제품 보호 프로그램
- 54 페이지의 규정 통지 사항

## 용지 사양

#### 용지함 용량

| 종류                           | 용지 무게                        | 수량 <sup>1</sup> |
|------------------------------|------------------------------|-----------------|
| 일반 용지                        | 20 - 24 파운드<br>(75 - 90gsm)  | 100             |
| 리갈 용지                        | 20 - 24 파운드<br>(75 - 90gsm)  | 100             |
| 카드                           | 110 파운드 최대 색인 가능<br>(200gsm) | 20              |
| 봉투                           | 20 - 24 파운드<br>(75 - 90gsm)  | 10              |
| 투명 필름                        | 해당 없음                        | 20              |
| 레이블                          | 해당 없음                        | 20              |
| 4 × 6 인치<br>(10 × 15 cm) 인화지 | 145 파운드<br>(236gsm)          | 20              |

1 최대 용량

### 여백 인쇄 사양

|                | 위<br>(앞 가장자리)    | 아래<br>(뒤 가장자리) <sup>1</sup> | 왼쪽               | 오른쪽               |
|----------------|------------------|-----------------------------|------------------|-------------------|
| 낱장 용지 또는 투명 필름 |                  |                             |                  |                   |
| 미국(레터,리갈)      | 0.06 인치 (1.5 mm) | 0.50 인치 (12.7 mm)           | 0.25 인치 (6.4 mm) | 0.25 인치 (6.4 mm)  |
| ISO(A4)        | 0.07 인치 (1.8 mm) | 0.50 인치 (12.7 mm)           | 0.13 인치 (3.2 mm) | 0.13 인치 (3.2 mm)  |
| 봉투             | 0.13 인치 (3.2 mm) | 0.13 인치 (3.2 mm)            | 0.25 인치 (6.4 mm) | 0.50 인치 (12.7 mm) |
| 카드             | 0.07 인치 (1.8 mm) | 0.46 인치 (11.7 mm)           | 0.13 인치 (3.2 mm) | 0.13 인치 (3.2 mm)  |

1 쓰기가 가능한 영역은 중앙에서 0.21 인치 (5.4mm) 정도 떨어져 있어 맨 위와 맨 아래의 여백이 일치하지 않게 됩니다.

## 사진 메모리 카드 사양

- 메모리 카드의 권장 최대 파일 수 : 1,000 개
- 각 파일의 권장 최대 크기 : 최대 12 메가 픽셀, 최대 8 MB
- 권장 최대 메모리 카드 크기: 1 GB( 반도체에 한함)
   참고: 메모리 카드 용량이 권장 최대값에 가까울 경우 HP PSC 의 성능이 예상보다 떨어질 수 있습니다.

| 지원되는 메모리 카드 종류      |  |  |
|---------------------|--|--|
| CompactFlash        |  |  |
| SmartMedia          |  |  |
| Memory Stick        |  |  |
| Memory Stick Duo    |  |  |
| Memory Stick Pro    |  |  |
| Secure Digital      |  |  |
| MultiMediaCard(MMC) |  |  |
| xD-Picture Card     |  |  |

## 물리적 사양

- 높이 : 6.68 인치 (16.97 cm)
- 폭: 16.76 인치 (42.57 cm)
- 길이: 10.20 인치 (25.91 cm)
- 무게: 10 파운드 (4.53 kg)

## 전원 사양

- 소비전력 : 최대 80 ₩
- 입력 전압 : AC100-240 V ~ 1 A 50-60 Hz, 접지됨
- 출력 전압 : DC 32 V===940 mA, 16 V===625 mA

## 환경 사양

- 권장 작동 온도 범위 : 15℃-32℃(59°F-90°F)
- 허용 작동 온도 범위 : 5℃-40℃(41°F-104°F)
- 습도 : 15% ~ 85% RH 비응축
- 비작동 ( 보관 ) 온도 범위 : -4℃-60℃(-40°F-140°F)
- 높은 전자기장이 있을 경우 HP PSC 의 출력물이 약간 왜곡될 수 있습니다.
- HP는 높은 전자기장으로 인한 노이즈 유입 가능성을 최소화하기 위해 길이 3 m(10 피트) 이하의 USB 케이블을 사용할 것을 권장합니다.

## 환경 제품 보호 프로그램

#### 환경 보호

Hewlett-Packard 는 우수한 품질의 제품을 환경에 안전한 방식으로 제공하기 위해 노력 하고 있으며 이 제품은 환경에 대한 영향을 최소화하는 방법으로 설계되었습니다. 자세한 내용은 다음 웹 사이트에서 HP 의 Commitment to the Environment 를 참조하십시 오.

#### www.hp.com/hpinfo/globalcitizenship/environment/index.html

#### 오존 생성

이 제품은 오존 가스 (O3)를 발생시키지 않습니다.

#### energy consumption

Energy usage drops significantly while in ENERGY STAR<sup>®</sup> mode, which saves natural resources, and saves money without affecting the high performance of this product. This product qualifies for ENERGY STAR, which is a voluntary program established to encourage the development of energy-efficient office products.

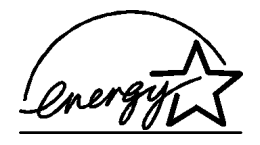

ENERGY STAR is a U.S. registered service mark of the U.S. EPA. As an ENERGY STAR partner, HP has determined that this product meets ENERGY STAR guidelines for energy efficiency.

For more information on ENERGY STAR guidelines, see the following web site:

#### www.energystar.gov

#### 용지 사용

이 제품은 DIN 19309 에 따른 재활용 용지 사용에 적합합니다.

#### 플라스틱

제품 수명이 끝날 때 재활용할 수 있는 플라스틱을 쉽게 식별할 수 있도록 하는 국제 표 준에 따라 25 그램 이상의 플라스틱 부품은 별도로 표시됩니다 .

#### 물질안전보건자료

물질안전보건자료 (MSDS) 는 다음 HP 웹 사이트에서 찾을 수 있습니다.

## www.hp.com/go/msds

인터넷에 접속할 수 없는 고객께서는 가까운 HP 고객 지원 센터로 문의하십시오.

#### 재활용 프로그램

HP 는 많은 국가에서 제품 반환 및 재활용 프로그램의 수를 점점 더 늘려가고 있으며, 전세계 최대 규모의 전자제품 재활용 센터들과 협력하고 있습니다 . HP 는 또한 가장 잘 팔리는 일부 제품을 보수하여 재판매함으로써 자원을 절약합니다 .

이 HP 제품에는 수명이 다할 때 특별히 취급해야 하는 다음 재료가 포함되어 있습니다. - 납땜 부위의 납

#### hp 잉크젯 소모품 재활용 프로그램

HP 는 환경 보호를 위해 노력하고 있습니다 . 많은 국가 / 지역에서 HP 잉크젯 소모품 재 활용 프로그램을 통해 사용한 잉크 카트리지를 무료로 재활용할 수 있습니다 . 자세한 내용은 다음 HP 웹 사이트를 참조하십시오 .

#### www.hp.com/hpinfo/globalcitizenship/environment/recycle/inkjet.html

## 규정 통지 사항

제9장

HP PSC 는 사용자의 국가 / 지역의 규정 요건에 맞도록 설계됩니다.

## 규정 모델 식별 번호

규정 식별을 위해 제품에 규정 모델 번호가 할당되어 있습니다. 본 제품의 규정 모델 번 호는 SDGOB-0203 입니다. 이 규정 번호를 상표명 (HP PSC 1300 Series) 이나 제품 번 호 (Q3500A, Q5533A) 와 혼동하지 마십시오.

## FCC statement

The United States Federal Communications Commission (in 47 CFR 15.105) has specified that the following notice be brought to the attention of users of this product.

Declaration of Conformity: This equipment has been tested and found to comply with the limits for a Class B digital device, pursuant to part 15 of the FCC Rules. Operation is subject to the following two conditions: (1) this device may not cause harmful interference, and (2) this device must accept any interference received, including interference that may cause undesired operation. Class B limits are designed to provide reasonable protection against harmful interference in a residential installation. This equipment generates, uses, and can radiate radio frequency energy, and, if not installed and used in accordance with the instructions, may cause harmful interference to radio communications. However, there is no guarantee that interference to radio or television reception, which can be determined by turning the equipment off and on, the user is encouraged to try to correct the interference by one or more of the following measures:

- Reorient the receiving antenna.
- Increase the separation between the equipment and the receiver.
- Connect the equipment into an outlet on a circuit different from that to which the receiver is connected.
- Consult the dealer or an experienced radio/TV technician for help.

Product Regulations Manager, Hewlett-Packard Company, San Diego, (858) 655-4100. The user may find the following booklet prepared by the Federal Communications Commission helpful: How to Identify and Resolve Radio-TV Interference Problems. This booklet is available from the U.S. Government Printing Office, Washington DC, 20402. Stock No. 004-000-00345-4.

**Caution!** Pursuant to Part 15.21 of the FCC Rules, any changes or modifications to this equipment not expressly approved by the Hewlett-Packard Company may cause harmful interference and void the FCC authorization to operate this equipment.

## note à l'attention des utilisateurs Canadien/notice to users in Canada

Le présent appareil numérique n'émet pas de bruit radioélectrique dépassant les limites applicables aux appareils numériques de la classe B prescrites dans le Règlement sur le brouillage radioélectrique édicté par le ministère des Communications du Canada.

This digital apparatus does not exceed the Class B limits for radio noise emissions from the digital apparatus set out in the Radio Interference Regulations of the Canadian Department of Communications.

### notice to users in Australia

**C** This equipment complies with Australian EMC requirements

## geräuschemission

LpA < 70 dB am Arbeitsplatz im Normalbetrieb nach DIN 45635 T. 19

#### notice to users in Japan (VCCI-2)

この装置は、情報処理装置等電波障害自主規制協議会(VCCI)の基準 に基づくクラスB情報技術装置です。この装置は、家庭環境で使用すること を目的としていますが、この装置がラジオやテレビジョン受信機に近接して 使用されると受信障害を引き起こすことがあります。 取り扱い説明書に従って正しい取り扱いをして下さい。

notice to users in Korea

## 사용자 인내문(B금 기기)

## 이 기기는 비업무용으로 전자파장해검정을 받은 기기로서, 주거지역에서는 물론 모든 시역에서 시용할 수 있습니다.

#### declaration of conformity (European Union)

The Declaration of Conformity in this document complies with ISO/IEC Guide 22 and EN45014. It identifies the product, manufacturer's name and address, and applicable specifications recognized in the European community.

## declaration of conformity

According to ISO/IEC Guide 22 and EN 45014

| Manufacturer's name and address:                                                  |                                                                                                    |  |
|-----------------------------------------------------------------------------------|----------------------------------------------------------------------------------------------------|--|
| Hewlett-Packard Company, 16399 West Bernardo Drive, San Diego, CA 92127-1899, USA |                                                                                                    |  |
| Regulatory model number:                                                          | SDGOB-0303                                                                                                    |  |
| Declares that the product:                                                        |                                                                                                    |  |
| Product name:                                                                     | HP PSC 1300 Series (Q3500A)                                                                                                    |  |
| Model number(s):                                                                  | HP PSC 1340 (Q3492A), 1345 (Q3493A), 1350 (Q3501A, Q3495A), 1350xi<br>(Q3502A), 1350v (Q3503A), 1350 (Q5533A, Q5534A)- Japan only) |  |
| Power adapters:                                                                   | 0950-4466                                                                                                    |  |
| Conforms to the following product specifications:                                 |                                                                                                    |  |
| Safety:                                                                           | IEC 60950:1991+A1+A2+A3+A4 /                                                                                                    |  |
|                                                                                   | EN 60950:1992+A1+A2+A3+A4+A11                                                                                                    |  |
|                                                                                   | UL1950/CSA22.2 No.950, 3rd Edition:1995                                                                                            |  |
|                                                                                   | NOM 019-SFCI-1993                                                                                                    |  |
|                                                                                   | GB4943: 2001                                                                                                    |  |
| EMC:                                                                              | CISPR 22:1997 / EN 55022:1998, Class B                                                                                             |  |
|                                                                                   | CISPR 24:1997 / EN 55024:1998                                                                                                    |  |
|                                                                                   | IEC 61000-3-2:1995 / EN 61000-3-2:1995                                                                                             |  |
|                                                                                   | IEC 61000-3-3:1994 / EN 61000-3-3:1995                                                                                             |  |
|                                                                                   | AS/NZS3548                                                                                                    |  |
|                                                                                   | CNS13438, VCCI-2                                                                                                    |  |
|                                                                                   | FCC Part 15 - Class B/ICES-003, Issue 2                                                                                            |  |
|                                                                                   | GB9254:1998                                                                                                    |  |

Supplementary Information:

The product herewith complies with the requirements of the Low Voltage Directive 73/23/EC, the EMC Directive 89/336/EC and carries the CE marking accordingly.

• The product was tested in a typical configuration.

European Contact for regulatory topics only: Hewlett Packard GmbH, HQ-TRE, Herrenberger Strasse 140, D-71034 Böblingen Germany. (FAX +49-7031-14-3143)

# hp instant share 설치 및 사용

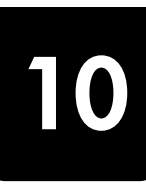

HP Instant Share 를 이용하면 가족이나 친구에게 쉽게 사진을 보낼 수 있습니다. 사진을 찍거나 이미지를 스캔하고 사진 또는 이미지를 선택한 다음 컴퓨터에서 소프트웨어를 사용하여 미디어를 전자 우편으로 받는 사람에게 전달하면 됩니다. 국가 / 지역에 따라 사진을 온라인 사진첩 또는 온라인 사진 처리서비스에 업로드할 수도 있습니다.

HP Instant Share 가 있으면 가족이나 친구들이 언제든지 사진을 입수하여 볼 수 있습니다. 이제 너무 커서 열기 힘든 다운로드 파일이나 이미지 때문에 더 이상 고민할 필요가 없습니다. 전자 우편에 사진의 축소 이미지와 함께 가족 이나 친구들이 사용자의 사진을 쉽게 보거나 공유, 인쇄, 저장할 수 있는 보안 웹 페이지 링크가 첨부되어 발송됩니다.

**참고:** 일부 운영 체제에서는 HP Instant Share 를 지원하지 않지만 HP 사 진 및 이미지 관리자 (HP 관리자) 소프트웨어를 사용하여 전자 우편 첨부 파일로 가족이나 친구에게 사진을 보낼 수 있습니다. (자세한 내용은 60 페이지의 **hp psc 에서 사진 또는 이미지 보내기 (Macintosh)** 를 참조하 십시오.)

이 단원에서는 다음 항목에 대해 알아봅니다.

- 57 페이지의 hp instant share 의 손쉬운 5 단계 사용법
- 60 페이지의 hp psc 에서 사진 또는 이미지 보내기 (Macintosh)
- 61 페이지의 hp instant share 에 등록하는 이유 (Windows)

## hp instant share 의 손쉬운 5 단계 사용법

HP Instant Share 를 HP PSC 1300 Series(HP PSC) 와 함께 사용하면 편리합니다. 다음과 같이 하면 됩니다.

 HP PSC 에 사진 메모리 카드를 삽입하고 내용을 Windows 기반 컴퓨터로 전송합니다.
 또는

HP PSC 를 사용하여 이미지를 스캔한 후 HP 사진 및 이미지 갤러리 (HP 갤러리) 소프트웨어로 보냅니다.

**참고 :** HP 갤러리는 HP PSC 와 함께 제공되는 HP 관리자 소프트웨어의 일부입니다 . HP 관리자는 사용자의 컴퓨터에 설치되어 있습니다 .

- 2 HP 갤러리에서 보내려는 사진이나 이미지를 선택하십시오.
- 3 HP Instant Share 탭에서 HP Instant Share 시작을 누릅니다.
- 4 HP Instant Share 에서 전자 우편 받는 사람을 작성합니다.

참고: 주소록을 설치하여 전자 우편 주소를 보존할 수도 있습니다.

5 전자 우편 메시지를 보냅니다.

HP Instant Share 사용 방법에 대한 자세한 내용은 다음 절차를 참조하십시오.

- 58 페이지의 사진 전송 기능 사용
- 58 페이지의 스캔 이미지 사용
- 59 페이지의 hp 관리자에서 hp instant share 액세스

**참고 :** HP Instant Share 를 사용하려면 컴퓨터가 인터넷에 연결되어 있어 야 합니다 . AOL 또는 Compuserve 사용자는 HP Instant Share 를 사용하려 하기 전에 먼저 인터넷 서비스 공급업체에 연결하십시오 .

## 사진 전송 기능 사용

사진 메모리 카드에 대한 자세한 내용은 17 페이지의 **사진 메모리 카드 사용** 을 참조하십시오.

- 1 메모리 카드를 HP PSC 의 적절한 슬롯에 넣습니다.
- 2 사용자의 컴퓨터 화면에 메모리 카드의 내용을 컴퓨터로 전송하기 위한 대화 상자가 자동으로 나타납니다.
- 3 대화 상자에서 적절한 단추를 눌러 작업을 시작합니다. 작업이 완료되면 이전에 전송하지 않은 메모리 카드의 사진이 컴퓨터에 저장됩니다.

**참고 :** 기본적으로 파일은 사진이 촬영된 시기에 해당하는 연도 및 월별 폴더에 저장됩니다 . Windows XP 및 Windows 2000 에서는

**C:\Documents and Settings\username\My Documents\My Pictures** 폴더 아 래에 새 폴더가 생성됩니다.

HP 갤러리에서 사진이 자동으로 열리면서 표시됩니다.

4 사진을 선택합니다.

참고: 자세한 내용은 소프트웨어와 함께 제공된 hp 사진 및 이미지 도움 말을 참조하십시오.

- 5 HP Instant Share 탭을 누릅니다.
- 6 HP Instant Share 에서 사용할 사진에 액세스하려면 59 페이지의 hp 관리 자에서 hp instant share 액세스의 5 단계로 이동하십시오.

## 스캔 이미지 사용

이미지 스캔에 대한 자세한 내용은 29 페이지의 스캔 기능 사용을 참조하십시 오.

- 원본을 복사할 면이 아래로 향하도록 유리의 앞면 왼쪽 모서리에 놓습니다.
- 2 스캔을 누릅니다.
   컴퓨터의 HP 스캐닝 창에 스캔 이미지 미리보기가 나타나며 이 창에서 이미지를 편집할 수 있습니다.
   미리보기 이미지 편집에 대한 자세한 내용은 소프트웨어와 함께 제공된
   hp 사진 및 이미지 도움말을 참조하십시오.
  - HP 스캐닝 창에서 미리보기 이미지를 필요한 대로 편집합니다. 편집이 끝나면 숭인을 누릅니다.
     HP PSC 에서 스캔한 내용을 HP 갤러리로 보내며, 이 때 이미지가 자동으로 열려서 표시됩니다.
  - 4 스캔 이미지를 편집한 후 선택하십시오.

**참고:** HP 갤러리에는 이미지를 편집하여 원하는 결과를 얻고자 할 때 사용할 수 있는 여러 가지 편집 도구가 있습니다. 자세한 내용은 소프트웨어와 함께 제공된 **hp 사진 및 이미지 도움말**을 참조하십시오.

- 5 HP Instant Share 탭을 누릅니다.
- 6 HP Instant Share 를 사용하려면 아래의 hp 관리자에서 hp instant share 액세스에서 5 단계로 이동하십시오.

## hp 관리자에서 hp instant share 액세스

이 단원에서는 HP Instant Share 전자 우편 서비스 사용법을 다룹니다. 이 단원 에서 사진 및 이미지라는 용어는 모두 이미지를 가리킵니다. HP 관리자 사용 에 대한 자세한 내용은 소프트웨어와 함께 제공된 hp 사진 및 이미지 도움말을 참조하십시오.

- 1 HP 관리자를 엽니다.
- 2 HP 관리자에서 HP 갤러리를 누릅니다. HP 사진 및 이미지 갤러리가 나타납니다.
- 3 이미지가 저장된 폴더에서 이미지를 선택합니다.

참고: 자세한 내용은 소프트웨어와 함께 제공된 hp 사진 및 이미지 도움 말을 참조하십시오.

- 4 HP Instant Share 탭을 누릅니다.
- 5 제어 영역에서 HP Instant Share 시작을 누릅니다. 작업 영역에 온라인으로 이동 화면이 나타납니다.
- 6 다음을 누릅니다. 한 번에 설정·지역 및 사용 약관 화면이 나타납니다.
- 7 드롭다운 목록에서 국가 / 지역을 선택합니다.
- 8 서비스 약관을 읽은 다음, 동의함 확인란을 선택하고 다음을 누릅니다.
   HP Instant Share 서비스 선택 화면이 나타납니다.
- 9 HP Instant Share 전자 우편: 전자 우편으로 이미지 보내기를 선택합니다.
- 10 다음을 누릅니다.
- 11 HP Instant Share 전자 우편 작성 화면에서 받는 사람, 보낸 사람, 제목, 메 시지 필드를 작성합니다.

참고: 전자 우편 주소록을 만들어서 관리하려면 주소록을 누르고 HP Instant Share 에 등록하여 HP Passport 를 취득합니다.

**참고:** 여러 주소에 전자 우편 메시지를 보내려면 여러 사람에게 전자 우 편 보내는 방법을 누르십시오.

12 다음을 누릅니다.

캡션 추가 화면이 나타납니다.

13 디지털 이미지의 캡션을 입력하고 다음을 누릅니다. 이미지가 HP Instant Share 서비스 웹 사이트에 업로드됩니다. 이미지가 업로드된 후 사진이 전자 우편으로 전송됨 화면이 나타납니다. 전자 우편에는 보안 웹 페이지 링크가 첨부되어 발송되며 해당 페이지에 는 60 일 동안 이미지가 저장됩니다.

14 완료를 누릅니다.

브라우저에서 HP Instant Share 웹 사이트가 열립니다.

웹 사이트에서 이미지를 선택한 후 다양한 처리 옵션을 선택할 수 있습니 다.

## hp psc 에서 사진 또는 이미지 보내기 (Macintosh)

HP PSC 를 Macintosh 에 연결한 경우 전자 우편 계정을 가진 모든 사람에게 사 진 또는 이미지를 보낼 수 있습니다. HP Gallery(HP 갤러리)에서 E-mail(전자 우편)을 누르면 컴퓨터에 설치된 전자 우편 응용 프로그램에서 전자 우편 메시 지를 작성할 수 있습니다. HP Direc(HP 관리자)에서 HP Gallery(HP 갤러리) 를 엽니다.

이 단원에서는 다음 항목에 대해 알아봅니다.

- 58 페이지의 사진 전송 기능 사용
- 60 페이지의 스캔 이미지 사용
- 61 페이지의 hp 관리자에서 전자 우편 옵션 액세스

## 사진 업로드 기능 사용

사진 메모리 카드에 대한 자세한 내용은 17 페이지의 **사진 메모리 카드 사용** 을 참조하십시오.

- 1 메모리 카드를 HP PSC 의 적절한 슬롯에 넣습니다.
- 2 사용자의 컴퓨터 화면에 메모리 카드의 내용을 컴퓨터로 전송하기 위한 대화 상자가 자동으로 나타납니다.
- 3 대화 상자에서 적절한 단추를 눌러 작업을 시작합니다. 작업이 완료되면 이전에 전송하지 않은 메모리 카드의 모든 사진이 컴퓨 터에 저장됩니다.

**참고 :** 기본적으로 파일은 컴퓨터의 기본 위치 Hard Drive:Documents:HP All-in-One Data:Photos 폴더 (OS 9) 또는 Hard Drive:Users:User Name:Pictures:HP Photos 폴더 (OS X) 에 저장됩니다.

**참고 :** Macintosh 에서는 HP Gallery(HP 갤러리) 대신 iPhoto 를 전송 대상 으로 사용할 수 있습니다 . 소프트웨어와 함께 제공된 hp photo and imaging help(hp 사진 및 이미지 도움말)의 use iPhoto(iPhoto 사용) 단원을 참조하십시오 .

4 HP Instant Share 에서 사용할 사진에 액세스하려면 61 페이지의 hp 관리 자에서 전자 우편 옵션 액세스를 참조하십시오.

## 스캔 이미지 사용

이미지 스캔에 대한 자세한 내용은 **29** 페이지의 **스캔 기능 사용**을 참조하십시 오 .

- 원본을 복사할 면이 아래로 향하도록 유리의 앞면 왼쪽 모서리에 놓습니다.
- 2 Scan(스캔)을 누릅니다.

컴퓨터의 HP 스캐닝 창에 스캔 이미지 미리보기가 나타나며 이 창에서 이미지를 편집할 수 있습니다. 미리보기 이미지 편집에 대한 자세한 내용은 소프트웨어와 함께 제공된 hp photo and imaging help(hp 사진 및 이미지 도움말)을 참조하십시오.

3 HP Scan(HP 스캐닝) 창에서 미리보기 이미지를 필요한 대로 편집합니다. 편집이 끝나면 Accept( 숭인 ) 을 누릅니다. HP PSC 에서 스캔한 내용을 HP 갤러리로 보내며, 이 때 이미지가 자동으 로 열려서 표시됩니다.

4 스캔 이미지를 편집한 후 선택하십시오.

**참고 :** HP 갤러리에는 이미지를 편집하여 원하는 결과를 얻고자 할 때 사 용할 수 있는 여러 가지 편집 도구가 있습니다 . 자세한 내용은 소프트웨 어와 함께 제공된 hp photo and imaging help(hp 사진 및 이미지 도움말) 을 참조하십시오 .

5 E-mail( 전자우편 ) 을 누릅니다. Macintosh 에서 전자 우편 프로그램이 열립니다. 이제 Macintosh 의 프롬프트에 따라 이미지를 전자 우편 첨부 파일로 보 낼 수 있습니다.

#### hp 관리자에서 전자 우편 옵션 액세스

HP 관리자 사용에 대한 자세한 내용은 소프트웨어와 함께 제공된 hp 사진 및 이미지 도움말을 참조하십시오.

1 HP Director(HP 관리자)를 열고 HP Gallery(HP 갤러리)를 누릅니다(OS 9). 또는

Dock 에서 HP Director(HP 관리자)를 누르고 HP Director(HP 관리자) 메뉴 의 Manage and Share(관리 및 공유) 섹션에서 HP Gallery(HP 갤러리)를 누릅니다 (OS X).

HP 사진 및 이미지 갤러리가 나타납니다.

- 2 이미지를 선택합니다. 자세한 내용은 소프트웨어와 함께 제공된 hp photo and imaging help(hp 사진 및 이미지 도움말)을 참조하십시오.
- 3 E-mail(전자 우편)을 누릅니다. Macintosh 에서 전자 우편 프로그램이 열립니다. 이제 Macintosh 의 프롬프트에 따라 이미지를 전자 우편 첨부 파일로 보 낼 수 있습니다.

## hp instant share 에 등록하는 이유 (Windows)

HP PSC 1300 Series, HP Instant Share 사용자 등록은 주소록을 사용하려는 경 우에만 필요한 사항입니다. 사용자 등록은 HP 제품 등록과는 다른 별도의 로 그온 과정이며 HP Passport 설치 프로그램을 사용하여 실행됩니다.

HP Instant Share 주소록에서 전자 우편 주소 저장 및 배포 목록 만들기를 선택 하면 등록하라는 메시지가 나타납니다 . HP Instant Share 전자 우편의 주소를 지정할 때 주소록을 구성하거나 주소록에 액세스하기 전에 등록을 완료해야 합니다. 제 10 장

# 문제 해결 정보

이 단원에는 PSC All-In-One1300 series (HP PSC) 의 문제 해결 정보가 있습니 다. 설치 및 구성 문제에 대해서는 별도의 정보가 제공됩니다. 작동 문제에 대 해서는 HP 온라인 문제 해결 도움말에 대한 참조 링크가 제공됩니다.

이 단원에서는 다음 항목에 대해 알아봅니다.

- 63 페이지의 설치 문제 해결
- 69 페이지의 작동 문제 해결

## 설치 문제 해결

설치 및 구성 문제 해결 정보로는 HP PSC 소프트웨어 / 하드웨어 설치 및 HP Instant Share 와 관련된 가장 일반적인 몇몇 주제에 대한 내용이 이 단원에 포함되어 있습니다.

이 단원에서는 다음 항목에 대해 알아봅니다.

- 63 페이지의 하드웨어 및 소프트웨어 설치 문제 해결
- 69 페이지의 hp instant share 설치 문제 해결

### 하드웨어 및 소프트웨어 설치 문제 해결

설치하는 동안 소프트웨어 또는 하드웨어 문제가 발생하면 아래 항목에서 가 능한 해결 방법을 참조하십시오.

HP PSC 소프트웨어를 정상적으로 설치하는 동안에는 다음과 같은 절차를 거 칩니다 .

- CD-ROM 을 넣으면 HP PSC CD-ROM 이 자동으로 실행됨
- 소프트웨어가 설치됨
- 파일이 사용자의 하드 드라이브에 복사됨
- HP PSC 의 플러그 연결 요청
- 설치 마법사 화면에 녹색 OK 및 체크 표시가 나타남
- 컴퓨터를 다시 시작하라는 요청 (일부 경우 제외)
- 등록 과정이 실행됨

다음과 같은 일이 발생하면 설치에 문제가 발생한 것입니다. PC 에서 설치 상 태를 점검하려면 다음 사항을 확인하십시오.

- HP 관리자를 열고 다음 아이콘 (그림 스캔, 문서 스캔 및 hp 갤러리)이나타나는 지 확인합니다. HP 관리자 시작에 대한 자세한 내용은 6 페이지의 컴퓨터에서 hp psc 사용을 참조하십시오. 아이콘들이 즉시 나타나지 않으면 HP PSC 가 컴퓨터에 연결할 때까지 몇 분 동안 기다려야 할 것입니다. 그렇지 않으면 66 페이지의 hp 관리자에 일부 아이콘이 없는 경우를 참조하십시오.
- 프린터 대화 상자를 열고 HP PSC 가 목록에 있는지 확인합니다.
- 시스템 트레이에서 HP PSC 아이콘을 찾아봅니다. 아이콘이 있으면 HP PSC 가 준비 상태임을 나타냅니다.

## 제 11 장

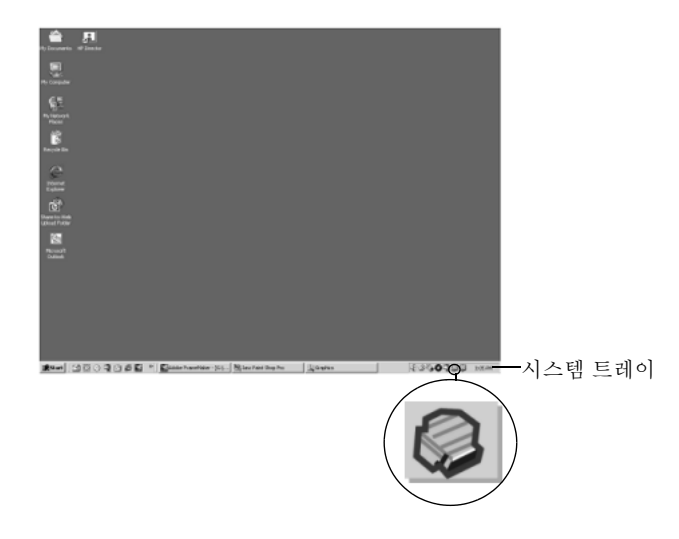

## 소프트웨어 설치 문제 해결

HP PSC 소프트웨어를 설치하는 동안 발생할 수 있는 문제를 해결하려면 이 단 원을 사용하십시오.

| 문제                                  | 예상 원인 및 해결 방법                                                                                                    |
|-------------------------------------|----------------------------------------------------------------------------------------------------|
| 컴퓨터의 CD-ROM 드                       | 해결을 위한 조치                                                                                                    |
| 라이브에 CD-ROM을                        | <ol> <li>Windows 시작 메뉴에서 실행을 선택합니다.</li> </ol>                                                                       |
| 넣을 때 아무 일도 일<br>어나지 않는 경우           | 2 실행 대화 상자에서 d:\setup.exe(CD-ROM 드라이브에 드라이브<br>문자 d가 지정되지 않았으면 알맞은 드라이브 문자를 사용)를<br>입력한 다음, 확인을 누릅니다.                |
| 설치하는 동안 최소<br>시스템 검사 화면이<br>나타나는 경우 | 시스템이 소프트웨어를 설치하기 위한 최소 사양에 적합하지 않습니<br>다 . <b>세부 정보</b> 를 누르고 구체적인 문제가 무엇인지 확인한 다음 , 문제<br>를 해결하고 소프트웨어를 다시 설치하십시오 . |

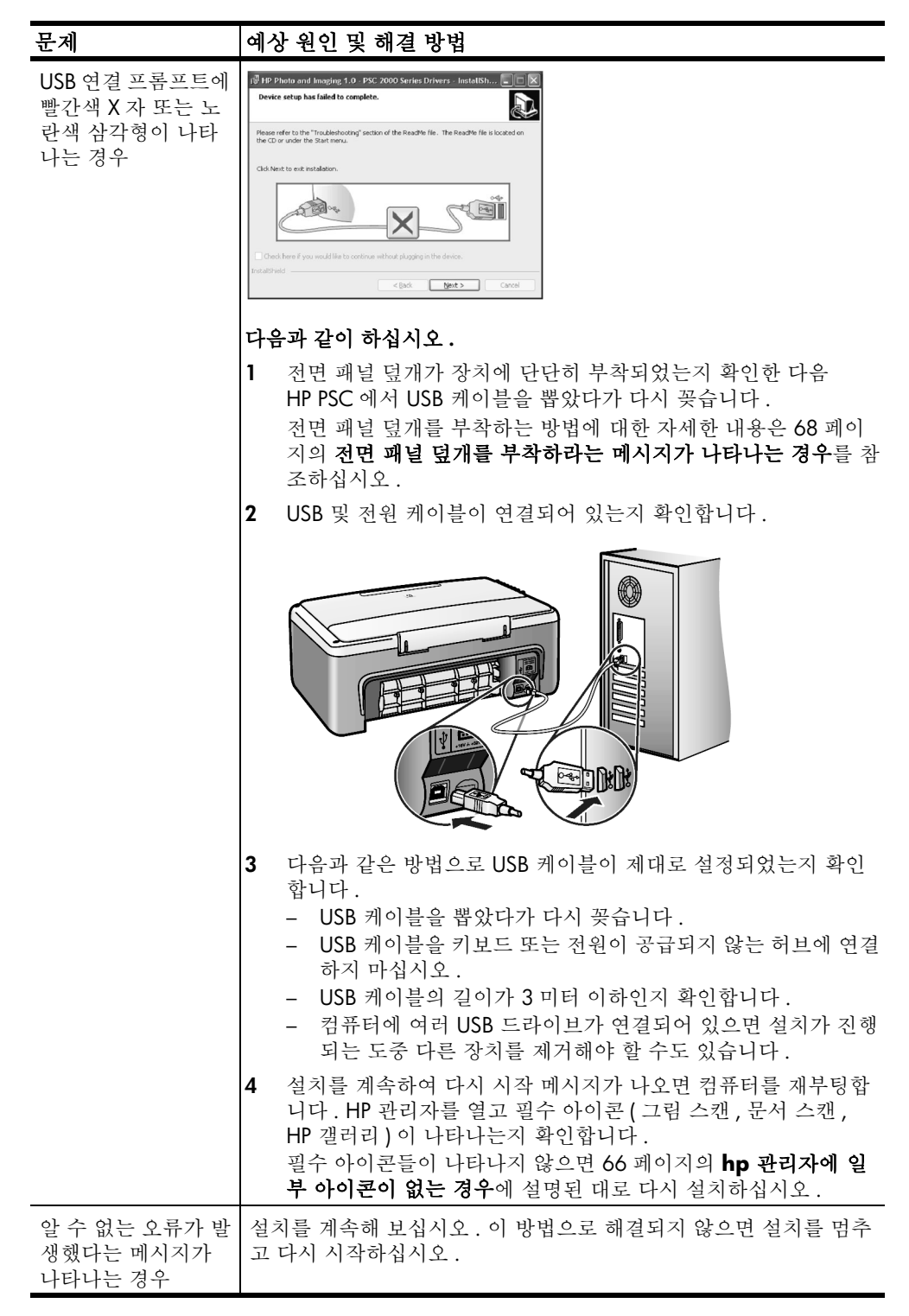

| 문제                        | 예싱                                                                                                    | · 원인 및 해결 방법                                                                                                    |
|---------------------------|----------------------------------------------------------------------------------------------------|----------------------------------------------------------------------------------------------------|
| hp 관리자에 일부 아<br>이콘이 없는 경우 | 필수 아이콘 (그림 스캔, 문서 스캔, HP 갤러리)이 나타나지 않으면<br>완벽하게 설치되지 않은 것일 수 있습니다. 자세한 내용은 66 페이지<br>의 <b>hp 관리자에 일부 아이콘이 없는 경우</b> 를 참조하십시오.<br>설치가 불완전하면 소프트웨어를 삭제한 다음 다시 설치해야 합니다.<br>하드 드라이브에서 HP PSC 프로그램 파일만 삭제한다고 제거되지 <i>않</i><br>습니다. 완벽하게 제거하려면 HP PSC 프로그램 그룹의 설치 해제 유틸<br>리티를 사용하십시오. |                                                                                                    |
|                           | Win                                                                                                    | dows 컴퓨터에서 설치 해제하려면                                                                                                    |
|                           | 1                                                                                                    | 컴퓨터와 HP PSC 의 연결을 끊습니다.                                                                                                    |
|                           | 2                                                                                                    | Windows 작업 표시줄에서 시작, 프로그램 또는 모든 프로그램<br>(XP), HP, PSC All-In-One1300 series, uninstall 를 차례로 누릅니다.                                    |
|                           | 3                                                                                                    | 끝으로 인쇄 드라이버가 설치되어 있는지 확인합니다 .                                                                                                    |
|                           | 4                                                                                                    | 화면의 지시 시항을 따릅니다.                                                                                                    |
|                           |                                                                                                    | <b>참고:</b> 설치 해제 절차를 계속하기 전에 HP PSC 가 컴퓨터에서 분<br>리되었는지 확인합니다.                                                                         |
|                           | 5                                                                                                    | 공유 파일을 제거할 것인지 묻는 메시지가 나타나면 <b>아니오</b> 를 누<br>릅니다.                                                                                    |
|                           |                                                                                                    | 공유 파일을 삭제하면 해당 파일을 사용하는 다른 프로그램이 제<br>대로 작동하지 않을 수 있습니다.                                                                              |
|                           | 6                                                                                                    | 소프트웨어가 삭제된 후 컴퓨터를 다시 시작하십시오 .                                                                                                    |
|                           | 7                                                                                                    | 소프트웨어를 다시 설치하려면 컴퓨터의 CD-ROM 드라이브에 PSC All-In-One 1300 seriesCD-ROM 을 넣고 화면 지침에 따라 설 치합니다.                                             |
|                           | 8                                                                                                    | 소프트웨어가 설치된 후 HP PSC를 컴퓨터에 연결합니다. 전원/재<br>개 단추를 사용하여 HP PSC 의 전원을 켭니다. 설치를 계속하려<br>면 화면의 지침 및 HP PSC 와 함께 제공된 설치 포스터에 나온 지<br>침을 따릅니다. |
|                           |                                                                                                    | HP PSC 를 연결하고 켠 다음 모든 플러그 앤 플레이 이벤트가 완<br>료될 때까지 몇 분 정도 기다려야 합니다.<br>소프트웨어 설치가 완료되면 시스템 트레이에 디지털 이미지 모<br>니터 아이콘이 보입니다.               |
|                           | 9                                                                                                    | 소프트웨어가 제대로 설치되었는지 확인하려면 바탕 화면에서<br>HP 관리자아이콘을 두 번 누릅니다. HP 관리자에 필수 아이콘 (<br>그림 스캔, 문서 스캔, HP 갤러리)이 나타나면 소프트웨어가<br>제대로 설치된 것입니다.       |
| 문제                                           | 예상 원인 및 해결 방법                                                                                                    |                                                                                               |  |
|----------------------------------------------|----------------------------------------------------------------------------------------------------|-----------------------------------------------------------------------------------------------|--|
| hp 관리자에 일부 아                                 | Macintosh 컴퓨터에서 설치 해제하는 방법                                                                                                    |                                                                                               |  |
| 이콘이 없는 경우                                    | 1 컴퓨터에서 HP PSC 를 분리합니다.                                                                                                    |                                                                                               |  |
| (계속)                                         | 2                                                                                                    | Applications:HP All-in-One Software 폴더를 두 번 누릅니다 .                                            |  |
|                                              | 3                                                                                                    | HP Uninstaller 를 두 번 누릅니다.                                                                    |  |
|                                              | 4                                                                                                    | 화면의 지침을 따릅니다.                                                                                 |  |
|                                              | 5                                                                                                    | 소프트웨어가 삭제된 후 HP PSC 를 분리하고 컴퓨터를 다시 시작<br>하십시오 .                                               |  |
|                                              | 6                                                                                                    | 소프트웨어를 다시 설치하려면 컴퓨터의 CD-ROM 드라이브에<br>PSC All-In-One1300 series CD-ROM 을 넣습니다 .                |  |
|                                              |                                                                                                    | <b>참고:</b> 소프트웨어를 다시 설치하려면 설치 포스터의 지침에 따르<br>십시오. 반드시 소프트웨어를 설치한 다음에 HP PSC 를 컴퓨터에<br>연결하십시오. |  |
|                                              | 7                                                                                                    | 바탕 화면에서 CD-ROM 을 열고 <b>hp all-in-one installer</b> 를 두 번 누<br>른 다음 화면의 지침을 따릅니다 .             |  |
| 등록 화면이 나타나<br>지 않는 경우                        | Windows 시작 메뉴의 HP 폴더에서 제품 등록 프로그램을 시작합니다.           시작, 프로그램 또는 모든 프로그램 (XP), HP, PSC All-In-           One1300 series, product registration 을 차례로 누릅니다.                                              |                                                                                               |  |
| 시스템 트레이에 디<br>지털 이미지 모니터<br>가 나타나지 않는 경<br>우 | 시스템 트레이에 디지털 이미지 모니터가 나타나지 않으면 몇 분 정도<br>기다리십시오.계속 나타나지 않으면 HP 관리자를 시작하고 필수 아<br>이콘이 있는지 확인합니다. 자세한 내용은 66 페이지의 hp 관리자에<br>일부 아이콘이 없는 경우를 참조하십시오.<br>일반적으로 시스템 트레이는 Windows 바탕 화면의 오른쪽 아래에 나<br>타납니다. |                                                                                               |  |
|                                              |                                                                                                    |                                                                                               |  |
|                                              |                                                                                                    |                                                                                               |  |
|                                              |                                                                                                    | HP 디지털 이미지<br>모니터 아이콘                                                                         |  |
| USB 케이블이 꽂혀                                  | 전되                                                                                                    | 년 패널 덮개가 제대로 부착되지 않았습니다 .                                                                     |  |
| 있는데도 추가적인                                    | 해고                                                                                                    | 역은 위하 주치                                                                                      |  |
| 설지 지점 화면이 나<br>타날 때 설치가 멈추<br>느 겨우           | 1                                                                                                    | - 걸 대던 그가<br>전면 패널에서 전면 패널 덮개 부착에 대한 오류 메시지를 확인<br>하시시으                                       |  |
|                                              | 2                                                                                                    | 필요하면 전면 덮개를 부착하십시오. 자세한 내용은 68페이지의<br>전면 패널 덮개를 부착하라는 메시지가 나타나는 경우를 참조하<br>십시오.               |  |
|                                              | 3                                                                                                    | 제품의 전원을 껐다가 다시 켜십시오.                                                                          |  |

## 하드웨어 설치 문제 해결

HP PSC 하드웨어를 설치하는 동안 발생할 수 있는 문제를 해결하려면 이 단원 을 사용하십시오 .

| 문제                                                                                                    | 예상 원인 및 해결 방법                                             |
|----------------------------------------------------------------------------------------------------|-----------------------------------------------------------|
| 전면 패널 덮개를 부착                                                                                                    | 전면 패널 덮개가 부착되어 있지 않거나 잘못 부착되었습니다.                         |
| 하라는 메시지가 나타<br>나는 경우                                                                                                    | 전면 패널 덮개를 부착하는 방법                                         |
|                                                                                                    | 1 전면 패널 덮개에서 접착제가 있는 뒷면을 제거하십시오.                          |
|                                                                                                    | 1 단계 2 단계                                                 |
|                                                                                                    | <b>2</b> HP PSC의 덮개를 들어 올립니다. 전면 패널 덮개를 움푹한 곳에 놓고 고정시킵니다. |
|                                                                                                    | <b>참고 :</b> 전면 패널 덮개를 부착하지 않으면 HP PSC 가 동작하지<br>않습니다 .    |
| HP PSC 전원이 켜지지       각 전원 코드를 단단히 연결했는지 확인하고 HP PSC 가 켜질         않는 경우       몇 초 동안 기다립니다. 또한 HP PSC 를 멀티 탭에 연결한 경·         탭이 켜졌는지 확인합니다. |                                                           |
|                                                                                                    |                                                           |

| 문제                    | 예상 원인 및 해결 방법                                                                                                    |
|-----------------------|----------------------------------------------------------------------------------------------------|
| USB 포트가 연결되지<br>않은 경우 | USB 케이블을 사용하여 HP PSC 를 컴퓨터에 연결하는 것은 간단합<br>니다. USB 케이블의 한쪽 끝을 컴퓨터 뒤에 연결하고 다른 쪽 끝을<br>HP PSC 의 뒤에 연결하면 됩니다. 컴퓨터 뒤쪽에 있는 아무 USB 포<br>트에나 연결해도 상관없습니다. |
|                       |                                                                                                    |

#### hp instant share 설치 문제 해결

HP Instant Share 설치 오류 (주소록을 설치할 때 발생하는 오류 등)는 HP Instant Share 화면별 도움말에서 다룹니다. 특정 작동과 관련한 문제 해결 정보는 아래의 **작동 문제 해결**에서 제공됩니다.

# 작동 문제 해결

hp 사진 및 이미지 도움말의 hp psc 1300 series 문제 해결 섹션에는 HP PSC 와 관련된 가장 일반적인 몇몇 문제에 대한 문제 해결 정보가 들어있습니다. Windows 컴퓨터에서 문제 해결 정보에 액세스하려면 HP 사진 및 이미지 관리 자로 이동하고 도움말을 누른 다음 문제 해결 및 지원을 선택합니다. 일부 오 류 메시지에 나타나는 도움말 단추를 눌러도 문제 해결 도움말을 볼 수 있습니 다.

Macintosh(OS X) 에서 문제 해결 정보에 액세스하려면 Dock 에서 HP 관리자 (All-in-One) 아이콘을 누르고 HP Director(HP 관리자) 메뉴에서 HP Help(HP 도 움말), HP Photo and Imaging Help(HP 사진 및 이미지 도움말)을 차례로 선택 하고 Help Viewer(도움말 뷰어)에서 hp psc 1300 series troubleshooting(문제 해결)을 누릅니다.

인터넷 접속이 가능한 경우, 다음 HP 웹 사이트에서 도움말을 볼 수 있습니다.

#### www.hp.com/support

웹 사이트에는 질문과 대답 (FAQ) 페이지도 준비되어 있습니다.

## hp instant share 문제 해결

기본적인 HP Instant Share 문제 해결 항목이 아래 표에 나와있습니다. HP Instant Share 웹 사이트에 액세스할 때 발생한 오류 메시지가 있으면 온라 인 도움말이 제공됩니다.

| 오류 메시지                                          | 예상 원인 및 해결 방법                                                                                                    |  |
|-------------------------------------------------|----------------------------------------------------------------------------------------------------|--|
| 인터넷에 연결할 수<br>없는 경우                             | 온라인으로 이동 화면이 나타난 후 컴퓨터에서 HP Instant Share 서버<br>에 연결할 수 없습니다.<br>• 인터넷 연결을 확인하고 온라인 상태인지 확인합니다.<br>• 방화벽으로 보호된 경우 브라우저 프록시 설정이 정확한지 확인<br>합니다. |  |
| HP Instant Share 서비<br>스를 일시적으로 사<br>용할 수 없는 경우 | e 서비 현재 HP Instant Share 서버가 유지보수를 위해 중단된 상태입니다<br>로 사<br>영우                                                                                   |  |

## 사진 메모리 카드 문제 해결

HP PSC 가 컴퓨터에 연결되어 있으면 교정지나 사진 메모리 카드 기능에 문제 가 있는 경우 오류 메시지가 나타날 수 있습니다. HP PSC 가 컴퓨터에 연결되 어 있지 않은 경우 연한 주황색 사진 오류 표시등이 깜박이지만 문제의 구체적 인 원인에 대해 알려 주는 오류 메시지는 나오지 않습니다. 이러한 경우 메모 리 카드 및 교정지를 사용하여 인쇄물을 제작하는 각 단계에서 발생한 문제일 수 있습니다.

| 문제                                               | 예상 원인 및 해결 방법                                                                                                    |
|--------------------------------------------------|----------------------------------------------------------------------------------------------------|
| 메모리 카드를 꽂았<br>는데 아무 일도 일어<br>나지 않는 경우            | <ul> <li>메모리 카드가 완전히 삽입되지 않았습니다. 카드를 분리한 다음<br/>다시 꽂으십시오.</li> </ul>                                                                                     |
|                                                  | <ul> <li>메모리 카드가 잘못 삽입되었습니다. 카드를 분리한 다음 다시 꽂<br/>으십시오.</li> </ul>                                                                                        |
|                                                  | <ul> <li>슬롯에 다른 메모리 카드가 이미 들어있었습니다. 메모리 카드 한<br/>개를 빼냅니다. HP PSC 에서 나머지 메모리 카드를 읽습니다.</li> </ul>                                                         |
|                                                  | <ul> <li>메모리 카드가 고장이거나 손상되었습니다. 메모리 카드를 다시<br/>포맷하거나 새 것을 사용하십시오.</li> </ul>                                                                             |
|                                                  | <ul> <li>메모리 카드에 사진이 없습니다. 메모리 카드를 디지털 카메라에<br/>넣고 사진을 몇 장 찍은 후 HP PSC 에서 사용하십시오.</li> </ul>                                                             |
| 사진 버튼을 눌렀지<br>만 HP PSC 에서 교정<br>지가 인쇄되지 않는<br>경우 | <ul> <li>용지함에 작은 용지가 들어있습니다.(교정지를 인쇄하려면 레터<br/>또는 A4 용지가 필요합니다.)용지함에 레터 또는 A4 용지를 넣으<br/>십시오.</li> </ul>                                                 |
|                                                  | <ul> <li>교정지를 인쇄하려고 할 때 슬롯에 사진 메모리 카드가 없었습니다.</li> <li>적절한 메모리 카드 슬롯에 메모리 카드를 꽂고 읽을 때까지 기다린</li> <li>다음 다시 시도하십시오.</li> </ul>                            |
|                                                  | <ul> <li>HP PSC 에서 메모리 카드 읽기를 완료하지 않았습니다. 메모리 카드에 많은 이미지가 들어있는 경우 HP PSC 에서 읽으려면 몇 분이 소요될 수 있습니다. 상태 판독 표시등이 깜박임을 멈출 때까지 기다린 다음 사진 단추를 누르십시오.</li> </ul> |
|                                                  | <ul> <li>유리 위에 이미 다른 문서가 있습니다. 교정지를 인쇄하기 전에 유리에서 모든 문서를 제거하십시오.</li> </ul>                                                                               |

| 문제                                           | 예상 원인 및 해결 방법                                                                                                 |
|----------------------------------------------|----------------------------------------------------------------------------------------------------|
| 교정지에서 선택한<br>사진의 일부 또는 전<br>부가 인쇄되지 않는<br>경우 | <ul> <li>교정지에서 선택한 용지 크기가 용지함에 들어있는 용지와 일치하<br/>지 않습니다. 교정지에서 선택한 용지와 동일한 크기의 용지를 용<br/>지함에 넣으십시오.</li> </ul> |
|                                              | <ul> <li>교정지를 판독할 수 없습니다. 새 용지를 인쇄하고 완료한 다음 다<br/>시 시도하십시오.</li> </ul>                                        |
|                                              | <ul> <li>교정지가 유리 위에 잘못 놓였습니다. 완료된 교정지를 아래로 향<br/>하게 하여 스캐너 유리의 앞면 왼쪽에 놓고 덮개를 닫으십시오.</li> </ul>                |
|                                              | <ul> <li>오래 된 교정지를 사용하고 있는데 교정지를 인쇄한 이후 카드에서<br/>사진이 삭제되었습니다. 최신 교정지를 새로 인쇄하십시오.</li> </ul>                   |
|                                              | <ul> <li>교정지를 완전히 완성하지 않았습니다. 최소 사진 1 개와 용지 종류 1 개 및 레이아웃 1 개 (또는 작은 용지, 인화지 전용 옵션)를<br/>선택해야 합니다.</li> </ul> |
|                                              | <ul> <li>두 가지 이상의 용지 종류 또는 레이아웃을 선택했습니다. 새 교정<br/>지를 인쇄하고 정확히 완성한 다음 스캔하여 인쇄물을 만드십시오.</li> </ul>              |

제 11 장

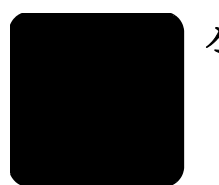

### 숫자

4 × 6 인치 (10 × 15cm) 경계선 없는 복사, **26** 인화지, **14** 

#### С

CompactFlash 메모리 카드 , 17

### E

environment energy consumption, **53** 

### Н

HP Instant Share 개요, 57 단순화된 접근 방식, 57 사진 업로드 사용 , **58** 스캔 이미지 사용 , **58** 주소록 , **61** HP PSC 반품, 44 HP PSC 발송, 44 HP PSC 의 소리 , **40** HP 고객 지원, 41 HP 관리자 HP Instant Share 액세스 (Windows), **59** 전자 우편 옵션 (Macintosh), 61 컴퓨터에서 HP PSC 사용, 6 HP 유통 센터 , 45

## Μ

Memory Stick 메모리 카드 , 17 MultiMediaCard(MMC) 메모 리 카드 , 17

## R

regulatory notices Australian statement, **55** FCC statement, **54** Korean statement, **55** VCCI-2 (Japan), **55** declaration of conformity (European Union), **55** declaration of conformity (U.S.), **56** geräuschemission, **55** notice to users in Canada, **54** 

## S

Secure Digital 메모리 카드 , **17** SmartMedia 메모리 카드 , **17** U

USB 케이블 설치 , **69** 

#### Х

xD 메모리 카드, 17

경계선 없는 사진 , **22** 복사 , 26 고객 지원 , **41** 미국 이외의 지역, 42 북미 , 42 오스트레일리아, **44** 웹 사이트 , 41 일본, 42 고속 복사 품질, 26 교정지 스캔 , **21** 인쇄, **19** 칠하기, 20 규정 통지 사항, **54** 규정 모델 식별 번호, **54** 기술 정보 물리적 사양, 52 복사 사양 , **52** 사진 메모리 카드 사양, 52 여백 인쇄 사양, 51 용지 사양 , 51 전원 사양 , **52** 환경 사양 , **52** 넣기 A4 용지 , **12** HP 고급 용지, 15 권장 용지, 15 레이블, 15 레터 용지 , 12 봉투, 14 용지 걸림 방지, 16 우편 엽서 , 14 우편 카드, 14 원본, 11 카드, 15 덮개 뒷면, 청소, **31** 도움말,♥ 레이블

넣기, 15 매수 복사 , **26** 메모리 카드 개요, 17 교정지, 스캔, 21 교정지, 인쇄, **19** 슬롯, 올바른 카드, **17** 카드 끼우기, 18 컴퓨터에 파일 저장, 18 메모리 카드에서 파일 저장, 18 문제 해결 HP Instant Share 사용, 70 HP Instant Share 설치, 69 사진 메모리 카드 사용, 70 설치 , 63 소프트웨어 설치, **64** 작동, 69 하드웨어 및 소프트웨어 설 치,63 하드웨어 설치, 68 보고서, 자체 검사, 33 보증 규정, 48 기간,47 서비스,47 업그레이드, 47 복사 경계선 없는 사진, 26 레터 용지에 사진, 27 매수, 26 사진, 26 속도 , **26** 축소 , **27** 컬러 원본 , **25** 품질 , **26** 확대 , **27** 흑백 원본 , **25** 봉투 넣기, 14 사진 경계선 없는 복사 , **26** 경계선 없는 인쇄, 22 교정지에서 인쇄, 19 메모리 카드에서 저장, 18 전자 우편 , **23** 편집, 23

색인

사진 보내기 Macintosh, **60** 사진 업로드 사용, **60** 스캔 이미지 사용, **60** 상태 표시등 , 3 소프트웨어 컴퓨터에서 HP PSC 사용, 6 속도 복사, 26 스캔 교정지 , **21** 전면 패널에서 , **29** 취소, 30 용지 권장 종류, 15 넣기,11 종류 설정, 15 우편 엽서 , 14 우편 카드 , **14** 유리 청소 , **31** 유지 보수 덮개 뒷면 청소, 31 소리 , 40 외관 청소, **32** 유리 청소, **31** 잉크 카트리지 교체, 34 잉크 카트리지 정렬, **37** 잉크량, 32 자체 검사 보고서, 33 인쇄 교정지, 19

자체 검사 보고서, 33 잉크 카트리지, 32 교체, 34 보관,36 보호기 , **36** 잉크량, 32 작업을 위한 정확한 카트리 지, 36 접점 청소, 39 정렬, 37 취급, 33 잉크 카트리지 교체, 34 잉크 카트리지 보호기, 36 잉크 카트리지 정렬, **37** 잉크 카트리지 주문, 81 잉크량, **32** 자체 검사 보고서, 33 전면 패널 개요,1 상태 표시등, 3 전자 우편으로 사진 보내기, 23 전화 번호, 고객 지원, **41** 중지 복사, 28 스캔, 30 지원,41 청소 덮개 뒷면, 31 외관, 32 유리, 31

잉크 카트리지 접점, 39 최상 복사 품질, 26 축소 복사 , **27** 취소 복사 , **28** 스캔, 30 카드,넣기,15 카트리지, 32 교체, 34 보관, 36 잉크량, 32 접점 청소, 39 정렬, 37 취급, 33 크기 복사, 27 페이지에 맞추기, 27 표시등,상태,3 품질 복사, 26 확대 복사 , **27** 환경 물질안전보건자료, 53 보호,53 오존 생성 , **53** 용지 사용, 53 잉크젯 소모품 재활용, 53 재활용 프로그램, 53 플라스틱, 53 환경 제품 보호 프로그램, 53

# 용지 주문

HP 고급 용지, HP 고급 잉크젯 투명 필름, HP 전사 용지 또는 HP 카드 와 같은 용지를 주문하려면 다음 사이트를 방문하십시오.

#### www.hp.com

국가 / 지역에서 한국을 선택한 다음 "제품 및 서비스 ", " 옵션, 소모품 및 보조장치 " 를 차례로 선택하십시오.

# 잉크 카트리지 주문

다음 표는 HP PSC 용 잉크 카트리지 목록을 보여 줍니다. 주문할 잉크 카트리지를 결정하려면 아래 정보를 사용하십시오.

| 잉크 카트리지           | hp 재주문 번호             |
|-------------------|-----------------------|
| HP 흑백 잉크젯 잉크 카트리지 | #56, 19 ml 검정 잉크 카트리지 |
| HP 삼색 잉크젯 잉크 카트리지 | #57, 17ml 칼라 잉크 카트리지  |
| HP 사진 잉크젯 잉크 카트리지 | #58, 17ml 칼라 잉크 카트리지  |

다음 HP 웹 사이트에서 잉크 카트리지에 관한 자세한 정보를 얻을 수 있 습니다.

## www.hp.com

국가 / 지역에서 한국을 선택한 다음 "제품 및 서비스 ", " 옵션, 소모품 및 보조장치 "를 차례로 선택하십시오.

## hp psc 정보 센터 방문

HP PSC 을 최대한 활용하는데 필요한 모든 정보가 나와 있습니다.

- 기술 지원
- 소모품 및 주문 정보
- 프로젝트 추가 정보
- 제품 성능 향상 방법

www.hp.com/support © 2003 Hewlett-Packard Company

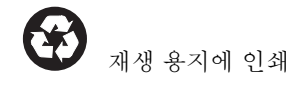

싱가포르 또는 말레이시아에서 인쇄

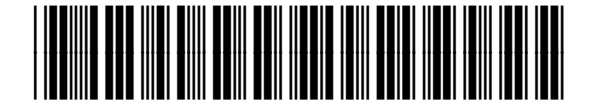

Q3500-90187